# Observability

### **Overview**

#### Introduction

**Product Introduction** 

**Product Advantages** 

**Product Application Scenarios** 

#### **Features**

Monitoring Alert Notifications Distributed Tracing Logs Events

## Monitoring

Inspection

#### Introduction

Module Overview

Module Advantages

**Application Scenarios** 

**Usage Limitations** 

#### Install

Overview Installation Preparation Install the ACP Monitoring with Prometheus Plugin Install the ACP Monitoring with VictoriaMetrics Plugin

### Architecture

### Concepts

Monitoring

Alarms

Notifications

Monitoring Dashboard

### **Guides**

**How To** 

### **Permissions**

## **Distributed Tracing**

#### Introduction

Advantages

Application Scenarios

Usage Limitations

#### Install

Installing the Jaeger Operator Deploying a Jaeger Instance Installing the OpenTelemetry Operator Deploying OpenTelemetry Instances Enable Feature Switch Uninstall Tracing

#### Architecture

Core Components Data Flow

### Concepts

Telemetry OpenTelemetry Span Trace Instrumentation OpenTelemetry Collector Jaeger

### **Guides**

How To

### Troubleshooting

### Logs

### Introduction

Module Overview Module Advantages Module Use Cases Module Usage Limitations

#### Install

Install ACP Log Storage with ElasticSearch Install ACP Log Storage with Clickhouse Install ACP Log Collector Plugin

### Architecture

### Concepts

Open Source Components

Core Functionality Concepts

Key Technical Terms

Data Flow Model

### Guides

How To

### **Permissions**

### **Events**

### Introduction

Module Overview

Functionality Overview

Use Cases

**Usage Limitations** 

#### **Events**

**Operation Procedures** 

Event Overview

### **Permissions**

## Inspection

#### Introduction

Module Introduction

Module Advantages

Module Use Cases

Usage Limitations

### Architecture

Inspection

**Component Health Status** 

### **Guides**

### **Permissions**

# **Overview**

#### Introduction

**Product Introduction** 

**Product Advantages** 

**Product Application Scenarios** 

#### **Features**

Monitoring Alert Notifications Distributed Tracing Logs Events

Inspection

# Introduction

## TOC

Product Introduction Product Advantages Product Application Scenarios

## **Product Introduction**

The observability module is an application-centric, out-of-the-box cloud-native observability platform that provides comprehensive monitoring solutions tailored for enterprises. It enables real-time monitoring of applications and their resources, collecting various metrics, logs, and event data to help analyze the health status of applications. This module not only features powerful alerting capabilities but also offers comprehensive and clear multi-dimensional data visualization, is compatible with mainstream open-source components, and supports rapid fault localization and one-click monitoring diagnostics.

## **Product Advantages**

The core advantages of the observability module are as follows:

Unified Data Collection

Achieves unified collection of metrics, logs, and traces, providing a comprehensive system view and simplifying management processes.

Multi-Dimensional Alerting Mechanism

Supports multi-dimensional alerting settings for metrics and logs, ensuring users are promptly informed of potential issues.

• Intuitive Visualization Interface

Provides a simple and clear visual management interface, allowing users to quickly access key information and enhance decision-making efficiency.

• Strong Compatibility

Perfectly compatible with mainstream open-source components, allowing users to easily integrate and enhance system flexibility.

Out-of-the-Box

Offers pre-configured templates and best practices, enabling users to get started quickly without complex configurations.

## **Product Application Scenarios**

The main application scenarios of the observability module include:

Microservices Architecture Monitoring

In a cloud-native microservices architecture, applications consist of multiple independent services. The observability module can monitor the performance and health status of each microservice in real-time, helping development teams quickly identify and resolve interservice dependency issues, ensuring overall system stability.

Container and Kubernetes Monitoring

For container applications installed in Kubernetes environments, the observability module can monitor resource usage, status, and logs of the containers, providing lifecycle management and troubleshooting for containers, ensuring high availability of containerized applications.

Dynamic Resource Management

In cloud environments, resource usage may fluctuate with business demand changes. The observability module can monitor resource usage in real-time and support dynamic adjustment of resource allocation, optimizing cost and performance.

Multi-Cloud Environment Monitoring

For enterprises adopting multi-cloud strategies, the observability module can unify management and monitoring of applications and resources across different cloud platforms, ensuring visibility and consistency across cloud environments.

# **Features**

## TOC

| Monitoring          |
|---------------------|
| Alert Notifications |
| Distributed Tracing |
| Logs                |
| Events              |
| Inspection          |

## Monitoring

#### • Probes

The platform provides Probe capabilities (black-box monitoring) based on the Blackbox Exporter, enabling network service checks through protocols such as ICMP, TCP, and HTTP. Unlike white-box monitoring, which relies on internal system metrics, Probe evaluates services externally from the user's perspective, rapidly identifying failures that impact user experience.

For example, if a business interface fails to respond (e.g. HTTP 5xx errors) or a critical service becomes unavailable, Probe immediately detects the anomaly, generates alerts, and streamlines troubleshooting for operations teams.

#### Monitoring Dashboard

The platform features a modernized monitoring dashboard management function, providing a more user-friendly visual configuration experience compared to traditional Grafana. By

offering a unified monitoring view, it aggregates and displays various monitoring metric data, helping users quickly build the required monitoring dashboards.

## **Alert Notifications**

#### • Alert Strategies

The platform provides comprehensive alerting capabilities, supporting the configuration of alert rules based on metrics, logs, and events. With a rich set of built-in monitoring metrics and alert templates, users can rapidly configure alert strategies that align with business needs, enabling timely detection and resolution of issues.

#### • Alert Templates

Alert templates standardize and encapsulate alert rules and notification strategies, supporting rapid reuse across multiple monitoring targets. Template-based configuration significantly reduces the management costs of alert strategies and enhances operational efficiency.

#### • Alert History

The system fully records the lifecycle of alerts, including trigger time, recovery time, alert status, alert level, and alert content. Users can trace and analyze issues through alert history, continuously optimizing alert configurations.

#### • Notifications

The platform supports multiple alert notification channels, including email, DingTalk, WeChat Work, Feishu, and Webhook, ensuring that alert information reaches the relevant personnel promptly. Users can flexibly configure notification strategies based on actual needs.

## **Distributed Tracing**

The distributed tracing provides full-link tracing capabilities for microservice architectures. By collecting metadata of inter-service calls, it helps users quickly locate issues in cross-service calls.

## Logs

The platform automatically collects and centrally manages standard output and file logs from clusters, nodes, and containers. It provides powerful log storage, retrieval, and analysis capabilities, supporting multi-dimensional log queries and visual displays, helping users quickly pinpoint issues.

## **Events**

The platform collects critical event information in real-time from Kubernetes clusters, recording the complete process of resource state changes. When exceptions occur in clusters, nodes, Pods, etc., events can be traced to pinpoint root causes, significantly enhancing issue resolution efficiency.

# Inspection

#### Inspection

Drawing on extensive enterprise-level operational experience, the platform offers automated inspection capabilities. Through multi-dimensional health checks, it helps users monitor resource operational statuses in real-time, detect potential risks early, and reduce manual inspection costs.

#### • Platform Health Status

An intuitive overview of the platform's functional health status is provided, supporting the view of deployment conditions and component operational statuses. Users with platform

management permissions can delve into detailed health check data, quickly locating and resolving platform-level issues.

# Monitoring

## Introduction

#### Introduction

Module Overview

Module Advantages

**Application Scenarios** 

**Usage Limitations** 

### Install

#### Install

Overview Installation Preparation Install the ACP Monitoring with Prometheus Plugin Install the ACP Monitoring with VictoriaMetrics Plugin

## Architecture

#### **Monitoring Module Architecture**

Overall Architecture Explanation

Monitoring System

Alerting System

Notification System

### **Monitoring Component Selection Guide**

Important Notes

Component List

Architecture Comparison

Feature Comparison

Installation Scheme Suggestions

### Concepts

### Concepts

Monitoring

Alarms

Notifications

Monitoring Dashboard

### Guides

#### **Management of Metrics**

Viewing Metrics Exposed by Platform Components Viewing All Metrics Stored by Prometheus / VictoriaMetrics Viewing All Built-in Metrics Defined by the Platform Integrating External Metrics

#### **Management of Alert**

Function Overview Key Features Functional Advantages Creating Alert Policies via UI Creating Resource Alerts via CLI Creating Event Alerts via CLI Creating Alert Policies via alert Templates Setting Silence for Alerts

#### **Management of Notification**

Recommendations for Configuring Alert Rules

Feature Overview Key Features Notification Server Notification Contact Group Notification Template Notification rule Set Notification Rule for Projects

#### **Manage Dashboards**

Function Overview Manage Dashboards Manage Pannels Create Monitoring Dashboards via CLI Common Functions and Variables

#### **Management of Probe**

Function Overview Blackbox Monitoring Blackbox Alerts Customizing BlackboxExporter Monitoring Module Create Blackbox Monitoring Items and Alerts via CLI Reference Information

### How To

### **Backup and Restore of Prometheus Monitoring Data**

Feature Overview

Use Cases

Prerequisites

Procedures to Operate

**Operation Results** 

Learn More

Next Procedures

#### VictoriaMetrics Backup and Recovery of Monitoring Data

- Function Overview Use Cases Prerequisites Procedures Operation Result Learn More
- **Follow-up Actions**

### **Collect Network Data from Custom-Named Network Interfaces**

- Function Overview
- Use Case
- Prerequisites
- Procedures to Operate
- **Operation Results**
- Learn More
- Subsequent Actions

## Permissions

### **Permissions**

# Introduction

## TOC

Module Overview Module Advantages Application Scenarios Usage Limitations

## **Module Overview**

The Monitoring Module provides operational capabilities such as metrics, dashboards, alerts, and notifications for platform administrators and operations personnel.

The platform integrates open-source components like Prometheus / VictoriaMetrics and monitoring dashboards, enabling real-time monitoring of clusters, nodes, components, custom applications, Pods, containers, and more, managed by the platform.

It supports quick setup for monitoring metrics alerts at the cluster, node, and computing component levels, log alerts (for computing components only), and event alerts. Additionally, it allows for custom monitoring metric algorithms based on actual requirements, increasing the necessary alert metrics and rules. Notification strategies can be configured to send alert information promptly to operations personnel, helping to avoid system failures or to address issues swiftly, reducing system operation costs and ensuring system stability.

## **Module Advantages**

The Monitoring Module has the following core advantages:

Comprehensive Monitoring Coverage

Supports extensive monitoring across multiple levels such as clusters, nodes, components, and containers, achieving an end-to-end monitoring chain from infrastructure to applications.

• Flexible Alert Configuration

Offers a rich set of preset alert rules, while also supporting custom alert rules and algorithms to meet different monitoring scenarios.

• Diverse Visualization Displays

Integrates professional monitoring dashboards that support multiple data visualization methods, providing an intuitive representation of system operational status.

• Efficient Alert Notifications

Supports multi-channel alert notifications, including email, SMS, webhook, etc., ensuring timely delivery of alert information.

• Scalable Monitoring Architecture

Based on the industry-leading Prometheus / VictoriaMetrics technology stack, it possesses excellent scalability and compatibility.

## **Application Scenarios**

The Monitoring Module is applicable in the following scenarios:

• Cluster Health Monitoring

Real-time monitoring of resource usage, node status, and component operation conditions within the cluster to promptly detect potential issues.

Application Performance Analysis

Monitoring running metrics of applications and resource usage of containers to optimize application performance.

• Fault Early Warning and Diagnosis

By setting reasonable alert rules, system anomalies can be detected in advance, facilitating rapid problem identification and resolution.

Capacity Planning

Conducting trend analysis based on historical monitoring data to provide a basis for resource expansion and optimization.

## **Usage Limitations**

When using the Monitoring Module, please note the following limitations:

- The storage duration of monitoring data depends on the storage capacity configuration, with a default retention period of 7 days.
- Prometheus and VictoriaMetrics cannot be installed simultaneously in the same cluster, please make a selection plan and choose one for installation.
- The minimum support for the collection interval of custom monitoring metrics is 60 seconds.
- Alert notification channels need to have the corresponding services pre-configured (such as email servers, SMS gateways, WeChat/DingTalk bots, etc.).

#### ■ Menu

# Install

## TOC

Overview Installation Preparation Install the ACP Monitoring with Prometheus Plugin Installation Procedures Access Method Install the ACP Monitoring with VictoriaMetrics Plugin Prerequisites Installation Procedures

### **Overview**

The monitoring component serves as the infrastructure for monitoring, alerting, inspection, and health checking functions within the observability module. This document describes how to install the ACP Monitoring with Prometheus plugin or the ACP Monitoring with VictoriaMetrics plugin within a cluster.

## **Installation Preparation**

Before install the monitoring components, please ensure the following conditions are met:

• The appropriate monitoring component has been selected by referring to the Monitoring Component Selection Guide.

- When install in a workload cluster, ensure that the global cluster can access port 11780 of the workload cluster.
- If you need to use storage classes or persistent volume storage for monitoring data, please create the corresponding resources in the **Storage** section in advance.

## Install the ACP Monitoring with Prometheus Plugin

### **Installation Procedures**

1.

Navigate to App Store Management > Cluster Plugins and select the target cluster.

2.

Locate the ACP Monitoring with Prometheus plugin and click Install.

3.

Configure the following parameters:

| Parameter              | Description                                                                                                    |
|------------------------|----------------------------------------------------------------------------------------------------|
| Scale<br>Configuration | <ul> <li>Supports three configurations: Small Scale, Medium Scale, and Large Scale:</li> <li>Default values are set based on the recommended load test values of the platform</li> <li>You can choose or customize quotas based on the actual cluster scale</li> <li>Default values will be updated with platform versions; for fixed configurations, custom settings are recommended</li> </ul> |
| Storage Type           | <ul> <li>LocalVolume: Local storage with data stored on specified nodes</li> <li>StorageClass: Automatically generates persistent volumes using a storage class</li> <li>PV: Utilizes existing persistent volumes</li> </ul>                                                                                                    |

| Parameter                  | Description                                                                                                    |
|----------------------------|----------------------------------------------------------------------------------------------------|
|                            | <b>Note</b> : Storage configuration cannot be modified after Installation                                       |
| Replica Count              | Sets the number of monitoring component pods<br><b>Note</b> : Prometheus supports only single-node installation |
| Parameter<br>Configuration | Data parameters for the monitoring component can be adjusted as needed                                          |

4.

Click **Install** to complete the installation.

### **Access Method**

Once installation is complete, the components can be accessed at the following addresses (replace <> with actual values):

| Component    | Access Address                                                                                |
|--------------|-----------------------------------------------------------------------------------------------|
| Thanos       | <platform_access_address>/clusters/<cluster>/prometheus</cluster></platform_access_address>   |
| Prometheus   | <platform_access_address>/clusters/<cluster>/prometheus-0</cluster></platform_access_address> |
| Alertmanager | <platform_access_address>/clusters/<cluster>/alertmanager</cluster></platform_access_address> |

# Install the ACP Monitoring with VictoriaMetrics Plugin

### **Prerequisites**

• If only install the VictoriaMetrics agent, ensure that the VictoriaMetrics Center has been installed in another cluster.

### **Installation Procedures**

1.

Navigate to **App Store Management > Cluster Plugins** and select the target cluster.

2.

Locate the ACP Monitoring with VictoriaMetrics plugin and click Install.

3.

Configure the following parameters:

| Parameter                 | Description                                                                                                    |
|---------------------------|----------------------------------------------------------------------------------------------------|
| Scale<br>Configuration    | <ul> <li>Supports three configurations: Small Scale, Medium Scale, and Large Scale:</li> <li>Default values are set based on the recommended load test values of the platform</li> <li>You can choose or customize quotas based on the actual cluster scale</li> <li>Default values will be updated with platform versions; for fixed configurations, custom settings are recommended</li> </ul> |
| Install Agent Only        | <ul> <li>Off: Install the complete VictoriaMetrics component suite</li> <li>On: Install only the VMAgent collection component, which<br/>relies on the VictoriaMetrics Center</li> </ul>                                                                                                    |
| VictoriaMetrics<br>Center | Select the cluster where the complete VictoriaMetrics component has been installed                                                                                                    |
| Storage Type              | <ul> <li>- LocalVolume: Local storage with data stored on specified nodes</li> <li>- StorageClass: Automatically generates persistent volumes using a storage class</li> <li>- PV: Utilizes existing persistent volumes</li> </ul>                                                                                                    |
| Replica Count             | Sets the number of monitoring component pods:<br>- LocalVolume storage type does not support multiple<br>replicas<br>- For other storage types, please refer to on-screen prompts<br>for configuration                                                                                                    |

| Parameter                  | Description                                                                                                    |
|----------------------------|----------------------------------------------------------------------------------------------------|
| Parameter<br>Configuration | Data parameters for the monitoring component can be<br>adjusted<br><b>Note</b> : Data may temporarily exceed the retention period<br>before being deleted |

4.

Click Install to complete the installation.

# Architecture

### **Monitoring Module Architecture**

**Overall Architecture Explanation** 

Monitoring System

Alerting System

Notification System

### **Monitoring Component Selection Guide**

Important Notes Component List Architecture Comparison Feature Comparison Installation Scheme Suggestions

# **Monitoring Module Architecture**

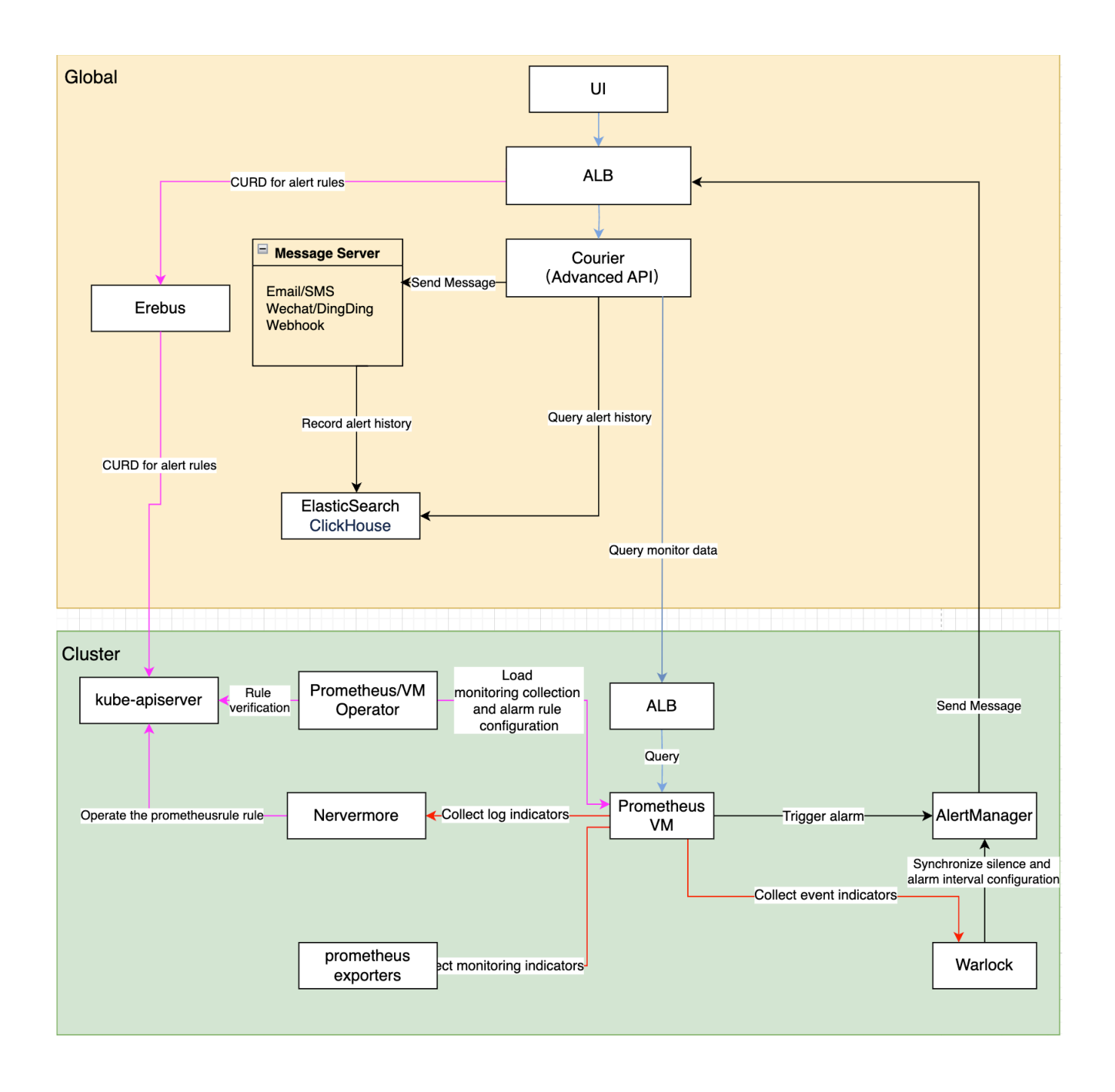

## TOC

**Overall Architecture Explanation** 

Monitoring System

Data Collection and Storage

Data Query and Visualization

Alerting System

Alert Rule Management

Alert Processing Workflow

Real-time Alert Status

Notification System

Notification Configuration Management

Notification Server Management

## **Overall Architecture Explanation**

The monitoring system consists of the following core functional modules:

- 1. Monitoring System
- Data Collection and Storage: Collecting and persisting monitoring metrics from multiple sources
- Data Query and Visualization: Providing flexible query and visualization capabilities for monitoring data
- 2. Alerting System
- Alert Rule Management: Configuring and managing alert policies
- Alert Triggering and Notification: Evaluating alert rules and dispatching notifications
- Real-time Alert Status: Providing a real-time view of the current alert status of the system
- 3. Notification System
- Notification Configuration: Managing notification templates, contact groups, and policies
- Notification Server: Managing the configuration of various notification channels

## **Monitoring System**

### **Data Collection and Storage**

- 1. Prometheus/VictoriaMetrics Operator Responsibilities:
- Load and validate monitoring collection configurations
- Load and validate alert rule configurations
- Synchronize configurations to Prometheus/VictoriaMetrics instances
- 2. Sources of Monitoring Data:
- Nevermore: Generates log-related metrics
- Warlock: Generates event-related metrics
- Prometheus/VictoriaMetrics: Discovers and collects various exporters' metrics via ServiceMonitor

### **Data Query and Visualization**

1.

Monitoring Data Query Process:

- The browser initiates a query request (Path: /platform/monitoring.alauda.io/v1beta1)
- ALB forwards the request to the Courier component
- Courier API processes the query:
  - Built-in Metrics: Obtains PromQL through the indicators interface and queries
  - Custom Metrics: Directly forwards PromQL to the monitoring component
- The monitoring dashboard retrieves data and displays it
- 2.

Monitoring Dashboard Management Process:

- Users access the global cluster ALB (Path: /kubernetes/cluster\_name/apis/ait.alauda.io/v1alpha2/MonitorDashboard)
- ALB forwards the request to the Erebus component
- · Erebus routes the request to the target monitoring cluster
- The Warlock component is responsible for:
  - Validating the legality of the monitoring dashboard configuration
  - Managing the MonitorDashboard CR resource

## **Alerting System**

### **Alert Rule Management**

The alert rule configuration process:

1. Users access the global cluster ALB (Path:

/kubernetes/cluster\_name/apis/monitoring.coreos.com/v1/prometheusrules )

- 2. The request passes through ALB -> Erebus -> target cluster kube-apiserver
- 3. Responsibilities of each component:
- Prometheus/VictoriaMetrics Operator:
  - Validating the legality of alert rules
  - Managing PrometheusRule CR
- · Nevermore: Listening for and processing log alert metrics
- Warlock: Listening for and processing event alert metrics

### **Alert Processing Workflow**

- 1. Alert Evaluation:
- PrometheusRule/VMRule defines alert rules
- Prometheus/VictoriaMetrics evaluates rules periodically

- 2. Alert Notification:
- Alerts are sent to Alertmanager once triggered
- Alertmanager -> ALB -> Courier API
- Courier API is responsible for dispatching notifications
- 3. Alert Storage:
- Alert history is stored in ElasticSearch/ClickHouse

### **Real-time Alert Status**

- 1. Status Collection:
- The global cluster Courier generates metrics:
  - cpaas\_active\_alerts: Current active alerts
  - cpaas\_active\_silences: Current silence configurations
- · Global Prometheus collects every 15 seconds
- 2. Status Display:
- The front-end queries and displays real-time status via Courier API

## **Notification System**

### **Notification Configuration Management**

The management process for notification templates, notification contact groups, and notification policies is as follows:

- 1. Users access the standard API of the global cluster via a browser
- Access path: /apis/ait.alauda.io/v1beta1/namespaces/cpaas-system
- 2. Managing related resources:

- Notification Template: apiVersion: "ait.alauda.io/v1beta1", kind: "NotificationTemplate"
- Notification Contact Group: apiVersion: "ait.alauda.io/v1beta1", kind: "NotificationGroup"
- Notification Policy: apiVersion: "ait.alauda.io/v1beta1", kind: "Notification"
- 3. Courier is responsible for:
- Validating the legality of notification templates
- Validating the legality of notification contact groups
- Validating the legality of notification policies

### **Notification Server Management**

- 1. Users access the global cluster's ALB via a browser
- Access path: /kubernetes/global/api/v1/namespaces/cpaas-system/secrets
- 2. Managing and submitting notification server configurations
- Resource name: platform-email-server
- 3. Courier is responsible for:
- Validating the legality of the notification server configuration

# **Monitoring Component Selection Guide**

When installing cluster monitoring, the platform provides two monitoring components for you to choose from: VictoriaMetrics and Prometheus. This article will detail the characteristics and applicable scenarios of these two components, helping you make the most suitable choice.

## TOC

Important Notes Component List Prometheus Related Components VictoriaMetrics Related Components Architecture Comparison Prometheus Architecture VictoriaMetrics Architecture Feature Comparison Installation Scheme Suggestions Monitoring Installation Architecture Overview Prometheus Installation Method VictoriaMetrics Installation Method Selection Recommendations Scenarios Suitable for Using VictoriaMetrics

## **Important Notes**

- Only one of VictoriaMetrics or Prometheus can be selected when installing cluster monitoring components.
- Starting from version 3.18, VictoriaMetrics has been upgraded to Beta status, which meets production environment usage conditions.
- VictoriaMetrics is suitable for scenarios with high availability requirements and multi-cluster monitoring.
- Prometheus is suitable for single-cluster monitoring scenarios, especially for smaller scales.

# **Component List**

### **Prometheus Related Components**

| Component<br>Name    | Function Description                                                                           |
|----------------------|------------------------------------------------------------------------------------------------|
| Prometheus<br>Server | Core server responsible for collecting, storing, and querying monitoring data                  |
| Exporters            | Monitoring data collection components that expose monitoring metrics via HTTP interfaces       |
| AlertManager         | Alert management center, handling alert rules and notifications                                |
| PushGateway          | Supports push mode for monitoring data, used for data transfer in special network environments |

## VictoriaMetrics Related Components

| Component<br>Name | Function Description           |
|-------------------|--------------------------------|
| VMStorage         | Monitoring data storage engine |
| Component<br>Name | Function Description                                                 |
|-------------------|----------------------------------------------------------------------|
| VMInsert          | Data writing component responsible for data distribution and storage |
| VMSelect          | Query service component providing data querying capabilities         |
| VMAlert           | Alert rule evaluation and handling component                         |
| VMAgent           | Monitoring metric collection component                               |

# **Architecture Comparison**

### **Prometheus Architecture**

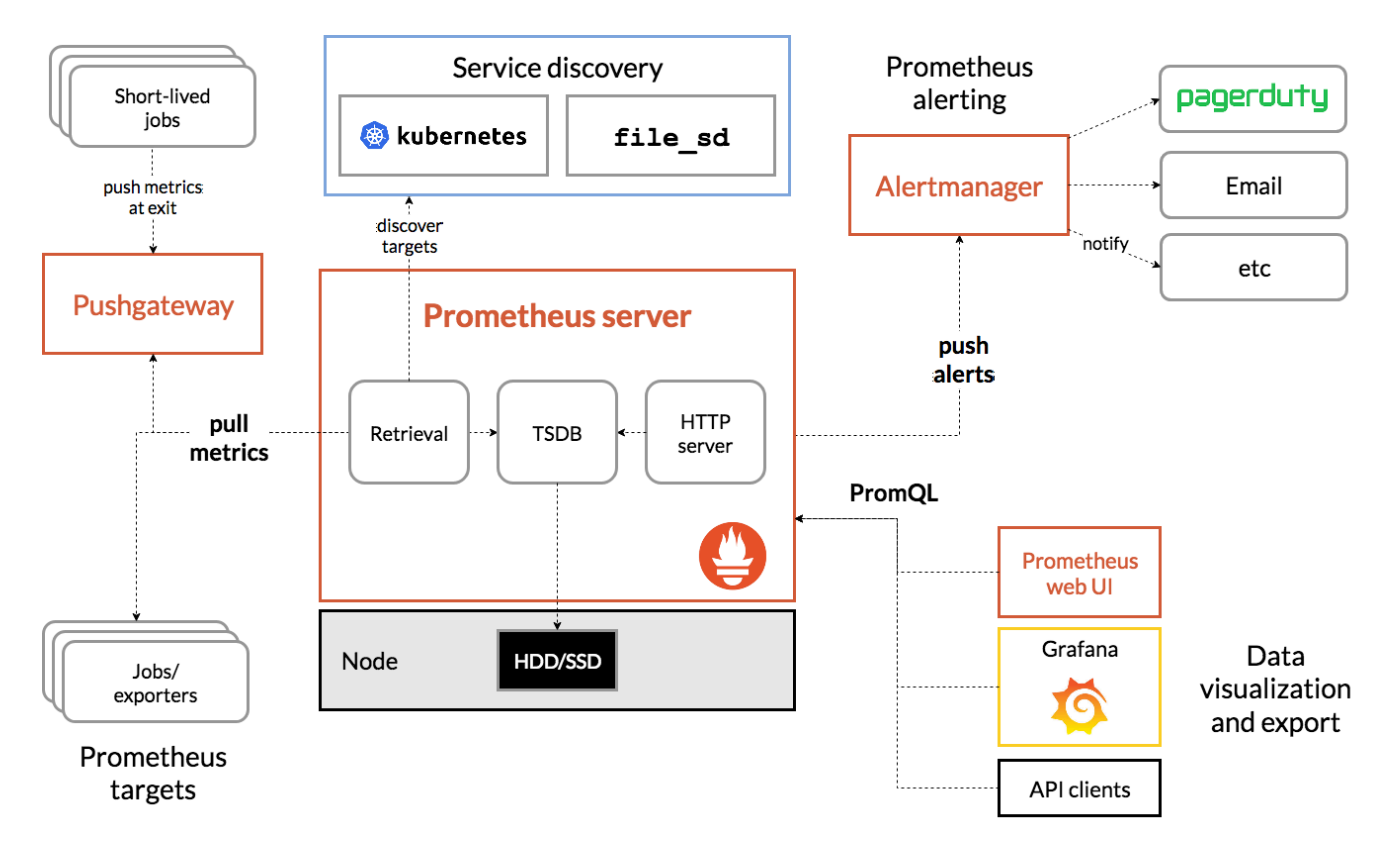

Prometheus is a mature open-source monitoring system and is the second graduated project of CNCF after Kubernetes. It has the following characteristics:

- Powerful data collection capabilities.
- Flexible query language PromQL.

- A comprehensive ecosystem.
- Supports cluster monitoring at a thousand-node scale.

### **VictoriaMetrics Architecture**

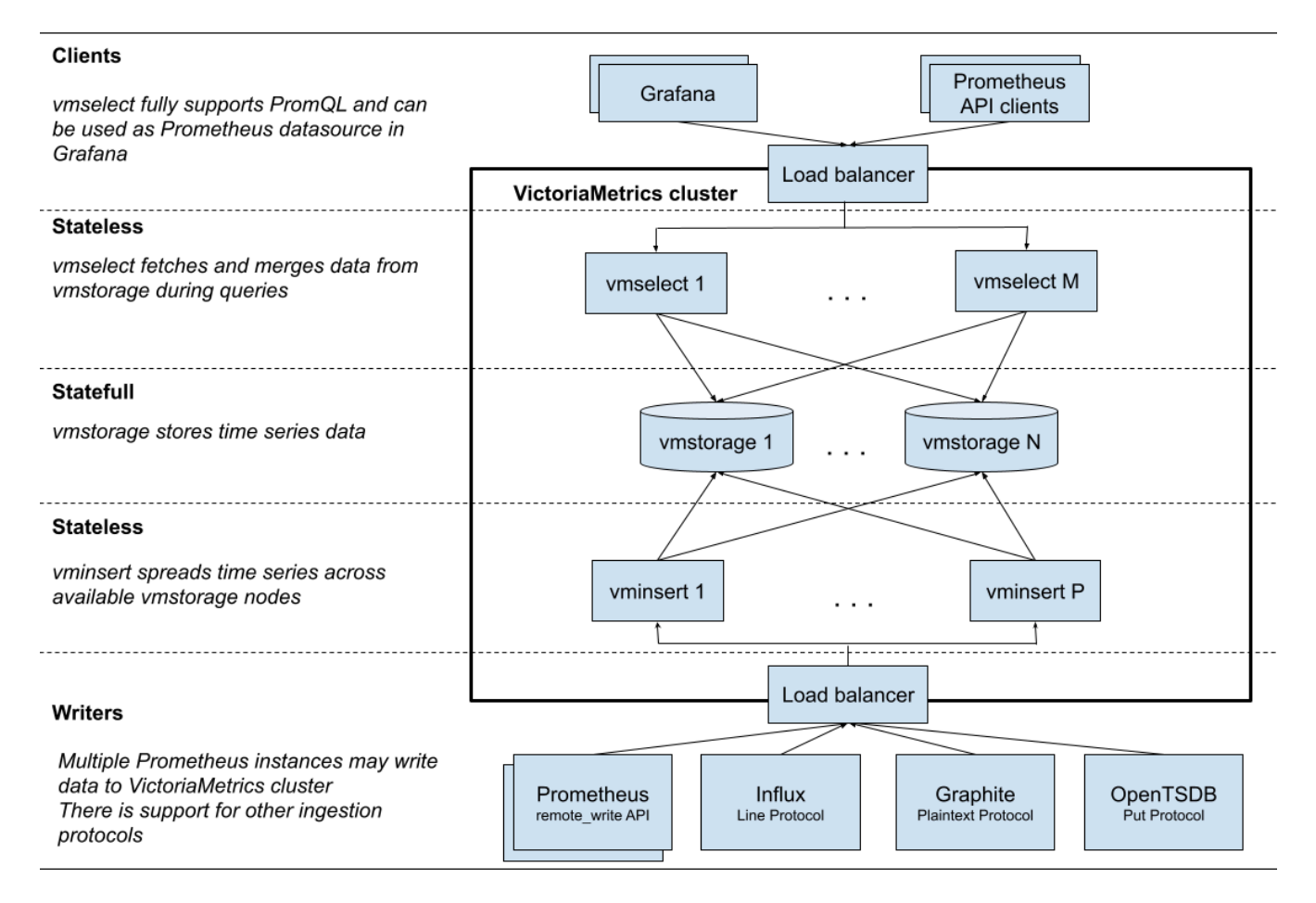

VictoriaMetrics is a next-generation high-performance time series database and monitoring solution with the following advantages:

- Higher data compression ratio.
- Lower resource consumption.
- Native support for cluster high availability.
- Simpler operation and maintenance management.

### **Feature Comparison**

| Feature                              | Prometheus                 | VictoriaMetrics       | Description                                                                                |
|--------------------------------------|----------------------------|-----------------------|--------------------------------------------------------------------------------------------|
| High<br>Availability<br>Installation | ×                          |                       | VictoriaMetrics supports<br>true cluster high availability<br>with better data consistency |
| Single Node<br>Installation          |                            |                       | Both support single-node installation mode                                                 |
| Long-term<br>Data Storage            | Requires<br>remote storage | Natively supported    | VictoriaMetrics is more<br>suitable for long-term data<br>storage                          |
| Resource<br>Efficiency               | Higher                     | Better                | VictoriaMetrics has better resource utilization                                            |
| Community<br>Support                 | Very mature                | Rapidly<br>developing | Prometheus has a larger community ecosystem                                                |

# **Installation Scheme Suggestions**

## **Monitoring Installation Architecture Overview**

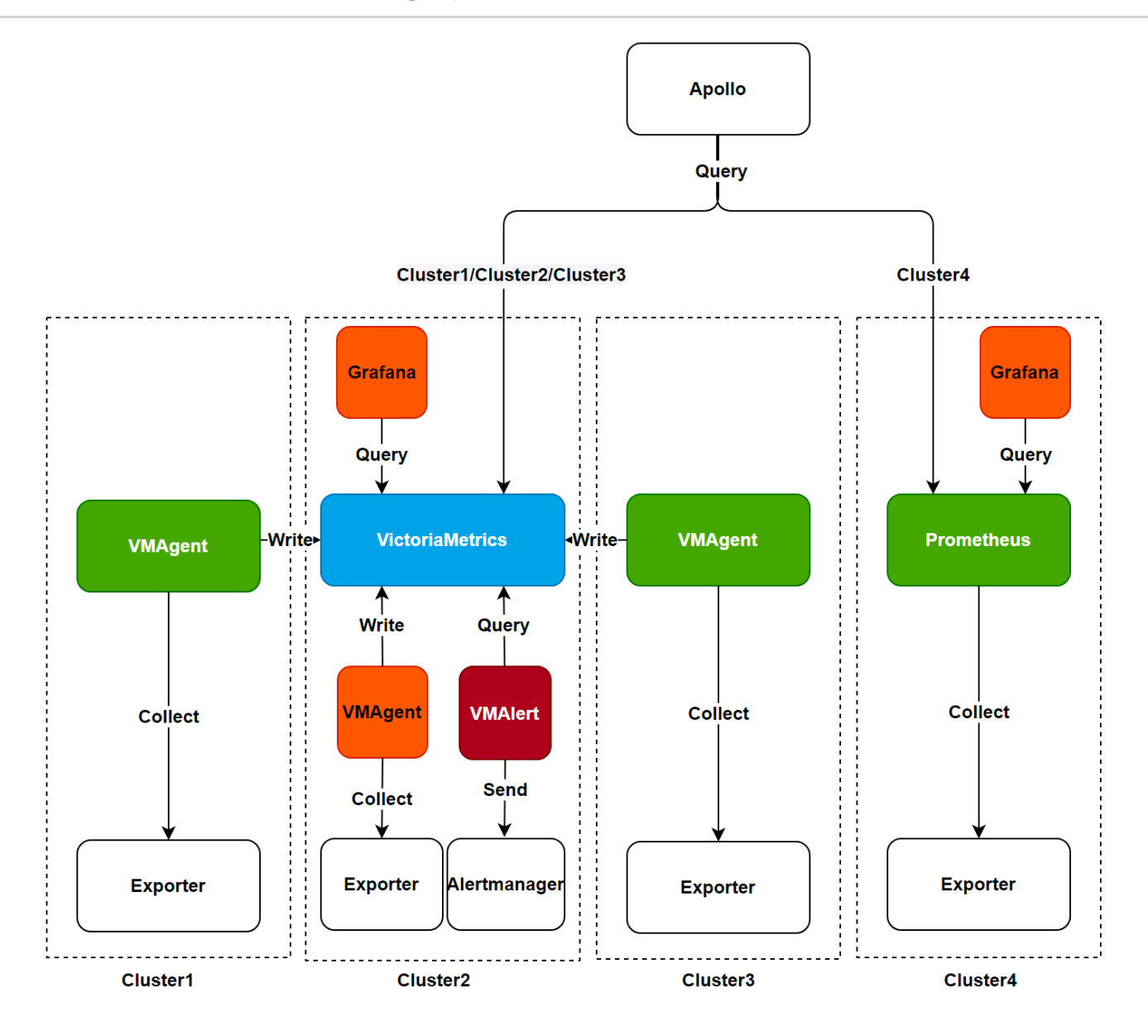

The above diagram shows the installation architecture and data flow of the monitoring components supported by the platform. The platform provides the following two installation methods for selection:

**Note**: When replacing monitoring components, please ensure that existing components are completely uninstalled, and monitoring data does not support cross-component migration.

#### **Prometheus Installation Method**

This method corresponds to the architecture of **cluster4** in the above diagram:

- Uses Prometheus components to collect and process monitoring data.
- Queries and displays data through the monitoring panel.
- Suitable for single-cluster scenarios.

#### VictoriaMetrics Installation Method

VictoriaMetrics supports the following two installation modes:

1.

#### Single Cluster Installation Mode

- Corresponds to the architecture of **cluster2** in the above diagram.
- All VictoriaMetrics components are installed in the same cluster.
- Uses VMAgent to collect data and write to VictoriaMetrics.
- VMAlert is responsible for alert rule evaluation.
- Queries and displays data through the monitoring panel. **Tip**: It is recommended to use this mode when data scale is below 1 million per second.

2.

#### **Multi-Cluster Installation Mode**

- Corresponds to the architecture of **cluster1/cluster2/cluster3** in the above diagram.
- Installs VMAgent in the workload cluster as a data collection agent.
- VMAgent writes data into VictoriaMetrics in the central monitoring cluster.
- Supports unified monitoring management across multiple clusters. **Tip**: Ensure that VictoriaMetrics services are installed in the monitoring cluster before installing VMAgent.

### **Selection Recommendations**

#### **Scenarios Suitable for Using VictoriaMetrics**

- **High Performance and Scalability Needs**: Suitable for monitoring scenarios that handle high-throughput data and long-term storage.
- **Cost-Effectiveness Considerations**: Need to optimize storage and computing resource costs.
- **High Availability Requirements**: Requires high availability assurance for monitoring components.
- Multi-Cluster Management: Requires unified management of monitoring data across multiple clusters.

### **Scenarios Suitable for Using Prometheus**

- **Single Cluster with Small Scale**: Monitoring scale is small, with no high availability requirements.
- Existing Prometheus Users: Already have a complete Prometheus monitoring system.
- **Simple Stability Requirements**: Pursuing a simple and reliable monitoring solution.
- **Deep Ecosystem Integration**: Closely integrated with the Prometheus ecosystem, with high migration costs.

# Concepts

# TOC

Monitoring Metrics PromQL **Built-in Indicators** Exporter ServiceMonitor Alarms Alarm Rules Alarm Policies Notifications Notification Policies **Notification Templates** Monitoring Dashboard Dashboard Pannels Data Sources

Variables

# Monitoring

### **Metrics**

Metrics are used to quantitatively describe the operating status of a system, and each metric consists of four basic elements:

- Metric Name: Used to identify the monitored object, such as cpu\_usage
- Metric Value: Specific measurement value, such as 85.5
- Timestamp: Records the time of measurement
- Labels: Used for multidimensional data classification, such as {pod="nginx-1", namespace="default"}

### **PromQL**

PromQL is the query language for Prometheus, used to query and aggregate metric data from the monitoring system.

### **Built-in Indicators**

The platform has preset a series of commonly used monitoring metrics based on long-term operational experience. You can directly use these metrics when configuring alarm rules or creating monitoring dashboards without additional configuration.

#### Exporter

The Exporter is a component for collecting monitoring data, with primary responsibilities including:

- Collecting raw monitoring data from the target system
- Transforming data into a standard time-series metric format
- Providing metric data for querying via HTTP interface

### **ServiceMonitor**

ServiceMonitor is used to declaratively manage monitoring configurations and primarily defines:

- The selection criteria for monitoring targets
- · Configuration of metric collection interfaces

• Execution parameters for collection tasks (intervals, timeouts, etc.)

### Alarms

### **Alarm Rules**

Alarm rules define the specific conditions for triggering alarms:

- Alarm Expression: Describes the conditions for triggering an alarm using PromQL statements
- · Alarm Threshold: Explicit boundary values for trigger
- Duration: Duration for which the conditions must be continuously met
- Alarm Level: Distinguishes the severity of alarms (e.g., P0/P1/P2)

### **Alarm Policies**

Alarm policies organize multiple alarm rules together for unified configuration:

- Alarm Targets: The target scope of the rules
- Notification Method: The channels for sending alarms
- Sending Interval: The time interval for repeated alarm notifications

# Notifications

### **Notification Policies**

Notification policies manage the rules for sending alarm messages:

- Recipients: Target users for alarm notifications
- Notification Channels: Supported message sending methods
- Notification Templates: Definition of message content format

### **Notification Templates**

Notification templates customize the display format of alarm messages:

- Title Template: Format of the alarm message title
- Content Template: Organization of alarm details
- Variable Replacement: Supports dynamic data filling

# **Monitoring Dashboard**

### Dashboard

A dashboard is a collection of multiple related pannels, providing an overall view of the system status. It supports flexible layout arrangements and can organize pannels in rows or columns.

### Pannels

Pannels are visual representations of monitoring data, supporting various display types.

#### **Data Sources**

The configuration of monitoring data sources. Currently, only the monitoring components of the current cluster are supported as data sources, and custom data sources are not supported for now.

### Variables

Variables serve as placeholders for values and can be used in metric queries. Through the variable selector at the top of the dashboard, you can dynamically adjust query conditions, allowing chart content to update in real-time.

# Guides

#### **Management of Metrics**

Viewing Metrics Exposed by Platform Components Viewing All Metrics Stored by Prometheus / VictoriaMetrics Viewing All Built-in Metrics Defined by the Platform Integrating External Metrics

#### **Management of Alert**

Function Overview Key Features Functional Advantages Creating Alert Policies via UI Creating Resource Alerts via CLI Creating Event Alerts via CLI Creating Alert Policies via alert Templates Setting Silence for Alerts Recommendations for Configuring Alert Rules

#### **Management of Notification**

Feature Overview Key Features Notification Server Notification Contact Group Notification Template Notification rule Set Notification Rule for Projects

#### **Manage Dashboards**

Function Overview Manage Dashboards Manage Pannels Create Monitoring Dashboards via CLI Common Functions and Variables

#### **Management of Probe**

Function Overview Blackbox Monitoring Blackbox Alerts Customizing BlackboxExporter Monitoring Module Create Blackbox Monitoring Items and Alerts via CLI Reference Information

# **Management of Metrics**

The platform's monitoring system is based on the metrics collected by Prometheus / VictoriaMetrics. This document will guide you on how to manage these metrics.

## TOC

Viewing Metrics Exposed by Platform Components Viewing All Metrics Stored by Prometheus / VictoriaMetrics Prerequisites Procedures Viewing All Built-in Metrics Defined by the Platform Prerequisites Procedures Integrating External Metrics Prerequisites Procedures

# **Viewing Metrics Exposed by Platform Components**

The monitoring method for the cluster components within the platform is to extract metrics exposed via ServiceMonitor. Metrics in the platform are publicly available through the <a href="mailto/metrics">/metrics</a> endpoint. You can view the exposed metrics of a specific component in the platform using the following example command:

curl -s http://<Component IP>:<Component metrics port>/metrics | grep 'TYPE\|

#### Sample Output:

- # HELP controller\_runtime\_active\_workers Number of currently used workers per
- # TYPE controller\_runtime\_active\_workers gauge
- # HELP controller\_runtime\_max\_concurrent\_reconciles Maximum number of concurr
- # TYPE controller\_runtime\_max\_concurrent\_reconciles gauge
- # HELP controller\_runtime\_reconcile\_errors\_total Total number of reconciliati
- # TYPE controller\_runtime\_reconcile\_errors\_total counter
- # HELP controller\_runtime\_reconcile\_time\_seconds Length of time per reconcili

# Viewing All Metrics Stored by Prometheus / VictoriaMetrics

You can view the list of available metrics in the cluster to help you write the PromQL you need based on these metrics.

### **Prerequisites**

1.

You have obtained your user Token

2.

You have obtained the platform address

### **Procedures**

Run the following command to get the list of metrics using the curl command:

curl -k -X 'GET' -H 'Authorization: Bearer <Your token>' 'https://<Your

Sample Output:

```
{
   "status": "success",
   "data": [
    "ALERTS",
   "ALERTS_FOR_STATE",
   "advanced_search_cached_resources_count",
   "alb_error",
   "alertmanager_alerts",
   "alertmanager_alerts_invalid_total",
   "alertmanager_alerts_received_total",
   "alertmanager_cluster_enabled"]
}
```

### Viewing All Built-in Metrics Defined by the Platform

To simplify user usage, the platform has built in a large number of commonly used metrics. You can directly use these metrics when configuring alerts or monitoring dashboards without needing to define them yourself. The following will introduce you to how to view these metrics.

#### **Prerequisites**

1.

You have obtained your user Token

2.

You have obtained the platform address

#### **Procedures**

Run the following command to get the list of metrics using the curl command:

curl -k -X 'GET' -H 'Authorization: Bearer <Your token>' 'https://<Your

Sample Output:

```
Γ
    {
    "alertEnabled": true, 1
    "annotations": {
     "cn": "CPU utilization of containers in the compute component",
     "descriptionEN": "Cpu utilization for pods in workload",
     "descriptionZH": "CPU utilization of containers in the compute compon-
     "displayNameEN": "CPU utilization of the pods",
     "displayNameZH": "CPU utilization of containers in the compute compon-
     "en": "Cpu utilization for pods in workload",
     "features": "SupportDashboard", 2
     "summaryEN": "CPU usage rate {{.externalLabels.comparison}}{{.externa
     "summaryZH": "CPU usage rate {{.externalLabels.comparison}}{{.external
    },
    "displayName": "CPU utilization of containers in the compute component
    "kind": "workload",
    "multipleEnabled": true,
                                3
    "name": "workload.pod.cpu.utilization",
    "query": "avg by (kind,name,namespace,pod) (avg by (kind,name,namespace
    "summary": "CPU usage rate {{.externalLabels.comparison}}{{.externalLa
    "type": "metric",
    "unit": "%",
    "legend": "{{.namespace}}/{{.pod}}",
    "variables": [ 5
     "namespace",
     "name",
     "kind"
    ]
   }
  1
1 Whether this metric supports being used for configuring alerts
2 Whether this metric supports being used in monitoring dashboards
3 Whether this metric supports being used when configuring alerts for multiple
resources
4 The PromQL statement defined for the metric
5 The variables that can be used in the PromQL statement of the metric
```

## **Integrating External Metrics**

In addition to the built-in metrics of the platform, you can also integrate metrics exposed by your applications or third-party applications via ServiceMonitor or PodMonitor. This section uses the Elasticsearch Exporter installed in pod form in the same cluster as an example for explanation.

### **Prerequisites**

You have installed your application and exposed metrics through specified interfaces. In this document, we assume your application is installed in the cpaas-system namespace and has exposed the <a href="http://<elasticsearch-exporter-ip>:9200/\_prometheus/metrics">http://<elasticsearch-exporter-ip>:9200/\_prometheus/metrics</a> endpoint.

### **Procedures**

2.1. Create a Service/Endpoint for the Exporter to expose metrics

```
apiVersion: v1
kind: Service
metadata:
  labels:
    chart: elasticsearch
    service_name: cpaas-elasticsearch
  name: cpaas-elasticsearch
  namespace: cpaas-system
spec:
  clusterIP: 10.105.125.99
  ports:
  - name: cpaas-elasticsearch
    port: 9200
    protocol: TCP
    targetPort: 9200
  selector:
    service_name: cpaas-elasticsearch
  sessionAffinity: None
  type: ClusterIP
```

2.1. Create a ServiceMonitor object to describe the metrics exposed by your application:

```
apiVersion: monitoring.coreos.com/v1
kind: ServiceMonitor
metadata:
  labels:
   app: cpaas-monitor
   chart: cpaas-monitor
    heritage: Helm
    prometheus: kube-prometheus 1
    release: cpaas-monitor
  name: cpaas-elasticsearch-Exporter
  namespace: cpaas-system (2)
spec:
  jobLabel: service_name 3
  namespaceSelector: 4
    any: true
 selector: 5
    matchExpressions:
    - key: service_name
     operator: Exists
  endpoints:
  - port: cpaas-elasticsearch 6
    path: /_prometheus/metrics 7
    interval: 60s (8)
    honorLabels: true
    basicAuth: 9
      password:
        key: ES_PASSWORD
        name: acp-config-secret
      username:
        key: ES_USER
        name: acp-config-secret
```

1 To which Prometheus should the ServiceMonitor be synchronized; the operator will listen to the corresponding ServiceMonitor resource based on the serviceMonitorSelector configuration of the Prometheus CR. If the ServiceMonitor's labels do not match the serviceMonitorSelector configuration of the Prometheus CR, this ServiceMonitor will not be monitored by the operator.

2 The operator will listen to which namespaces of ServiceMonitor based on the serviceMonitorNamespaceSelector configuration of the Prometheus CR; if the ServiceMonitor is not in the serviceMonitorNamespaceSelector of the Prometheus CR, this ServiceMonitor will not be monitored by the operator.

3 Metrics collected by Prometheus will add a job label, with the value being the service label value corresponding to jobLabel.

4 The ServiceMonitor matches the corresponding Service based on the namespaceSelector configuration.

- 5 The ServiceMonitor matches the Service based on the selector configuration.
- 6 The ServiceMonitor matches the Service's port based on port configuration.
- **7** The access path to the Exporter, default is /metrics.

8 The interval at which Prometheus scrapes the Exporter metrics.

9 If authentication is required to access the Exporter path, authentication information needs to be added; it also supports bearer token, tls authentication, and other methods.

2.1. Check if the ServiceMonitor is being monitored by Prometheus

Access the UI of the monitoring component to check if the job cpaas-elasticsearchexporter exists.

- Prometheus UI address: https://<Your platform access address>/clusters/<Cluster name>/prometheus-0/targets
- VictoriaMetrics UI address: https://<Your platform access address>/clusters/<Cluster name>/vmselect/vmui/?#/metrics

# **Management of Alert**

## TOC

**Function Overview** Key Features Functional Advantages Creating Alert Policies via UI Prerequisites Procedures Selecting Alert Type **Configuring Alert Rules Other Configurations** Additional Notes Creating Resource Alerts via CLI Prerequisites Procedures Creating Event Alerts via CLI Prerequisites Procedures Creating Alert Policies via alert Templates Prerequisites Procedures **Creating Alert Template** Creating Alert Policies Using alert Templates Setting Silence for Alerts Setting via UI Setting via CLI

Recommendations for Configuring Alert Rules

### **Function Overview**

The alert management function of the platform aims to help users comprehensively monitor and promptly detect system anomalies. By utilizing pre-installed system alerts and flexible custom alert capabilities, combined with standardized alert templates and a tiered management mechanism, it provides a complete alert solution for operation and maintenance personnel.

Whether it's platform administrators or business personnel, they can conveniently configure and manage alert policies within their respective permission scopes for effective monitoring of platform resources.

# **Key Features**

- Built-in System Alert Policies: Rich alert rules are preset based on common fault diagnosis ideas for global clusters and workload clusters.
- Custom Alert Rules: Supports the creation of alert rules based on various data sources, including preset monitoring indicators, custom monitoring indicators, black-box monitoring items, platform log data, and platform event data.
- Alert Template Management: Supports the creation and management of standardized alert templates for quick application to similar resources.
- Alert Notification Integration: Supports the push of alert information to operation and maintenance personnel through various channels.
- Alert View Isolation: Distinguishes between platform management alerts and business alerts, ensuring that personnel in different roles focus on their respective alert information.
- **Real-time Alert Viewing**: Provides real-time alerts, offering concentrated displays of the number of resources currently experiencing alerts and detailed alert information.
- Alert History Viewing: Supports the viewing of historical alert records over a period, facilitating the analysis of recent monitoring alert conditions by operation and maintenance

personnel and administrators.

## **Functional Advantages**

- **Comprehensive Monitoring Coverage**: Supports monitoring of various resource types such as clusters, nodes, and computing components, and comes with rich built-in system alert policies that can be used without additional configuration.
- Efficient Alert Management: Standardized configurations through alert templates enhance operational efficiency, and the separation of alert views makes it easier for personnel in different roles to quickly locate relevant alerts.
- **Timely Problem Detection**: alert notifications are automatically triggered to ensure timely problem detection, supporting multi-channel alert pushing for proactive problem avoidance.
- **Robust Permission Management**: Strict access control for alert policies ensures that alert information is secure and manageable.

# **Creating Alert Policies via Ul**

### **Prerequisites**

- A notification policy is configured (if you need to configure automatic alert notifications).
- Monitoring components are installed in the target cluster (required when creating alert policies using monitoring indicators).
- Log storage components and log collection components are installed in the target cluster (required when creating alert policies using logs and events).

### **Procedures**

- 1. Navigate to **Operation and Maintenance Center** > **alerts** > **alert Policies**.
- 2. Click Create Alert Policy.
- 3. Configure basic information.

### Selecting Alert Type

#### **Resource Alert**

- Alert types categorized by resource type (e.g., deployment status under a namespace).
- Resource selection description:
  - Defaults to "Any" if no parameter is selected, supporting automatic association with newly added resources.
  - When "Select All" is chosen, it only applies to the current resource.
  - When multiple namespaces are selected, resource names support regular expressions (e.g., cert.\*).

#### **Event Alert**

- Alert types categorized by specific events (e.g., abnormal Pod status).
- By default, selects all resources under the specified resource and supports automatic association with newly added resources.

### **Configuring Alert Rules**

Click Add Alert Rule and configure the following parameters based on the alert type:

#### **Resource Alert Parameters**

| Parameter           | Description                                                                                                    |
|---------------------|----------------------------------------------------------------------------------------------------|
| Expression          | <pre>Monitoring metric algorithm in Prometheus format, e.g.,     rate(node_network_receive_bytes{instance="\$server", device!~"lo"] [5m])</pre> |
| Metric Unit         | Custom monitoring metric unit, can be entered manually or selected from platform preset units                                                   |
| Legend<br>Parameter | Controls the name corresponding to the curve in the chart, formatted as {{.LabelName}}, e.g., {{.hostname}}                                     |
| Time<br>Range       | Time window for log/event queries                                                                                                    |

| Parameter            | Description                                                                                                    |
|----------------------|----------------------------------------------------------------------------------------------------|
| Log<br>Content       | Query fields for log content (e.g., Error), where multiple query fields are linked by OR                                                                                                    |
| Event<br>Reason      | Query fields for event reasons (Reason, e.g., BackOff, Pulling, Failed, etc.), where multiple query fields are linked by OR                                                                                                    |
| Trigger<br>Condition | Condition consisting of comparison operators, alert thresholds, and duration<br>(optional). Determines if an alert is triggered based on the comparison of<br>real-time values/log count/event count against the alert threshold, as well as<br>the duration of real-time values within the alert threshold range. |
| alert Level          | Divided into four levels: Critical, Serious, Warning, and Info. You can set a reasonable alert level according to the impact of the alert rules on business for the corresponding resources.                                                                                                    |

#### **Event Alert Parameters**

| Parameter                | Description                                                                               |
|--------------------------|-------------------------------------------------------------------------------------------|
| Time Range               | Time window for event queries                                                             |
| Event Monitoring<br>Item | Supports monitoring event levels or event reasons, where multiple fields are linked by OR |
| Trigger Condition        | Based on event count for comparison judgement                                             |
| alert Level              | Same definition as resource alert levels                                                  |

#### **Other Configurations**

- 1. Select one or more created notification policies.
- 2. Configure alert sending intervals.
- Global: Use platform default configuration.
- Custom: Different sending intervals can be set based on alert levels.
- When "Do Not Repeat" is selected, notifications will only be sent when the alert is triggered and recovered.

### **Additional Notes**

1. In the "More" options of the alert rule, labels and annotations can be set.

2. Please refer to the Prometheus Alerting Rules Documentation / for configuring labels and annotations.

3. Note: Do not use the *\$value* variable in labels, as this may cause alert exceptions.

## **Creating Resource Alerts via CLI**

### **Prerequisites**

- A notification policy is configured (if you need to configure automatic alert notifications).
- Monitoring components are installed in the target cluster (required when creating alert policies using monitoring indicators).
- Log storage components and log collection components are installed in the target cluster (required when creating alert policies using logs and events).

### **Procedures**

- 1. Create a new YAML configuration file named example-alerting-rule.yaml.
- 2. Add PrometheusRule resources to the YAML file and submit it. The following example creates a new alert policy called policy:

```
apiVersion: monitoring.coreos.com/v1
kind: PrometheusRule
metadata:
  annotations:
   alert.cpaas.io/cluster: global  # The name of the cluster where the a
   alert.cpaas.io/kind: Cluster
                                      # The type of resource,
   alert.cpaas.io/name: global # The resource object, supporting sin
   alert.cpaas.io/namespace: cpaas-system # The namespace where the alert o
   alert.cpaas.io/notifications: '["test"]'
   alert.cpaas.io/repeat-config: '{"Critical":"never", "High":"5m", "Medium":"
   alert.cpaas.io/rules.description: "{}"
   alert.cpaas.io/rules.disabled: "[]"
   alert.cpaas.io/subkind: ""
   cpaas.io/description: ""
   cpaas.io/display-name: policy  # The display name of the alert policy
  labels:
   alert.cpaas.io/owner: System
   alert.cpaas.io/project: cpaas-system
   cpaas.io/source: Platform
   prometheus: kube-prometheus
   rule.cpaas.io/cluster: global
   rule.cpaas.io/name: policy
   rule.cpaas.io/namespace: cpaas-system
  name: policy
  namespace: cpaas-system
spec:
  groups:
    - name: general # alert rule name
      rules:
        - alert: cluster.pod.status.phase.not.running-tx1ob-e998f0b94854ee1ea
         annotations:
            alert_current_value: "{{ $value }}" # Notification of the curren
         expr: (count(min by(pod)(kube_pod_container_status_ready{}) !=1) or
         for: 30s # Duration
          labels:
            alert_cluster: global # The name of the cluster where the alert i
            alert_for: 30s # Duration
            alert_indicator: cluster.pod.status.phase.not.running # The name
            alert_indicator_aggregate_range: "30" # The aggregation time for
            alert_indicator_blackbox_name: "" # Black-box monitoring item nam
            alert_indicator_comparison: ">" # The comparison method for the
            alert_indicator_query: "" # Query for the logs of the alert rule
            alert_indicator_threshold: "2" # The threshold for the alert rul
```

alert\_indicator\_unit: "" # The indicator unit for the alert rule alert\_involved\_object\_kind: Cluster # The type of the object to alert\_involved\_object\_name: global # The name of the object to alert\_involved\_object\_namespace: "" # The namespace of the objec alert\_name: cluster.pod.status.phase.not.running-tx1ob # The nam alert\_namespace: cpaas-system # The namespace where the alert ru alert\_project: cpaas-system # The project name of the object to alert\_resource: policy # The name of the alert policy where the a alert\_source: Platform # The data type of the alert policy where severity: High # The severity level of the alert rule: Critical-C

### **Creating Event Alerts via CLI**

### **Prerequisites**

- A notification policy is configured (if you need to configure automatic alert notifications).
- Monitoring components are installed in the target cluster (required when creating alert policies using monitoring indicators).
- Log storage components and log collection components are installed in the target cluster (required when creating alert policies using logs and events).

### **Procedures**

- 1. Create a new YAML configuration file named example-alerting-rule.yaml.
- 2. Add PrometheusRule resources to the YAML file and submit it. The following example creates a new alert policy called policy2:

```
apiVersion: monitoring.coreos.com/v1
kind: PrometheusRule
metadata:
  annotations:
   alert.cpaas.io/cluster: global
   alert.cpaas.io/events.scope: '[{"names":["argocd-gitops-redis-ha-haproxy"
      # names: The resource name for the event alert; operator is ineffective
      # kind: The type of resource that triggers the event alert.
     # namespace: The namespace where the resource that triggers the event a
      # operator: Selector =, !=, =\sim, !\sim
   alert.cpaas.io/kind: Event # The type of alert, Event (event alert)
   alert.cpaas.io/name: "" # Used for resource alerts; remains empty for eve
   alert.cpaas.io/namespace: cpaas-system
   alert.cpaas.io/notifications: '["acp-qwtest"]'
   alert.cpaas.io/repeat-config: '{"Critical":"never", "High":"5m", "Medium":"
   alert.cpaas.io/rules.description: "{}"
   alert.cpaas.io/rules.disabled: "[]"
   cpaas.io/description: ""
   cpaas.io/display-name: policy2
  labels:
   alert.cpaas.io/owner: System
   alert.cpaas.io/project: cpaas-system
   cpaas.io/source: Platform
   prometheus: kube-prometheus
   rule.cpaas.io/cluster: global
   rule.cpaas.io/name: policy2
    rule.cpaas.io/namespace: cpaas-system
  name: policy2
  namespace: cpaas-system
spec:
  groups:
    - name: general
      rules:
        - alert: cluster.event.count-6sial-34c9a378e3b6dda8401c2d728994ce2f
          # 6sial-34c9a378e3b6dda8401c2d728994ce2f can be customized to ensur
          annotations:
            alert_current_value: "{{ $value }}" # Notification of the curren
          expr: round(((avg
            by(kind,namespace,name,reason)(increase(cpaas_event_count{namespa
            + (avg
            by(kind,namespace,name,reason)(abs(increase(cpaas_event_count{nam
            / 2)>2
          # The id in the policy2 needs to be the name of the alert policy; 6
```

```
for: 15s # Duration
labels:
  alert_cluster: global # The name of the cluster where the alert i
  alert_for: 15s # Duration
  alert_indicator: cluster.event.count # The name of the alert rul
  alert_indicator_aggregate_range: "300" # The aggregation time for
  alert_indicator_blackbox_name: ""
  alert_indicator_comparison: ">" # The comparison method for the a
  alert_indicator_event_reason: ScalingReplicaSet # Event reason.
  alert_indicator_threshold: "2" # The threshold for the alert rule
  alert_indicator_unit: pieces # The indicator unit for the alert r
  alert_involved_object_kind: Event
  alert_involved_object_options: Single
  alert_name: cluster.event.count-6sial # The name of the alert rul
  alert_namespace: cpaas-system # The namespace where the alert rul
  alert_project: cpaas-system # The project name of the object to w
  alert_repeat_interval: 5m
  alert_resource: policy2 # The name of the alert policy where the
  alert_source: Platform # The data type of the alert policy where
  severity: High # The severity level of the alert rule: Critical-C
```

### **Creating Alert Policies via alert Templates**

alert templates are a combination of alert rules and notification policies targeted at similar resources. Through alert templates, it is easy and quick to create alert policies for clusters, nodes, or computing components on the platform.

### **Prerequisites**

- A notification policy is configured (if you need to configure automatic alert notifications).
- Monitoring components are installed in the target cluster (required when creating alert policies using monitoring indicators).

### **Procedures**

#### **Creating Alert Template**

1. In the left navigation bar, click **Operation and Maintenance Center** > **alerts** > **alert Templates**.

#### 2. Click Create alert Template.

3. Configure the basic information of the alert template.

4. In the **alert Rules** section, click **Add alert Rule**, and follow the parameter descriptions below to add alert rules:

| Parameter            | Description                                                                                                    |
|----------------------|----------------------------------------------------------------------------------------------------|
| Expression           | <pre>Monitoring metric algorithm in Prometheus format, e.g., rate(node_network_receive_bytes{instance="\$server", device!~"lo"] [5m])</pre>                                                  |
| Metric Unit          | Custom monitoring metric unit, can be entered manually or selected from platform preset units                                                                                                |
| Legend<br>Parameter  | Controls the name corresponding to the curve in the chart, formatted as {{.LabelName}}, e.g., {{.hostname}}                                                                                  |
| Time<br>Range        | Time window for log/event queries                                                                                                    |
| Log<br>Content       | Query fields for log content (e.g., Error), where multiple query fields are linked by OR                                                                                                    |
| Event<br>Reason      | Query fields for event reasons (Reason, e.g., BackOff, Pulling, Failed, etc.), where multiple query fields are linked by OR                                                                  |
| Trigger<br>Condition | Condition consisting of comparison operators, alert thresholds, and duration (optional).                                                                                                    |
| alert Level          | Divided into four levels: Critical, Serious, Warning, and Info. You can set a reasonable alert level according to the impact of the alert rules on business for the corresponding resources. |

#### 1. Click Create.

### **Creating Alert Policies Using alert Templates**

In the left navigation bar, click Operation and Maintenance Center > alerts > alert
 Policies. Tip: You can switch the target cluster through the top navigation bar.

2. Click the expand button next to the **Create alert Policy** button > **Template Create alert** 

### Policy.

3. Configure some parameters, referring to the descriptions below:

| Parameter        | Description                                                                                                    |
|------------------|----------------------------------------------------------------------------------------------------|
| Template<br>Name | The name of the alert template to use. The templates are categorized<br>by cluster, node, and computing component. Upon selecting a template,<br>you can view the alert rules, notification policies, and other information<br>set within the alert template. |
| Resource<br>Type | Select whether the template is an alert policy template for <b>Cluster</b> ,<br><b>Node</b> , or <b>Computing Component</b> ; the corresponding resource name<br>will be displayed.                                                                           |

1. Click **Create**.

# **Setting Silence for Alerts**

Supports silencing alerts for clusters, nodes, and computing components. By setting silence for specific alert policies, you can control that all rules under the alert policy do not send notification messages when triggered during the set silence period. Permanent silence and custom time silence can be set.

For example: When the platform is upgraded or maintained, many resources may show abnormal statuses, leading to numerous triggered alerts, which cause operation and maintenance personnel to frequently receive alert notifications before the upgrade or maintenance is completed. Setting silence for the alert policy can prevent this situation.

**Note**: When the silence status persists until the silence end time, the silence setting will be automatically cleared.

### Setting via UI

1.

In the left navigation bar, click **Operation and Maintenance Center** > **alerts** > **alert Policies**.

2.

Click the operation button on the right side of the alert policy to be silenced > **Set Silence**.

3.

Toggle **alert Silence** switch to open it.

**Tip**: This switch controls whether the silence setting takes effect. To cancel silence, simply turn off the switch.

4.

Configure relevant parameters according to the descriptions below:

**Tip**: If no silence range or resource name is selected, it defaults to **Any**, meaning that subsequent **Delete/Add** resource actions will correspond to **Delete Silence/Add Silence** alert policies; if "Select All" is chosen, it will only apply to the currently selected resource range, and subsequent **Delete/Add** resource actions will not be processed.

| Parameter        | Description                                                                                                    |
|------------------|----------------------------------------------------------------------------------------------------|
| Silence<br>Range | The scope of resources where the silence setting takes effect.                                                                                                    |
| Resource<br>Name | The name of the resource object targeted by the silence setting.                                                                                                    |
| Silence<br>Time  | The time range for alert silence. The alert will enter silence state at<br>the start of the silence time, and if the alert policy remains in an alert<br>state or triggers alerts after the silence end time, alert notifications will<br>resume. <b>Permanent</b> : The silence setting will last until the alert policy<br>is deleted. <b>Custom</b> : Custom settings for the start time and end time of<br>silence, with the time interval not less than 5 minutes. |

5.

Click Set.

**Tip**: From the moment silence is set until the start of silence, the silence status of the alert policy is considered **Silence Waiting**. During this period, when rules in the policy trigger alerts, notifications will be sent normally; after silence starts until it ends, the silence status of the alert policy is **Silencing**, and when rules in the policy trigger alerts, notifications will not be sent.

### Setting via CLI

1. Specify the resource name of the alert policy you want to set silence for and execute the following command:

kubectl edit PrometheusRule <TheNameOfThealertPolicyYouWantToSet>

1. Modify the resource as shown in the example to add silence annotations and submit.

```
- - -
apiVersion: monitoring.coreos.com/v1
kind: PrometheusRule
metadata:
  annotations:
   alert.cpaas.io/cluster: global
   alert.cpaas.io/kind: Node
   alert.cpaas.io/name: 0.0.0.0
   alert.cpaas.io/namespace: cpaas-system
    alert.cpaas.io/notifications: "[]"
   alert.cpaas.io/rules.description: "{}"
   alert.cpaas.io/rules.disabled: "[]"
   alert.cpaas.io/rules.version: "23"
   alert.cpaas.io/silence.config: '{"startsAt":"2025-02-08T08:01:37Z","endsA
      # The silence configuration for node-level alert policies, including st
   # alert.cpaas.io/silence.config: '{"startsAt":"2025-02-08T08:04:50Z","end
      # The silence configuration for workload-level alert policies, includin
      # Setting the endsAt field to 2199-12-31T00:00:00Z indicates permanent
   alert.cpaas.io/subkind: ""
   cpaas.io/creator: leizhu@alauda.io
   cpaas.io/description: ""
   cpaas.io/display-name: policy3
   cpaas.io/updated-at: 2025-02-08T08:01:42Z
  labels:
  ## Exclude irrelevant information
```

# **Recommendations for Configuring Alert Rules**

More alert rules do not always equate to better outcomes. Redundant or complex alert rules can lead to alert storms and increase your maintenance burden. It is recommended that you read the following guidelines before configuring alert rules to ensure that custom rules can achieve their intended purposes while remaining efficient.

• Use the Fewest New Rules Possible: Create only those rules that meet your specific requirements. By using the fewest number of rules, you can create a more manageable and centralized alert system in the monitoring environment.

- Focus on Symptoms Rather than Causes: Create rules that notify users of symptoms rather than the root causes of those symptoms. This ensures that when relevant symptoms occur, users can receive alerts and may investigate the root causes that triggered the alerts. Using this strategy can significantly reduce the total number of rules you need to create.
- Plan and Assess Your Needs Before Making Changes: First, clarify which symptoms are important and what actions you want users to take when these symptoms occur. Then evaluate existing rules to decide if you can modify them to achieve your objectives without creating new rules for each symptom. By modifying existing rules and carefully creating new ones, you can help simplify the alert system.
- **Provide Clear Alert Messages**: When you create alert messages, include descriptions of symptoms, possible causes, and recommended actions. The information included should be clear, concise, and provide troubleshooting procedures or links to additional relevant information. Doing so helps users quickly assess situations and respond appropriately.
- Set Severity Levels Reasonably: Assign severity levels to your rules to indicate how users should respond when symptoms trigger alerts. For instance, classify alerts with a severity level of Critical, signaling that immediate action is required from relevant personnel. By establishing severity levels, you can help users decide how to respond upon receiving alerts and ensure prompt responses to urgent issues.

# **Management of Notification**

## TOC

| Feature Overview                             |
|----------------------------------------------|
| Key Features                                 |
| Notification Server                          |
| Corporate Communication Tool Server          |
| Email Server                                 |
| Webhook Type Server                          |
| Notification Contact Group                   |
| Notification Template                        |
| Create Notification Template                 |
| Reference Variables                          |
| Special Formatting Markup Language in Emails |
| Notification rule                            |
| Prerequisites                                |
| Operation Procedures                         |
| Set Notification Rule for Projects           |
| Prerequisites                                |
| Operation Procedures                         |
|                                              |

## **Feature Overview**

With notifications, you can integrate the platform's monitoring and alerting features to promptly send pre-warning information to notification recipients, reminding relevant personnel to take
necessary measures to resolve issues or avoid failures.

# **Key Features**

- Notification Server: The notification server provides services for sending notification messages to notification contact groups on the platform, such as an email server.
- Notification Contact Group: A notification contact group is a set of notification recipients with similar logical characteristics, which can reduce your maintenance burden by allowing a categorization of entities that receive notification messages.
- Notification Template: A notification template is a standardized structure composed of custom content, content variables, and content format parameters. It is used to standardize the content and format of alert notification messages for notification strategies. For example, customizing the subject and content of email notifications.
- Notification rule: A notification rule is a collection of rules defining how to send notification messages to specific contacts. It is essential to use a notification rule for scenarios such as alerts, inspections, and login authentication that require notifying external services.

# **Notification Server**

The notification server provides services for sending notification messages to recipients on the platform. The platform currently supports the following notification servers:

- **Corporate Communication Tool Server**: Supports integration with WeChat Work, DingTalk, and Feishu built-in applications for sending notifications to individuals.
- Email Server: Sends notifications via email using an email server.
- Webhook Type Server: Supports integration with corporate WeChat group bots, DingTalk group bots, Feishu group bots, or sending WebHooks to your designated server.

#### WARNING

Only one corporate communication tool server can be added.

# **Corporate Communication Tool Server**

#### WeChat Work

1.

Configure the notification server parameters as per the example below. Once parameters are filled in, switch to the global cluster in **Cluster Management** > **Resource Management** and create the resource object.

```
# WeChat Work corpId, corpSecret, agentId acquisition methods can be refere
apiVersion: v1
kind: Secret
type: NotificationServer
metadata:
  labels:
    cpaas.io/notification.server.type: CorpWeChat
    cpaas.io/notification.server.category: Corp
  name: platform-corp-wechat-server
  namespace: cpaas-system
data:
  displayNameZh: 企业微信
                                   # Server's Chinese display name, encode
                                   # Server's English display name, encode
  displayNameEn: WeChat
 corpId:
                                    # Corporate ID, encoded in base64 by de
                                    # Application secret, encoded in base64
  corpSecret:
                                    # Corporate application ID, encoded in
  agentId:
```

### 2.

After the creation, you need to update the user's **WeChat Work ID** in the platform's **User Role Management** > **User Management** or in the user's **Personal Information** to ensure the user can receive messages normally.

#### DingTalk

1.

Configure the notification server parameters as per the example below. Once parameters are filled in, switch to the global cluster in **Cluster Management** > **Resource Management** and create the resource object.

```
# DingTalk appKey, appSecret, agentId acquisition method: https://open-dev.
apiVersion: v1
kind: Secret
type: NotificationServer
metadata:
  labels:
    cpaas.io/notification.server.type: CorpDingTalk
    cpaas.io/notification.server.category: Corp
  name: platform-corp-dingtalk-server
  namespace: cpaas-system
data:
  displayNameZh: 钉钉
                                    # Server's Chinese display name, encode
                                    # Server's English display name, encode
  displayNameEn: DingTalk
  appKey:
                                    # Application key, encoded in base64 by
                                    # Application secret, encoded in base64
  appSecret:
  agentId:
                                    # Application agent_id, encoded in base
```

After the creation, you need to update the user's **DingTalk ID** in the platform's **User Role Management > User Management** or in the user's **Personal Information** to ensure the user can receive messages normally.

#### Feishu

1.

Configure the notification server parameters as per the example below. Once parameters are filled in, switch to the global cluster in **Cluster Management** > **Resource Management** and create the resource object.

```
# Feishu appId, appSecret acquisition methods: https://open.feishu.cn/app/
apiVersion: v1
kind: Secret
type: NotificationServer
metadata:
  labels:
    cpaas.io/notification.server.type: CorpFeishu
    cpaas.io/notification.server.category: Corp
  name: platform-corp-feishu-server
  namespace: cpaas-system
data:
  displayNameZh: 飞书
                                    # Server's Chinese display name, enco
  displayNameEn: Feishu
                                   # Server's English display name, encode
  appId:
                                    # Application ID, encoded in base64 by
                                    # Application secret, encoded in base64
  appSecret:
```

After the creation, you need to update the user's **Feishu ID** in the platform's **User Role Management > User Management** or in the user's **Personal Information** to ensure the user can receive messages normally.

### **Email Server**

1.

In the left navigation bar, click **Platform Settings > Notification Server**.

2.

Click Configure Now.

3.

Refer to the following instructions to configure the relevant parameters.

| Parameter | Description                                                |
|-----------|------------------------------------------------------------|
| Service   | The address of the notification server supporting the SMTP |
| Address   | <pre>protocol, e.g., smtp.yeah.net .</pre>                 |

| Parameter                | Description                                                                                                    |
|--------------------------|----------------------------------------------------------------------------------------------------|
| Port                     | The port number for the notification server. When <b>Use SSL</b> is checked, the SSL port number must be entered.                                                                                                    |
| Server<br>Configuration  | <b>Use SSL</b> : Secure Socket Layer (SSL) is a standard security technology. The SSL switch is used to control whether to establish an encrypted link between the server and client.<br><b>Skip Insecure Verification</b> : The insecureSkipVerify switch is used to control whether to verify the client certificate and server hostname. If enabled, certificates and the consistency between the hostname in the certificate and the server hostname will not be verified. |
| Sender Email             | The sender's email account in the notification server, used for sending notification emails.                                                                                                    |
| Enable<br>Authentication | If authentication is required, please configure the username and authorization code for the email server.                                                                                                    |

Click OK.

## Webhook Type Server

Supports integration with corporate WeChat group bots, DingTalk group bots, Feishu group bots, or sending HTTP requests to your designated Webhook server.

### **Corporate WeChat Group Bot**

1.

In the left navigation bar, click **Cluster Management > Cluster**.

2.

Click the operation button next to the global cluster > CLI Tool.

3.

Execute the following command on the master node of the global cluster:

kubectl patch secret -n cpaas-system platform-wechat-server -p '{"data":{" $\varepsilon$ 

**Tip**: dHJ1ZQ0= is the base64 encoded value of true; to disable, replace dHJ1ZQ0= with ZmFsc2UK , which is the base64 encoded value of false.

#### **DingTalk Group Bot**

1.

In the left navigation bar, click **Cluster Management > Cluster**.

2.

Click the operation button next to the global cluster > CLI Tool.

3.

Execute the following command on the master node of the global cluster:

kubectl patch secret -n cpaas-system platform-dingtalk-server -p '{"data":{

**Tip**: dHJ1ZQo= is the base64 encoded value of true; to disable, replace dHJ1ZQo= with ZmFsc2UK , which is the base64 encoded value of false.

#### **Feishu Group Bot**

1.

In the left navigation bar, click **Cluster Management > Cluster**.

2.

Click the operation button next to the global cluster > CLI Tool.

3.

Execute the following command on the master node of the global cluster:

kubectl patch secret -n cpaas-system platform-feishu-server -p '{"data":{" $\epsilon$ 

**Tip**: dHJ1ZQ0= is the base64 encoded value of true; to disable, replace dHJ1ZQ0= with ZmFsc2UK , which is the base64 encoded value of false.

#### Webhook Server

1.

In the left navigation bar, click **Cluster Management > Cluster**.

2.

Click the operation button next to the global cluster > CLI Tool.

3.

Execute the following command on the master node of the global cluster:

kubectl patch secret -n cpaas-system platform-webhook-server -p '{"data":{"

**Tip**: dHJ1ZQo= is the base64 encoded value of true; to disable, replace dHJ1ZQo= with ZmFsc2UK , which is the base64 encoded value of false.

# **Notification Contact Group**

A notification contact group is a set of notification recipients with similar logical characteristics. For example, you can set an operations and maintenance team as a notification contact group for easy selection and management when configuring notification strategies.

#### **INFO**

3.1. The platform supports various notification servers, and the corresponding configuration options for notification types will be displayed based on the notification server configuration.

3.2. If you need to use a Webhook type server as a notification recipient, you must configure the relevant URL in the notification contact group.

In the left navigation bar, click **Operations Center > Notifications**.

2.

Switch to the Notification Contact Group tab.

3.

Click **Create Notification Contact Group** and configure the relevant parameters as per the instructions below.

| Parameter                                                                 | Description                                                                                                    |
|---------------------------------------------------------------------------|----------------------------------------------------------------------------------------------------|
| Email                                                                     | Add an email to the entire notification contact group.<br>The platform will send notifications to this email and<br>all contacts' emails in the group.                                                                                 |
| Webhook URL/WeChat<br>Group Bot/DingTalk<br>Group Bot/Feishu Group<br>Bot | Please fill in the corresponding notification method<br>URL based on the configured notification server. Once<br>configured, contacts in this group will be notified using<br>this method.                                             |
| Contact Configuration                                                     | Click <b>Add Contact</b> to add existing platform users to<br>the contact group. Ensure the accuracy of the<br>selected contacts' contact information (phone, email,<br>interface callback) to avoid missing message<br>notifications. |

4.

Click Add.

# **Notification Template**

A notification template is a standardized structure composed of custom content, content variables, and content format parameters. It is used to standardize the content and format of alert notification messages for notification strategies.

Platform administrators or operations personnel can set notification templates to customize the content and format of notification messages based on different alert notification methods, helping users quickly get critical alert information and improve operational efficiency.

#### **INFO**

The platform supports various notification servers, and the corresponding notification type templates will be displayed according to the notification server configuration. If no notification server is configured, the corresponding notification templates will not be displayed by default.

### **Create Notification Template**

1.

In the left navigation bar, click **Operations Center > Notifications**.

2.

Switch to the Notification Template tab.

3.

Click Create Notification Template.

4.

In the **Basic Information** section, configure the following parameters.

| Parameter | Description                                                                                                    |
|-----------|----------------------------------------------------------------------------------------------------|
|           | Select the type of message according to the purpose of the notification.                                           |
| Message   | Alert Message: Sends alert messages triggered by alert rules, in                                                   |
| Туре      | conjunction with the platform's alerting functionality;                                                            |
|           | Component Exception Message: Sends notification information                                                        |
|           | triggered by exceptions in certain components.                                                                     |
|           | <b>Component Exception Message</b> : Sends notification information triggered by exceptions in certain components. |

In the **Template Configuration** section, reference different template types to configure variables and content formatting parameters.

#### **INFO**

5.1. The content of the template can only consist of variables, variable display names, and special formatting markup language supported by the platform. Variables and other elements can be freely combined as long as they comply with the syntax rules.

5.2. Only variables supported by the platform can be used in the template. You can modify variable display names and content formats, but you cannot modify the variable itself. Refer to Reference Variables, and Special Formatting Markup Language in Emails.

5.3. The platform provides default notification template content for various notification types based on actual operational scenarios, which can meet most notification message setting needs. If there are no special requirements, you may directly use the default template content.

1. Click Create.

### **Reference Variables**

Variables are the keys of labels or annotations in notification messages (NotificationMessage), formatted as {{.labelKey}}. To facilitate users in quickly obtaining key information, custom display names can be assigned to variables; for example: Alert Level: {{ .externalLabels.severity }}.

When a notification rule sends notification messages to users based on a notification template, the variables in the template will reference the corresponding label values in the notification message (actual monitoring data). Ultimately, monitoring data will be sent to users in a standardized content format.

Display<br/>NameVariableDescriptionAlert Status{{ .externalLabels.status }}For example: Alerting.Alert Level{{ .externalLabels.severity }}For example: Critical.

The platform provides the following basic variables by default:

| Display<br>Name      | Variable                                                                             | Description                                                                                    |
|----------------------|--------------------------------------------------------------------------------------|------------------------------------------------------------------------------------------------|
| Alert<br>Cluster     | <pre>{{ .labels.alert_cluster }}</pre>                                               | For example: Cluster 1 where the alert occurred.                                               |
| Alert Object         | <pre>{{ .externalLabels.object }}</pre>                                              | The type and name of<br>the resource where the<br>alert occurred, e.g., node<br>192.168.16.53. |
| rule Name            | <pre>{{ .labels.alert_resource }}</pre>                                              | The name of the alert<br>rule, e.g., cpaas-node-<br>rules.                                     |
| Alert<br>Description | <pre>{{ .externalLabels.summary }}</pre>                                             | Description of the alert rule.                                                                 |
| Trigger<br>Value     | <pre>{{ .externalLabels.currentValue }}</pre>                                        | The monitored value that triggered the alert.                                                  |
| Alert Time           | <pre>{{ dateFormatWithZone .startsAt "2006-01-02 15:04:05" "Asia/Chongqing" }}</pre> | The start time of the alert.                                                                   |
| Recovery<br>Time     | <pre>{{ dateFormatWithZone .endsAt "2006-01-02 15:04:05" "Asia/Chongqing" }}</pre>   | The end time of the alert.                                                                     |
| Metric<br>Name       | <pre>{{ .labels.alert_indicator }}</pre>                                             | Name of the monitoring metric.                                                                 |

# **Special Formatting Markup Language in Emails**

In email notifications, common HTML format tags and their instructions are referenced in the table below:

| Content<br>Element | Тад                                                                 | Description                                           |
|--------------------|---------------------------------------------------------------------|-------------------------------------------------------|
| Text               | _                                                                   | Supports input of<br>Chinese/English<br>text content. |
| Font               | <font color="#FF0000">Set Font<br/>Color</font><br><b>Bold Font</b> | Set font format.                                      |
| Title              | <h1>Level 1 Title</h1> , supports up to h6<br>(header 6).           | Set title level.                                      |
| Paragraph          | Paragraph                                                           | Insert regular<br>paragraph text.                     |
| Quote              | <q>Quote</q>                                                        | Insert short quoted content.                          |
| Hyperlink          | <a<br>href="//www.example.com"&gt;Hyperlink</a<br>                  | Insert a hyperlink.                                   |

# **Notification rule**

A notification rule is a collection of rules defining how to send notification messages to specific contacts. It is essential to use notification strategies for scenarios requiring notification to external services, such as alerts, inspections, and login authentication.

#### **INFO**

The platform supports various notification servers, and the notification modes corresponding to notification types will be displayed based on the notification server configuration. If no notification server is configured, the corresponding notification modes will not be displayed by default.

## **Prerequisites**

To use the **Corporate Communication Tool Server** to notify contacts, users must first modify their contact information in **Personal Information** by entering their WeChat Work ID.

## **Operation Procedures**

1.

In the left navigation bar, click **Operations Center > Notifications**.

2.

Click **Create Notification rule** and configure the relevant parameters as per the following instructions.

| Parameter                     | Description                                                                                                    |
|-------------------------------|----------------------------------------------------------------------------------------------------|
| Notification<br>Contact Group | A notification contact group is a logical set of notification<br>recipients, which the platform will notify using the specified<br>notification method.                                                                                                    |
| Notification<br>Recipients    | Choose to add one or more notification recipients, and the platform will send notifications according to the recipients' <b>Personal Information</b> contact methods.                                                                                                    |
| Notification<br>Method        | <ul> <li>Supports multiple methods including WeChat Work, DingTalk,</li> <li>Feishu, Corporate WeChat Group Bot, DingTalk Group Bot,</li> <li>Feishu Group Bot, WebHook URL, and supports multiple selections.</li> <li>Note: Some parameters will be displayed after configuring the notification server.</li> </ul> |
| Notification<br>Template      | Select the notification template to display notification information.                                                                                                    |

3.

Click Create.

# **Set Notification Rule for Projects**

The platform's notification strategies, notification templates, and notification contact groups are tenant-isolated. As a project administrator, you will not be able to view or use notification strategies, notification templates, or notification contact groups configured by other projects or platform administrators. Therefore, you need to refer to this document to configure suitable notification strategies for your project.

## **Prerequisites**

1.

You have contacted the platform administrator to complete the notification server setup.

2.

If you need to notify through corporate communication tools, you also need to ensure that the contacts to be notified have correctly configured their communication tool IDs in **Personal Information**.

## **Operation Procedures**

1.

In the Project Management view, click Project Name.

2.

In the left navigation bar, click **Notifications**.

3.

Switch to the **Notification Contact Group** tab, refer to **Notification Contact Group** to create a notification contact group.

TIP

If you do not need to manage notification contacts through a notification contact group or do not need to notify a webhook type notification server, you can skip this step.

1.

Switch to the **Notification Template** tab, refer to **Notification Template** to create a notification template.

2.

Switch to the **Notification rule** tab, refer to **Notification rule** to create a notification rule.

# **Management of Monitoring Dashboards**

# TOC

Main Features Advantages Use Cases Prerequisites Relationship Between Monitoring Dashboards and Monitoring Components Manage Dashboards

**Function Overview** 

Create a Dashboard

Import Dashboard

Add Variables

Add Pannels

Add Groups

Switch Dashboards

Other Operations

Manage Pannels

Pannel Description

Pannel Configuration Description

**General Parameters** 

Special Parameters for Pannels

Create Monitoring Dashboards via CLI

Common Functions and Variables

**Common Functions** 

**Common Variables** 

Variable Use Case One

Variable Use Case Two Notes When Using Built-in Metrics

# **Function Overview**

The platform provides powerful dashboard management functionality designed to replace traditional Grafana tools, offering users a more comprehensive and flexible monitoring experience. This feature aggregates various monitoring data from within the platform, presenting a unified monitoring view that significantly enhances your configuration efficiency.

### **Main Features**

- Supports configuring custom monitoring dashboards for both business views and platform views.
- Enables viewing publicly shared dashboards configured in platform views from business views, with data isolated based on the namespace to which the business belongs.
- Supports managing pannels within the dashboard, allowing users to add, delete, modify pannels, zoom in/out pannels, and move pannels through drag-and-drop.
- Allows setting custom variables within the dashboard for filtering query data.
- Supports configuring groups within the dashboard for managing the pannels. Groups can be displayed repeatedly based on custom variables.
- Supported pannel types include: trend、step line chart、bar chart、horiazontal bar chart、 bar gauge chart、gauge chart、table、stat chart、XY chart、pie chart、text.
- One-click import feature for Grafana dashboards.

## Advantages

- Supports user-customized monitoring scenarios without being constrained by predefined templates, truly achieving a personalized monitoring experience.
- Provides a rich array of visualization options, including line charts, bar charts, pie charts, and flexible layout and styling options.

- Integrates seamlessly with the platform's role permissions, allowing business views to define their own monitoring dashboards while ensuring data isolation.
- Deep integration with various functionalities of the container platform, enabling instant access to monitoring data for containers, networks, storage, etc., providing users with comprehensive performance observation and fault diagnosis.
- Fully compatible with Grafana dashboard JSON, allowing easy migration from Grafana for continued use.

## **Use Cases**

- **IT Operations Management**: As part of the IT operations team, you can use the monitoring dashboards to unify the display and management of various performance metrics of the container platform, such as CPU, memory, network traffic, etc. By customizing monitoring reports and alert rules, you can promptly detect and pinpoint system issues, enhancing operational efficiency.
- Application Performance Analysis: For application developers and testers, monitoring dashboards offer various rich visualization options to intuitively display application running states and resource consumption. You can customize dedicated monitoring views tailored to different application scenarios to deeply analyze application performance bottlenecks and provide a basis for optimization.
- **Multi-Cluster Management**: For users managing multiple container clusters, monitoring dashboards can aggregate monitoring data from disparate clusters, allowing you to grasp the overall operational state of the system at a glance.
- Fault Diagnosis: When a system issue occurs, monitoring dashboards provide you with comprehensive performance data and analytical tools to quickly pinpoint the root cause of the problem. You can swiftly view fluctuations in relevant monitoring metrics based on alert information for in-depth fault analysis.

## **Prerequisites**

Currently, monitoring dashboards only support viewing monitoring data collected by monitoring components installed in the platform. Therefore, you should prepare as follows before configuring a monitoring dashboard:

• Ensure that the cluster for which you want to configure the monitoring dashboard has monitoring components installed, specifically the **ACP Monitor with Prometheus** or **ACP** 

#### Monitor with VictoriaMetrics plugin.

• Ensure that the data you wish to display on the dashboard has been collected by the monitoring components.

## Relationship Between Monitoring Dashboards and Monitoring Components

- Monitoring dashboard resources are stored in the Kubernetes cluster. You can switch views between different clusters using the **Cluster** tab at the top.
- Monitoring dashboards depend on the monitoring components in the cluster for querying data sources. Therefore, before using monitoring dashboards, ensure that the current cluster has successfully installed monitoring components and that they are operating normally.
- The monitoring dashboard will default to requesting monitoring data from the corresponding cluster. If you install the **VictoriaMetrics** plugin in proxy mode in the cluster, we will request the storage cluster for you to query the corresponding data for this cluster without the need for special configuration.

# **Manage Dashboards**

A dashboard is a collection composed of one or more pannels, organized and arranged in one or more rows to provide a clear view of relevant information. These pannels can query raw data from data sources and transform it into a series of visual effects supported by the platform.

## **Create a Dashboard**

1. Click **Create Dashboard**, reference the following instructions to configure relevant parameters.

| Parameter | Description                                                                         |
|-----------|-------------------------------------------------------------------------------------|
| Folder    | The folder where the dashboard resides; you can input or select an existing folder. |

| Parameter                | Description                                                                                                    |
|--------------------------|----------------------------------------------------------------------------------------------------|
| Label                    | Label for the monitoring dashboard; you can quickly find existing dashboards by filtering through the top labels during the switch.                                                                               |
| Set as Main<br>Dashboard | If enabled, this will set the current dashboard as the main dashboard<br>upon successful creation; when re-entering the monitoring<br>dashboard feature, the main dashboard data will be displayed by<br>default. |
| Variables                | Add variables when creating the dashboard to reference as metric<br>parameters in the added pannels, which can also be used as filters<br>on the dashboard homepage.                                              |

1. After adding, click **Create** to finish creating the dashboard. Next, you need to **add variables**, **add pannels**, and **add groups** to complete the overall layout design.

## **Import Dashboard**

The platform supports direct import of Grafana JSON to convert it into a monitoring dashboard for display.

- Currently, only Grafana JSON of version V8+ is supported; lower versions will be prohibited from being imported.
- If any pannels within the imported dashboard are not within the platform's supported scope, they may be displayed as unsupported pannel types, but you can modify the pannel's settings to achieve normal display.
- After importing the dashboard, you can perform any management actions as usual, which will not differ from pannels created in the platform.

# **Add Variables**

1.

In the variable form area, click **Add**.

| Parameter             | Description                                                                                                    |
|-----------------------|----------------------------------------------------------------------------------------------------|
| Туре                  | Currently only supports Query type variables, which allow you to<br>filter data based on the feature dimensions of time series. The<br>query expression can be specified to dynamically calculate and<br>generate query results.                                                                                                    |
| Display<br>Filter     | Default value for displaying drop-down filter options on the<br>dashboard homepage; supports showing the name and value, value<br>only, or no display (hiding the filter box).                                                                                                    |
| Query<br>Settings     | Using Query type variables allows you to filter data based on the feature dimensions of time series. When defining query settings, besides using PromQL to query time series, the platform also provides some common variables and functions. Reference Common Functions and Variables.                                                                                                    |
| Regular<br>Expression | By using regular expressions, you can filter out the desired values<br>from the content returned by the variable queries. This makes each<br>option name in the variable more expected. You can preview if the<br>filtered values meet expectations in <b>Variable Value Preview</b> .                                                                                                    |
| Selection<br>Settings | <ul> <li>Multiple Selection: When selected from the top filters on the dashboard homepage, allows the selection of multiple options simultaneously. You need to reference this variable in the query expression of the pannels to view the data corresponding to the variable value.</li> <li>All: If checked, an option containing All will be enabled in the filter options to select all variable data.</li> </ul> |

Click **OK** to add one or more variables.

# **Add Pannels**

Add multiple pannels to the currently created monitoring dashboard to display data information for different resources.

**Tip**: You can customize the size of a pannel by clicking the lower right corner; click anywhere on the pannel to rearrange the order of the pannels.

- 1. Click Add Pannel, reference the following instructions to configure relevant parameters.
- **Pannel Preview**: The area will dynamically display the data information corresponding to the added metrics.
- Add Metric: Configure the pannel title and monitoring metrics in this area.
- Adding Method: Supports using built-in metrics or using natively customized metrics. Both methods will take the union and be effective simultaneously.
  - **Built-in Metrics**: Select commonly used metrics and legend parameters built into the platform to display the data information under the current pannel.
    - Note: All metrics added to the pannel must have a unified unit; it is not possible to add metrics with multiple units to one pannel.
  - Native: Customize the metric unit, metric expression, and legend parameters. The metric expression follows PromQL syntax; for details, please refer to PromQL Official Documentation
- Legend Parameters: Control the names corresponding to the curves in the pannels. Text or templates can be used:
  - Rule: The input value must be in the format {{.xxxx}}; for example, {{.hostname}} will replace it with the value corresponding to the hostname label returned by the expression.
  - **Tip**: If you input an incorrectly formatted legend parameter, the names corresponding to the curves in the pannel will be displayed in their original format.
- Instant Switch: When the Instant switch is turned on, it will query instant values through Prometheus's Query interface and sort them, as in statistical charts and gauge charts. If off, it will use the query\_range method to calculate, querying a series of data over a specific time period.
- **Pannel Settings**: Supports selecting different pannel types for visualizing metric data. Please refer to Manage Pannels.

Click **Save** to complete adding the pannels.

2.

You can add one or more pannels within the dashboard.

3.

After adding the pannels, you can use the following operations to ensure the display and size of the pannels meet your expectations.

- Click the lower right corner of the pannel to customize its size.
- Click anywhere on the pannel to rearrange the order of the pannels.

4.

After adjusting, click the **Save** button on the dashboard page to save your modifications.

### **Add Groups**

Groups are logical dividers within the dashboard that can group pannels together.

1. Click the **Add Pannel** drop-down menu > **Add Group**, and reference the following instructions to configure relevant parameters.

- Group: The name of the group.
- **Repeat**: Supports disabling repeats or selecting variables for the current pannels.
  - **Disable Repeat**: Do not select a variable, and use the default created group.
  - **Parameter Variables**: Select the variables created in the current pannels, and the monitoring dashboard will generate a row of identical sub-groups for each corresponding value of the variable. Sub-groups do not support modifications, deletions, or moving of the pannels.

1.

After adding the group, you can perform the following operations on the group to manage the pannel display within the dashboard.

• Groups can be collapsed or expanded to hide part of the content in the dashboard. Pannels within collapsed groups will not send queries.

- Move the pannel into the group to allow that pannel to be managed by that group. The group will manage all pannels between it and the next group.
- When a group is folded, you can also move all pannels managed by that group together.
- The folding and unfolding of groups also constitutes an adjustment to the dashboard. If you want to maintain this state when reopening this dashboard next time, please click the **Save** button.

## Switch Dashboards

Set the created custom monitoring dashboard as the main dashboard. When re-entering the monitoring dashboard feature, the main dashboard data will be displayed by default.

1.

In the left navigation bar, click **Operations Center** > **Monitoring** > **Monitoring Dashboards**.

2.

By default, the main monitoring dashboard is entered. Click **Switch Dashboard**.

3.

You can find dashboards by filtering through labels or searching by name, and switch main dashboards via the **Main Dashboard** switch.

# **Other Operations**

You can click the operation button on the right side of the dashboard page to perform actions on the dashboard as needed.

| Operation            | Description                                                                                                    |  |
|----------------------|----------------------------------------------------------------------------------------------------|--|
| YMAL                 | Opens the actual CR resource code of the dashboard stored in the Kubernetes cluster. You can modify all content in the dashboard by editing parameters in the YAML. |  |
| Export<br>Expression | You can export the metrics and corresponding query expressions used in the current dashboard in CSV format.                                                         |  |

| Operation | Description                                                                                                 |
|-----------|----------------------------------------------------------------------------------------------------|
| Сору      | Copies the current dashboard; you can edit the pannels as needed<br>and save it as a new dashboard.         |
| Settings  | Modifies the basic information of the current dashboard, such as changing labels and adding more variables. |
| Delete    | Deletes the current monitoring dashboard.                                                                   |

# **Manage Pannels**

The platform provides various visualization methods to support different use cases. This chapter will mainly introduce these pannel types, configuration options, and usage methods.

# **Pannel Description**

| No. | Pannel<br>Name     | Description                                                                                                    | Suggested Use Cases                                                                                                    |
|-----|--------------------|----------------------------------------------------------------------------------------------------|----------------------------------------------------------------------------------------------------|
| 1   | Trend<br>Chart     | Displays the trend of<br>data over time via one<br>or more line<br>segments.                                                           | Shows trends over time, such as<br>changes in CPU utilization, memory<br>usage, etc.                                                                     |
| 2   | Step Line<br>Chart | Builds on the line<br>chart by connecting<br>data points with<br>horizontal and vertical<br>segments to form a<br>step-like structure. | Suitable for displaying the timestamps<br>of discrete events, such as the<br>number of alerts.                                                           |
| 3   | Bar Chart          | Uses vertical<br>rectangular bars to<br>represent the<br>magnitude of data,                                                            | Bar charts are intuitive for comparing<br>value differences, beneficial for<br>discovering patterns and anomalies,<br>suitable for scenarios focusing on |

| No. | Pannel<br>Name          | Description                                                                                                    | Suggested Use Cases                                                                                                    |
|-----|-------------------------|----------------------------------------------------------------------------------------------------|----------------------------------------------------------------------------------------------------|
|     |                         | where the height of<br>the bars represents<br>value.                                                                 | value changes, such as the number of pods, number of nodes, etc.                                                                                                    |
| 4   | Horizontal<br>Bar Chart | Similar to the bar<br>chart but uses<br>horizontal rectangular<br>bars to represent<br>data.                         | When there are many data<br>dimensions, horizontal bar charts can<br>better utilize spatial layout and<br>improve readability.                                                                                                    |
| 5   | Gauge<br>Chart          | Uses half or ring<br>shapes to represent<br>the current value of an<br>indicator and its<br>proportion of the total. | Intuitively reflects the current status of<br>key monitoring indicators, such as<br>system CPU utilization and memory<br>usage. It is recommended to use alert<br>thresholds with color changes to<br>indicate abnormal conditions.                                          |
| 6   | Gauge Bar<br>Chart      | Uses vertical<br>rectangular bars to<br>display the current<br>value of indicators<br>and their proportion.          | Intuitively reflects the current status of<br>key indicators, such as target<br>completion progress and system load.<br>When multiple categories of the same<br>indicator exist, the gauge bar chart is<br>more recommended, such as<br>available disk space or utilization. |
| 7   | Pie Chart               | Uses sectors to<br>display the<br>proportional<br>relationship of parts to<br>the whole.                             | Suitable for demonstrating the<br>composition of overall data across<br>different dimensions, such as the<br>proportions of 4XX, 3XX, and 2XX<br>response codes over a period.                                                                                               |
| 8   | Table                   | Organizes data in a<br>row-column format,<br>making it easy to view<br>and compare specific<br>values.               | Suitable for displaying structured<br>multi-dimensional data, such as<br>detailed information of nodes,<br>detailed information of pods, etc.                                                                                                    |

| No. | Pannel<br>Name  | Description                                                                                                    | Suggested Use Cases                                                                                                    |
|-----|-----------------|----------------------------------------------------------------------------------------------------|----------------------------------------------------------------------------------------------------|
| 9   | Stat Chart      | Displays the current<br>value of a single key<br>indicator, typically<br>requiring textual<br>explanation.                   | Suitable for showing real-time values<br>of important monitoring indicators,<br>such as numbers of pods, number of<br>nodes, current alert count, etc.                                                                             |
| 10  | Scatter<br>Plot | Uses Cartesian<br>coordinates to plot a<br>series of data points,<br>reflecting the<br>correlation between<br>two variables. | Suitable for analyzing relationships<br>between two indicators, discovering<br>patterns such as linear correlation<br>and clustering through the distribution<br>of data points, helping unearth<br>relationships between metrics. |
| 11  | Text Card       | Displays key textual<br>information in a card<br>format, usually<br>containing a title and<br>a brief description.           | Suitable for presenting textual<br>information, such as pannel<br>descriptions and troubleshooting<br>explanations.                                                                                                    |

# **Pannel Configuration Description**

## **General Parameters**

| Parameter            | Description                                                                                                    |
|----------------------|----------------------------------------------------------------------------------------------------|
| Basic<br>Information | Select the appropriate pannel type based on the selected metric data<br>and add titles and descriptions; you can add one or more links, which<br>can be quickly accessed by selecting the corresponding link name<br>next to the title. |
| Standard<br>Settings | Units used for native metric data. Additionally, gauge charts and gauge bars also support configuring the <b>Total Value</b> field, which will display as the percentage of <b>Current Value/Total Value</b> in the chart.              |

| Parameter               | Description                                                                                                    |
|-------------------------|----------------------------------------------------------------------------------------------------|
| Tooltips                | Tooltips are the display switch for real-time data when hovering over<br>the pannels and support selected sorting.                                                         |
| Threshold<br>Parameters | Configure the threshold switch for the pannels; when enabled, the<br>threshold will be shown in selected colors in the pannels, allowing for<br>threshold sizing.          |
| Value                   | Set the calculation method for values, such as the most recent value<br>or minimal value. This configuration option is only applicable to stat<br>charts and gauge charts. |
| Value<br>Mapping        | Redefine specified values or value ranges, such as defining 100 as full load. This configuration option is only applicable to stat charts, tables, and gauge charts.       |

# **Special Parameters for Pannels**

| Pannel<br>Type | Parameter                  | Description                                                                                                    |
|----------------|----------------------------|----------------------------------------------------------------------------------------------------|
| Trend<br>Chart | Graph Style                | You can choose between a line chart or an area chart as<br>the display style; line charts focus more on reflecting the<br>trend changes of indicators, while area charts draw more<br>attention to changes in total and partial proportions.<br>Choose based on your actual needs.                               |
| Gauge<br>Chart | Gauge<br>Chart<br>Settings | Display Direction: When you need to view multiple<br>metrics in a single chart, you can set whether these<br>metrics are arranged horizontally or vertically.<br>Unit Redefinition: You can set independent units for each<br>metric; if not set, the platform will display units from the<br>Standard Settings. |
| Pie<br>Chart   | Pie Chart<br>Settings      | <b>Maximum Number of Slices</b> : You can set this parameter to reduce the number of slices in the pie chart to lessen                                                                                                    |

| Pannel<br>Type | Parameter         | Description                                                                                                    |
|----------------|-------------------|----------------------------------------------------------------------------------------------------|
|                |                   | <ul> <li>the interference of categories with comparatively low</li> <li>proportions but high quantities. Excess slices will be</li> <li>merged and displayed as <b>Others</b>.</li> <li><b>Label Display Fields</b>: You can set the fields displayed in</li> <li>the pie chart labels.</li> </ul>                                                                  |
| Pie<br>Chart   | Graph Style       | You can choose either pie or donut as the display style.                                                                                                    |
| Table          | Table<br>Settings | <ul> <li>Hide Columns: You can reduce the number of columns in the table with this parameter to focus on some primary column information.</li> <li>Column Alignment: You can modify the alignment of data within the column using this parameter.</li> <li>Display Name and Unit: You can modify the column names and units used through this parameter.</li> </ul> |
| Text<br>Card   | Graph Style       | <b>Style</b> : You can choose to edit the content you wish to display in the text card in either a rich-text editing box or HTML.                                                                                                    |

# **Create Monitoring Dashboards via CLI**

1. Create a new YAML configuration file named example-dashboard.yaml.

2. Add the MonitorDashboard resource to the YAML file and submit it. The following example creates a monitoring dashboard named demo-v2-dashborad1:

```
kind: MonitorDashboard
apiVersion: ait.alauda.io/v1alpha2
metadata:
  annotations:
   cpaas.io/dashboard.version: "3"
   cpaas.io/description: '{"zh":"描述信息","en":""}' # Description field
   cpaas.io/operator: admin
  labels:
   cpaas.io/dashboard.folder: demo-v2-folder1 # Folder
   cpaas.io/dashboard.is.home.dashboard: "False" # Is it the main dashboard?
  name: demo-v2-dashborad1 # Name
  namespace: cpaas-system # Namespace (all management view creations will oc
spec:
  body: # All information fields
    titleZh: 更新显示名称 # Built-in field for Chinese display name (this field
    title: english_display_name # Built-in field for English display name (th
    templating: # Custom variables
      list:
        - hide: 0 # 0 means not hidden; 1 means only the label is hidden; 2 m
          label: 集群 # Built-in variable display name (label is set to the ap
          name: cluster # Built-in variable name (unique)
          options: # Define dropdown options; if a query retrieves data, it w
            - selected: false # Whether to default select
              text: global
              value: global
          type: custom # Custom variable type; currently, only built-in (cust
        - allValue: "" # Select all, passing options with the format xxx|xxx|
          current: null # Current value of the variable; if not set, defaults
          definition: query_result(kube_namespace_labels) # Query expression
          hide: 0 # 0 means not hidden; 1 means only the label is hidden; 2 m
          includeAll: true # Whether to select all
          label: ns # Built-in variable display name
          multi: true # Whether multiple selections are allowed
          name: ns # Variable name (unique)
          options: []
          query: ""
          regex: /.*namespace=\"(.*?)\".*/ # Regex expression for extracting
          sort: 2 # Sorting: 1 - ascending alphabetical order; 2 - descending
          type: query # Custom variable type
    time: # Dashboard time
      from: now-30m # Start time
      to: now # End time
```

```
Manage Dashboards - Alauda Container Platform
```

```
repeat: '' # Row repeat configuration; chooses custom variable
collapsed: 'false' # Row collapsed or expanded configuration
description: "123" # Description (tooltip after title)
targets: # Data sources
  - indicator: cluster.node.ready # Metric
    expr: sum (cpaas_pod_number{cluster=\"\"}>0) # PromQL expression
    instant: false # Query mode true retrieves data at a specific time
    legendFormat: "" # Legend
    range: true # Default querying range when retrieving data
    refId: 指标1 # Unique identifier for display name of data source
gridPos: # Information on the dashboard's positional layout
    h: 8 # Height
   w: 12 # Width (width corresponds to 24 grid units)
    x: 0 # Horizontal position
    y: 0 # Vertical position
panels: # Pannel data
  title: 图表标题tab # Pannel name
  type: table # Pannel type; currently supports timeseries, barchart, sta
  id: a2239830-492f-4d27-98f3-cb7ecb77c56f # Unique identifier
  links: # Links
    - targetBlank: true # Open in a new tab
      title: "1" # Name
      url: "1" # URL address
  transformations: # Data transformations
    - id: "organize" # Type organize; used for sorting, rearranging order
      options:
        excludeByName: # Hidden fields
          cluster_cpu_utilization: true
        indexByName: # Sort
            cluster_cpu_utilization: 0,
            Time: 1
        renameByName: # Rename
          Time: ""
          cluster_cpu_utilization: "222"
    - id: "merge" # Merging data
      options:
  fieldConfig: # For defining pannel properties and appearance
    defaults: # Default configuration
      custom: # Custom graphic attributes
        align: "left" # Table alignment: left, center, right
        cellOptions: # Table threshold configuration
          type: color-text # Only supports text for threshold color setti
        spanNulls: false # true connects null values; false does not conn
        drawStyle: line # Pannel types: line, bars for bar charts, points
```

fillOpacity: 20 # Exists when drawStyle is area (currently does n thresholdsStyle: # Configures how to display thresholds (current) mode: line # Threshold display format (area not supported curre lineInterpolation: 'stepBefore' # Step chart configuration; defau decimals: 3 # Decimal points min: 0 # Minimum value (currently not supported for page configurat max: 1 # Maximum value (page configuration only applies to stat gau unit: "%" # Unit mappings: # Value mapping configuration (currently only supports va - **options:** # Value mapping rules "1": # Corresponding value index: 0 text: "Running" # Displayed as Running when value is 1 type: value # Value mapping type - options: # Range mapping rules from: 2 # Range start value to: 3 # Range end value result: # Mapping result index: 1 text: "Error" # Values from 2 to 3 will display as Error type: range # Mapping type for range - type: special # Mapping type for special scenarios options: match: null # nan null null+nan empty true false result: text: xxx index: 2 thresholds: # Threshold configuration mode: absolute # Threshold configuration mode, absolute value mod steps: # Threshold steps - color: "#a7772f" # Threshold color value: "2" # Threshold value - color: "#007AF5" # Default value with no value is the Base overrides: # Override configuration - matcher: id: byName # Match based on field name options: node # Corresponding name properties: # Override configuration; id currently only supports - id: displayName # Display name override value: "1" # Overridden display name - id: unit # Unit override value: GB/s # Unit value - id: noValue # No value display value: No value display

```
options:
  orientation: horizontal # Control the layout direction of pannels; ap
  legend: # Legend configuration
   calcs: # Calculating methods (only displays when the legend positio
      - latest # Currently only supports most recent value
   placement: right # Legend position (right or bottom; defaults to bo
    placementRightTop: "" # Configuration for the upper right
   showLegend: true # Whether to display the legend
  tooltip: # Tooltips
   mode: multi # Mode dual selection (only multi-mode supported) All d
   sort: asc # Sorting: asc or desc
  reduceOptions: # Value calculating method (used for aggregating data)
   calcs: # Calculating methods (latest, minimum, maximum, average, su
      - latest
   limit: 3 # Pie limits the number of slices
  textMode: 'value' # Stat configuration; defines style for displaying
  colorMode: 'value' # Stat configuration; defines color mode for displ
  displayLabels: ['name', 'value', 'percent'] # Fields displayed in pie
  pieType: "pie" # Pie chart type; options are pie and donut
  mode: 'html' # Text chart type mode; options are html and richText
  content: '<div>xxx</div>' # Content for text chart type
  footer:
   enablePagination: true # Table pagination enabled
```

# **Common Functions and Variables**

### **Common Functions**

When defining query settings, besides using PromQL to set queries, the platform provides some common functions as follows for your reference in customizing query settings.

| Function                       | Purpose                                                                                                    |
|--------------------------------|----------------------------------------------------------------------------------------------------|
| label_names()                  | Returns all labels in Prometheus, e.g., label_names().                                                               |
| label_values(label)            | Returns all selectable values for the label name in all monitored metrics in Prometheus, e.g., label_values(job).    |
| label_values(metric,<br>label) | Returns all selectable values for the label name in the specified metric in Prometheus, e.g., label_values(up, job). |

| Function            | Purpose                                                                                                    |
|---------------------|----------------------------------------------------------------------------------------------------|
| metrics(metric)     | Returns all metric names that satisfy the defined regex pattern in the metric field, e.g., metrics(cpaas_active). |
| query_result(query) | Returns the query result for the specified Prometheus query, e.g., query_result(up).                              |

# **Common Variables**

While defining query settings, you can combine common functions into variables to quickly define custom variables. Here are some common variable definitions available for your reference:

| Variable<br>Name | Query Function                                                                             |
|------------------|--------------------------------------------------------------------------------------------|
| cluster          | <pre>label_values(cpaas_cluster_info,cluster)</pre>                                        |
| node             | <pre>label_values(node_load1, instance)</pre>                                              |
| namespace        | <pre>query_result(kube_namespace_labels)</pre>                                             |
| deployment       | <pre>label_values(kube_deployment_spec_replicas{namespace="\$namespa<br/>deployment)</pre> |
| daemonset        | <pre>label_values(kube_daemonset_status_number_ready{namespace="\$na daemonset)</pre>      |
| statefulset      | <pre>label_values(kube_statefulset_replicas{namespace="\$namespace"} statefulset)</pre>    |
| pod              | <pre>label_values(kube_pod_info{namespace=~"\$namespace"}, pod)</pre>                      |
| vmcluster        | <pre>label_values(up, vmcluster)</pre>                                                     |
| daemonset        | <pre>label_values(kube_daemonset_status_number_ready{namespace="\$na daemonset)</pre>      |

## Variable Use Case One

Using the query\_result(query) function to query the value: node\_load5 , and extract the IP.

1.

```
In Query Settings, fill in query_result(node_load5).
```

2.

In the Variable Value Preview area, the preview example is

```
node_load5{container="node-
exporter",endpoint="metrics",host_ip="192.168.178.182",instance="192.168.178.
182:9100"}.
```

3.

In **Regular Expression**, fill in /.\*instance="(.\*?):.\*/ to filter the value.

4.

In the Variable Value Preview area, the preview example is 192.168.176.163.

### Variable Use Case Two

1.

Add the first variable: namespace, using the **query\_result(query)** function to query the value: kube\_namespace\_labels, and extract the namespace.

- Query Settings: query\_result(kube\_namespace\_labels).
- Variable Value Preview: kube\_namespace\_labels{container="exporter-kube-state", endpoint="kube-state-metrics", instance="12.3.188.121:8080", job="kube-state", label\_cpaas\_io\_project="cpaas-system", namespace="cert-manager", pod="kube-prometheus-exporter-kube-state-55bb6bc67f-lpgtx", project="cpaas-system", service="kube-prometheus-exporter-kube-state"}.
- **Regular Expression**: /.+namespace=\"(.\*?)\".\*/.
- In the **Variable Value Preview** area, the preview example includes multiple namespaces such as argocd, cpaas-system, and more.

Add the second variable: deployment, and reference the variable created earlier:

- Query Settings: kube\_deployment\_spec\_replicas{namespace=~"\$namespace"} .
- **Regular Expression**: /.+deployment="(.\*?)",.\*/.

#### 3.

Add a pannel to the current dashboard and reference the previously added variables, for example:

- Metric Name: pod Memory Usage under Compute Components.
- Key-Value Pair: kind: Deployment, name: \$deployment, namespace:

4.

Once you have added the pannels and saved them, you can view the corresponding pannel information on the dashboard homepage.

### **Notes When Using Built-in Metrics**

#### WARNING

The following metrics use custom variables namespace, name, and kind, which do not support **multiple selections** or selecting **all**.

- namespace only supports selecting a specific namespace;
- name only supports three types of computing components: deployment, daemonset,
   statefulset;
- kind only supports specifying one of the types: Deployment, DaemonSet,
   StatefulSet.
- workload.cpu.utilization
- workload.memory.utilization
- workload.network.receive.bytes.rate
- workload.network.transmit.bytes.rate
- workload.gpu.utilization
- workload.gpu.memory.utilization
- workload.vgpu.utilization
- workload.vgpu.memory.utilization

# **Management of Probe**

## TOC

Function Overview
Blackbox Monitoring
Prerequisites
Procedures for Operation
Blackbox Alerts
Prerequisites
Procedures for Operation
Customizing BlackboxExporter Monitoring Module
Procedures for Operation
Create Blackbox Monitoring Items and Alerts via CLI
Prerequisites
Procedures for Operation
Reference Information

## **Function Overview**

The probe feature of the platform is realized based on Blackbox Exporter, allowing users to probe the network via ICMP, TCP, or HTTP to quickly identify faults occurring on the platform.

Unlike white-box monitoring systems, which rely on various monitoring metrics already available on the platform, blackbox monitoring focuses on the outcomes. When white-box monitoring cannot cover all factors affecting service availability, blackbox monitoring can swiftly detect faults and issue alerts based on those faults. For example, if an API endpoint is abnormal, blackbox monitoring can promptly expose such issues to users.

#### WARNING

The probe function does not support using ICMP to detect IPv6 addresses on nodes with kernel versions 3.10 and below. To use this scenario, please upgrade the kernel version on the node to 3.11 or higher.

# **Blackbox Monitoring**

To create a blackbox monitoring item, you can choose the ICMP, TCP, or HTTP probing method to periodically probe the specified target address.

#### **Prerequisites**

The monitoring components must be installed in the cluster, and the monitoring components must be functioning properly.

#### **Procedures for Operation**

1.

In the left navigation bar, click **Operations Center > Monitoring > Blackbox Monitoring**.

**Tip**: Blackbox monitoring is a cluster-level feature. Click on the top navigation bar to switch between clusters.

2.

Click Create Blackbox Monitoring Item.

3.

Refer to the following instructions to configure the relevant parameters.

| Parameter           | Description                                                                                                    |
|---------------------|----------------------------------------------------------------------------------------------------|
| Probing<br>Method   | <ul> <li>ICMP: Probes by pinging the domain name or IP address entered in the Target Address to check the server's availability.</li> <li>TCP: Probes the business port of the host by listening on the <a href="domain:port"><domain:port< a=""> or <ip:port> specified in the Target Address.</ip:port></domain:port<></a></li> <li>HTTP: Probes the URL entered in Target Address to check website connectivity.</li> <li>Tip: The HTTP probing method only supports GET requests by default; for POST requests, please refer to Customizing the BlackboxExporter Monitoring Module.</li> </ul> |
| Probing<br>Interval | The interval time for probing.                                                                                                    |
| Target<br>Address   | <pre>The target address for probing, with a maximum of 128 characters. The input format for the target address varies by probing method: ICMP: A domain name or IP address, e.g., 10.165.94.31. TCP: <domain:port> Or <ip:port>, e.g., 172.19.155.133:8765. HTTP: A URL that starts with http or https, e.g., http://alauda.cn/.</ip:port></domain:port></pre>                                                                                                    |

#### 4.

#### Click Create.

Once created successfully, you can view the latest probing results in real time on the list page, and based on the blackbox monitoring items, you can create alert policies. When a fault is detected, an alert will be automatically triggered to notify the relevant personnel for resolution.

#### WARNING

After successfully creating the blackbox monitoring items, the system requires about 5 minutes to synchronize the configuration. During this synchronization period, probing will not occur and probing results cannot be viewed.

# **Blackbox Alerts**

### **Prerequisites**

- The monitoring components must be installed in the cluster, and the monitoring components must be functioning properly.
- The blackbox monitoring item must have been successfully created, and the system must have finished synchronizing the configuration so that probing results are visible on the blackbox monitoring page.

## **Procedures for Operation**

1.

In the left navigation bar, click **Operations Center** > **Alerts** > **Alert Policies**.

**Tip**: Alert policies are a cluster-level feature. Click on the top navigation bar to switch between clusters. Please ensure you switch to the cluster where the blackbox monitoring item has just been configured.

2.

#### Click Create Alert Policy.

3.

Refer to the following instructions to configure the relevant parameters; for more parameter information, please refer to Create Alert Policies.

- Alert Type: Please select Resource Alert.
- Resource Type: Please select Cluster.
- Click Add Alert Rule.
  - Alert Type: Please select Blackbox Alert.
  - Blackbox Monitoring Item: Please select the desired blackbox monitoring item.

- **Metric Name**: Please select the metric you wish to monitor and alert on. The current supported metrics by the platform are **Connectivity** and **HTTP Status Code**.
  - Connectivity: This metric can be selected for all blackbox monitoring items, where the trigger condition "!= 1" indicates that the target address of the blackbox monitoring item is unreachable.
  - HTTP Status Code: This metric can be selected when the probing method of the chosen blackbox monitoring item is HTTP. You can input a three-digit positive integer as the value for the trigger condition, for example, if the condition is set to "> 299", it means alerts are fired when the response codes are 3XX, 4XX, or 5XX.
- Notification Policy: Please select your pre-configured policy.
- Click Add.

1. Click **Create**. After the alert policy submission, you can see this alert policy in the alert policy list.

# **Customizing BlackboxExporter Monitoring Module**

You can also enhance the functionalities of blackbox monitoring by adding customized monitoring modules to the BlackboxExporter configuration file. For example, by adding the **http\_post\_2xx** module to the configuration file, when the probing method of blackbox monitoring is set to HTTP, it would then be able to probe the status of POST request methods.

The configuration file for blackbox monitoring is located within the namespace where the Prometheus component of the cluster is installed, with the default name being cpaasmonitor-prometheus-blackbox-exporter, which can be modified as needed based on the actual name.

TIP

This configuration file is a ConfigMap resource related to the namespace, which can be quickly viewed and updated through the platform's management feature, **Cluster Management > Resource Management**.

## **Procedures for Operation**

1.

Update the configuration file of blackbox monitoring by adding customizable monitoring modules to **key** modules .

Taking the addition of the http\_post\_2xx module as an example:

```
blackbox.yaml: |
modules:
http_post_2xx:  # HTTP POST probing module
prober: http
timeout: 5s
http:
method: POST # Request method for probing
headers:
Content-Type: application/json
body: '{}' # Body content sent with the probe
```

For complete YAML examples of the blackbox monitoring configuration file, please refer to Reference Information.

2.

Activate the configuration by choosing one of the following methods.

- Restart the Blackbox Exporter Component cpaas-monitor-prometheus-blackboxexporter by deleting its Pod.
- Execute the following command to call the reload API and refresh the configuration file:

curl -X POST -v <Pod IP>:9115/-/reload

# **Create Blackbox Monitoring Items and Alerts via CLI**

## **Prerequisites**

- Notification policies must be configured (if you require alert automatic notifications).
- The target cluster must have monitoring components installed.

## **Procedures for Operation**

- 1. Create a new YAML configuration file named example-probe.yaml.
- 2. Add the PrometheusRule resource to the YAML file and submit it. The following example creates a new alert policy named prometheus-liveness :

```
apiVersion: monitoring.coreos.com/v1
kind: Probe
metadata:
  annotations:
                                                         # Creator of the pro
   cpaas.io/creator: jhshi@alauda.io
                                                        # Last update time o
   cpaas.io/updated-at: "2021-05-25T08:08:45Z"
                                                         # Description of the
   cpaas.io/display-name: "Prometheus prober"
  creationTimestamp: "2021-05-10T02:04:33Z"
                                                         # Creation time of t
  labels:
                                                         # Label value used f
    prometheus: kube-prometheus
  name: prometheus-liveness
                                                         # Name of the probe
                                                          # Namespace used for
  namespace: cpaas-system
spec:
  jobName: prometheus-liveness
                                                          # Name of the probe
  prober:
    url: cpaas-monitor-prometheus-blackbox-exporter:9115 # URL for Blackbox m
                                                          # Name of the probe
  module: http_2xx
  targets:
   staticConfig:
      static:
      - http://www.prometheus.io
                                                          # Target address of
      labels:
        module: http_2xx
                                                         # Name of the probe
        prober: http
                                                          # Probing method of
  interval: 30s
                                                          # Probe interval for
  scrapeTimeout: 10s
```

1. Create a new YAML configuration file named example-alerting-rule.yaml.

2. Add the PrometheusRule resource to the YAML file and submit it. The following example creates a new alert policy named policy :

```
apiVersion: monitoring.coreos.com/v1
kind: PrometheusRule
metadata:
  annotations:
   alert.cpaas.io/cluster: global  # Name of the cluster where the alert
   alert.cpaas.io/kind: Cluster
                                      # Resource type
   alert.cpaas.io/name: global
                                      # Name of the cluster where the black
   alert.cpaas.io/namespace: cpaas-system # Namespace used for the promethe
   alert.cpaas.io/notifications: '["test"]'
   alert.cpaas.io/repeat-config: '{"Critical":"never", "High":"5m", "Medium":"
   alert.cpaas.io/rules.description: "{}"
   alert.cpaas.io/rules.disabled: "[]"
   alert.cpaas.io/subkind: ""
   cpaas.io/description: ""
   cpaas.io/display-name: policy  # Display name of the alert policy
  labels:
    alert.cpaas.io/owner: System
   alert.cpaas.io/project: cpaas-system
   cpaas.io/source: Platform
    prometheus: kube-prometheus
   rule.cpaas.io/cluster: global
   rule.cpaas.io/name: policy
   rule.cpaas.io/namespace: cpaas-system
  name: policy
  namespace: cpaas-system
spec:
  groups:
    - name: general # Name of the alert rules
      rules:
        - alert: cluster.blackbox.probe.success-y97ah-9833444d918cab96c43e9ab
          annotations:
            alert_current_value: "{{ $value }}" # Current value for notifica
          expr: max by (job, instance) (probe_success{job=~"test",
            instance=~"https://demo.at-servicecenter.com/"})!=1
            # Connectivity alert scenario, be sure to modify the blackbox mon
          for: 30s # Duration
          labels:
            alert_cluster: global # Name of the cluster where the alert resid
            alert_for: 30s # Duration
            alert_indicator: cluster.blackbox.probe.success # Keep unchanged
            alert_indicator_aggregate_range: "0" # Keep unchanged
            alert_indicator_blackbox_instance: https://demo.at-servicecenter.
            alert_indicator_blackbox_name: test # Blackbox monitoring item na
```

alert\_indicator\_comparison: "!=" # Keep configuration unchanged alert\_indicator\_query: "" # Used for log alerts, no need to conf alert\_indicator\_threshold: "1" # Threshold for the alert rule, 1 alert\_indicator\_unit: "" # Unit of the alert rule's metrics alert\_involved\_object\_kind: Cluster # Keep unchanged for blackb alert\_involved\_object\_name: global # Cluster where the blackbox alert\_involved\_object\_namespace: "" # Namespace of the object to alert\_name: cluster.blackbox.probe.success-y97ah # Name of the a alert\_namespace: cpaas-system # Namespace where the alert rule r alert\_project: cpaas-system # Name of the project of the object alert\_resource: policy # Name of the alert policy where the alert alert\_source: Platform # Type of data for the alert rule: Platfor severity: High # Alert rule level: Critical- disaster, High- seri - alert: cluster.blackbox.http.status.code-235el-99b0095b6b666941504 annotations: alert\_current\_value: "{{ \$value }}" alert\_notifications: '["message"]' expr: max by(job, instance) (probe\_http\_status\_code{job=~"test", instance=~"https://demo.at-servicecenter.com/"})>200 # HTTP status code alert scenario, be sure to modify the blackbox for: 30s labels: alert\_cluster: global alert\_for: 30s alert\_indicator: cluster.blackbox.http.status.code alert\_indicator\_aggregate\_range: "0" alert\_indicator\_blackbox\_instance: https://demo.at-servicecenter. alert\_indicator\_blackbox\_name: test alert\_indicator\_comparison: ">" alert\_indicator\_guery: "" alert\_indicator\_threshold: "299" # Threshold for alert rules, in alert\_indicator\_unit: "" alert\_involved\_object\_kind: Cluster alert\_involved\_object\_name: global alert\_involved\_object\_namespace: "" alert\_involved\_object\_options: Single alert\_name: cluster.blackbox.http.status.code-235el alert\_namespace: cpaas-system alert\_project: cpaas-system alert\_resource: policy33 alert\_source: Platform severity: High

# **Reference Information**

A complete example of the YAML configuration file for blackbox monitoring is as follows:

```
apiVersion: v1
data:
 blackbox.yaml: |
   modules:
     http_2xx_example:
                                    # Example of HTTP probing
       prober: http
       timeout: 5s
                                      # Timeout for probing
       http:
          valid_http_versions: ["HTTP/1.1", "HTTP/2.0"]
                                                                          # T
          valid_status_codes: [] # Defaults to 2xx
                                                                          # R
          method: GET
                                      # Request method
          headers:
                                      # Request headers
           Host: vhost.example.com
           Accept-Language: en-US
           Origin: example.com
          no_follow_redirects: false # Indicates whether to allow redirectio
          fail_if_ssl: false
          fail_if_not_ssl: false
          fail_if_body_matches_regexp:
            - "Could not connect to database"
          fail_if_body_not_matches_regexp:
            - "Download the latest version here"
          fail_if_header_matches: # Verifies that no cookies are set
            - header: Set-Cookie
              allow_missing: true
             regexp: '.*'
          fail_if_header_not_matches:
            - header: Access-Control-Allow-Origin
              regexp: '(\*|example\.com)'
          tls_config:
                                       # TLS configuration for https requests
            insecure_skip_verify: false
          preferred_ip_protocol: "ip4" # defaults to "ip6"
                                                                            #
          ip_protocol_fallback: false # No fallback to "ip6"
     http_post_2xx:
                                      # Example of HTTP probing with Body
        prober: http
       timeout: 5s
       http:
         method: POST
                                       # Request method for probing
          headers:
            Content-Type: application/json
          body: '{"username":"admin", "password":"123456"}'
     http_basic_auth_example: # Example of probing with username and
        prober: http
```

```
timeout: 5s
  http:
    method: POST
    headers:
      Host: "login.example.com"
    basic_auth:
                                  # Username and password to be added du
      username: "username"
      password: "mysecret"
http_custom_ca_example:
  prober: http
  http:
    method: GET
    tls_config:
                                  # Specify the root certificate to use
      ca_file: "/certs/my_cert.crt"
http_qzip:
  prober: http
  http:
    method: GET
                                 # Compression method used during probi
    compression: gzip
http_gzip_with_accept_encoding:
  prober: http
  http:
    method: GET
    compression: gzip
    headers:
      Accept-Encoding: gzip
tls_connect:
                                  # Example of TCP probing
  prober: tcp
  timeout: 5s
  tcp:
                                 # Indicates whether to use TLS
    tls: true
tcp_connect_example:
  prober: tcp
  timeout: 5s
imap_starttls:
                                  # Example of configuring probing for I
  prober: tcp
 timeout: 5s
  tcp:
    query_response:
      - expect: "OK.*STARTTLS"
      - send: ". STARTTLS"
      - expect: "OK"
      - starttls: true
      - send: ". capability"
```

```
- expect: "CAPABILITY IMAP4rev1"
                                # Example of configuring probing for S
smtp_starttls:
  prober: tcp
  timeout: 5s
  tcp:
    query_response:
      - expect: "^220 ([^ ]+) ESMTP (.+)$"
      - send: "EHLO prober\r"
      - expect: "^250-STARTTLS"
      - send: "STARTTLS\r"
      - expect: "^220"
      - starttls: true
      - send: "EHLO prober\r"
      - expect: "^250-AUTH"
      - send: "QUIT\r"
irc_banner_example:
  prober: tcp
  timeout: 5s
  tcp:
    query_response:
      - send: "NICK prober"
      - send: "USER prober prober prober :prober"
      - expect: "PING :([^ ]+)"
        send: "PONG ${1}"
      - expect: "^:[^ ]+ 001"
icmp_example:
                                 # Example configuration for ICMP probi
  prober: icmp
  timeout: 5s
  icmp:
    preferred_ip_protocol: "ip4"
    source_ip_address: "127.0.0.1"
dns_udp_example:
                            # Example of DNS queries using UDP
  prober: dns
  timeout: 5s
  dns:
    query_name: "www.prometheus.io"
                                                    # Domain name to re
    query_type: "A"
                          # Type corresponding to the domain nam
   valid_rcodes:
    - NOERROR
   validate_answer_rrs:
     fail_if_matches_regexp:
      - ".*127.0.0.1"
      fail_if_all_match_regexp:
      - ".*127.0.0.1"
```

```
fail_if_not_matches_regexp:
            - "www.prometheus.io.\t300\tIN\tA\t127.0.0.1"
            fail_if_none_matches_regexp:
            - "127.0.0.1"
          validate_authority_rrs:
            fail_if_matches_regexp:
            - ".*127.0.0.1"
          validate_additional_rrs:
            fail_if_matches_regexp:
            - ".*127.0.0.1"
      dns_soa:
        prober: dns
        dns:
          query_name: "prometheus.io"
          query_type: "SOA"
      dns_tcp_example:
                                 # Example of DNS gueries using TCP
        prober: dns
        dns:
          transport_protocol: "tcp" # defaults to "udp"
          preferred_ip_protocol: "ip4" # defaults to "ip6"
          query_name: "www.prometheus.io"
kind: ConfigMap
metadata:
  annotations:
    skip-sync: "true"
  labels:
    app.kubernetes.io/instance: cpaas-monitor
   app.kubernetes.io/managed-by: Tiller
   app.kubernetes.io/name: prometheus-blackbox-exporter
   helm.sh/chart: prometheus-blackbox-exporter-1.6.0
  name: cpaas-monitor-prometheus-blackbox-exporter
  namespace: cpaas-system
```

# How To

#### **Backup and Restore of Prometheus Monitoring Data**

- Feature Overview
- Use Cases
- Prerequisites
- Procedures to Operate
- Operation Results
- Learn More
- Next Procedures

#### VictoriaMetrics Backup and Recovery of Monitoring Data

- Function Overview
- Use Cases
- Prerequisites
- Procedures
- **Operation Result**
- Learn More
- Follow-up Actions

#### **Collect Network Data from Custom-Named Network Interfaces**

Function Overview

Use Case

Prerequisites

Procedures to Operate

**Operation Results** 

Learn More

Subsequent Actions

# Backup and Restore of Prometheus Monitoring Data

# TOC

Feature Overview Use Cases Prerequisites Procedures to Operate Backup Data Method 1: Backup Storage Directory (Recommended) Method 2: Snapshot Backup Restore Data Operation Results Learn More TSDB Data Format Description Data Backup Considerations Next Procedures

## **Feature Overview**

Prometheus monitoring data is stored in TSDB (Time Series Database) format, supporting backup and restore functionalities. The monitoring data is stored in a designated path within the Prometheus container (specified by the configuration storage.tsdb.path, which defaults to /prometheus ).

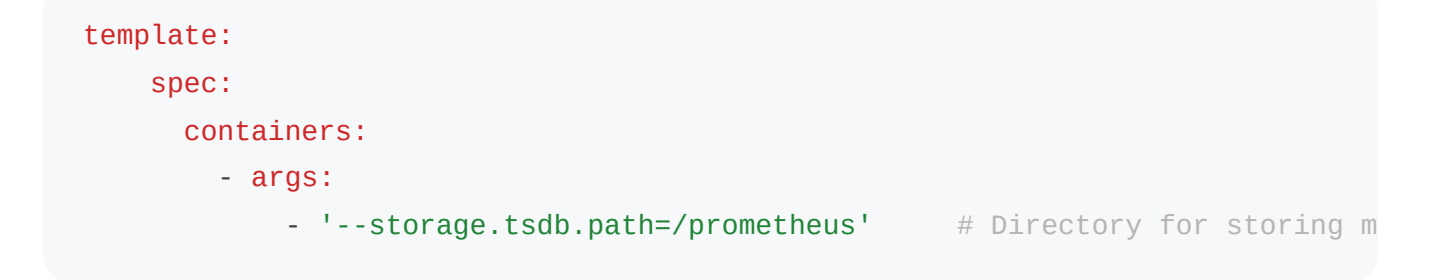

### **Use Cases**

- Retaining historical monitoring data during system migration
- · Preventing data loss due to unexpected incidents
- Migrating monitoring data to a new Prometheus instance

## **Prerequisites**

- The ACP Monitoring with Prometheus plugin has been installed (the name of the compute component is prometheus-kube-prometheus-0, and the type is StatefulSet )
- Administrator privileges for the cluster
- Ensure there is sufficient storage space at the target storage location

## **Procedures to Operate**

#### **Backup Data**

Before starting the backup, please note: When Prometheus stores monitoring data, it first places the collected data into a cache and then periodically writes it to the storage directory. The following backup methods use the storage directory as the data source, so they do not include the data in the cache at the time of backup.

#### Method 1: Backup Storage Directory (Recommended)

1. Use the kubectl cp command to back up:

kubectl cp -n cpaas-system prometheus-kube-prometheus-0-0:/prometheus -c prom

1. Backup from the storage backend (based on the type of storage selected during installation):

- LocalVolume: Copy from the /cpaas/monitoring/prometheus directory
- PV: Copy from the PV mount directory (it is recommended to set the PV's persistentVolumeReclaimPolicy to Retain )
- StorageClass: Copy from the PV mount directory

#### Method 2: Snapshot Backup

1. Enable Admin API:

kubectl edit -n cpaas-system prometheus kube-prometheus-0

Add the configuration:

spec: enableAdminAPI: true

**Note**: After updating and saving the configuration, the Prometheus Pod (Pod name: prometheus-kube-prometheus-0-0) will restart. Wait until all Pods are in Running status before proceeding with subsequent operations.

1. Create a snapshot:

curl -XPOST <Prometheus Pod IP>:9090/api/v1/admin/tsdb/snapshot

#### **Restore Data**

1. Copy the backup data to the Prometheus container:

kubectl cp ./prometheus-backup cpaas-system/prometheus-kube-prometheus-0-0:/p

1. Move data into the specified directory:

```
kubectl exec -it -n cpaas-system prometheus-kube-prometheus-0-0 -c prometheus
mv /prometheus/prometheus-backup/* /prometheus/
```

**Shortcut**: When the storage type is **LocalVolume** during plugin installation, simply copy the backup data directly to the /cpaas/monitoring/prometheus/prometheus-db/ directory of the node where the plugin is installed.

## **Operation Results**

- After backup is complete, the complete TSDB format monitoring data can be seen at the target storage path
- After restoration is complete, Prometheus will automatically load the historical monitoring data

## Learn More

#### **TSDB Data Format Description**

Example of TSDB format data structure:

| ├── 01FXP317QBANGAX1XQAXCJK9DB |
|--------------------------------|
| │                              |
| 000001                         |
|                                |
|                                |
| │ └── tombstones               |
| ├── chunks_head                |
| 000022                         |
| └── 000023                     |
| — queries.active               |
| └── wal                        |
| 0000020                        |
| 0000021                        |
| 0000022                        |
| 0000023                        |
| └── checkpoint.00000019        |
| └── 0000000                    |

### **Data Backup Considerations**

- Backup data does not include the cached data at the time of backup
- It is recommended to perform data backups regularly
- When using PV storage, it is advisable to set the **persistentVolumeReclaimPolicy** to Retain

# **Next Procedures**

- Verify whether the monitoring data has been correctly restored
- Regularly schedule data backup plans
- If using the snapshot backup method, you may opt to disable the Admin API

# VictoriaMetrics Backup and Recovery of Monitoring Data

# TOC

Function Overview Use Cases Prerequisites Procedures 1. Confirm Storage Path 2. Execute Data Backup 3. Execute Data Recovery Operation Result Learn More Follow-up Actions

## **Function Overview**

The backup and recovery feature for VictoriaMetrics monitoring data allows you to perform regular backups of monitoring data and recover data when necessary, ensuring the safety and availability of monitoring data.

## **Use Cases**

Regularly backing up monitoring data to prevent data loss

- Data migration during system migration
- Disaster recovery
- Reconstructing test environment data

## **Prerequisites**

- The ACP Monitoring with VictoriaMetrics plugin has been installed in the cluster
- · Ensure there is sufficient storage space for backups
- Have access to the VictoriaMetrics storage path

## **Procedures**

#### 1. Confirm Storage Path

The monitoring data of VictoriaMetrics is stored in the specified path of the container, which is indicated by the -storageDataPath parameter, defaulting to /vm-data.

Configuration example:

**Note**: The name of the computing component in the ACP Monitoring with VictoriaMetrics plugin is vmstorage-cluster, and its type is StatefulSet.

#### 2. Execute Data Backup

Use vmbackup tool to perform data backup; please refer to the vmbackup official documentation </ <pre>/ for detailed operations.

### 3. Execute Data Recovery

Use vmrestore tool to restore backup data; please refer to the vmrestore official documentation / for detailed operations.

# **Operation Result**

After completing the backup, you will receive a complete backup file of the monitoring data. After executing the recovery operation, your monitoring data will be restored to the state it was in at the time of backup.

# Learn More

- VictoriaMetrics official documentation /
- Best Practices for Data Backup //
- Troubleshooting Data Recovery //

# **Follow-up Actions**

- · Verify the integrity of the backup data
- Set up a regular backup schedule
- Periodically test the recovery process
- · Monitor the execution status of backup tasks

# Collect Network Data from Custom-Named Network Interfaces

# TOC

Function Overview Use Case Prerequisites Procedures to Operate Operation Results Learn More Subsequent Actions

## **Function Overview**

The platform supports collecting network data from custom-named network interfaces by modifying the configuration of the monitoring component, enabling you to view the network traffic information for these interfaces on the monitoring page.

# **Use Case**

This is applicable when your nodes use custom-named network interfaces (not following the eth.|en.|wl.\*|ww.\* naming conventions) and require monitoring of these interfaces' network traffic data in the platform.

# **Prerequisites**

- A workload cluster has been created
- You have platform administrator permissions
- The naming conventions for the custom network interfaces are known

# **Procedures to Operate**

1.

Click the CLI tool icon in the top navigation bar of the platform.

2.

Click global.

3.

In the global cluster, find the moduleinfo resource name corresponding to your workload cluster:

kubectl get moduleinfo | grep -E 'prometheus|victoriametrics'

Example output:

global-6448ef7f7e5e3924c1629fad826372e7 global prometheus ovn-0954f21f0359720e8c115804376b3e7e ovn prometheus

#### 4.

Edit the moduleinfo resource of the workload cluster:

kubectl edit moduleinfo <moduleinfo resource name of the workload cluster>

#### 5.

Add or modify the valuesOverride field:

```
spec:
values0verride:# If this field does not exist, you need to add the values
ait/chart-cpaas-monitor:
global:
indicator:
networkDevice: eth.*|em.*|wl.*|ww.*|[A-Z].*i|custom_interface
```

6.

After waiting for 10 minutes, check the network-related charts on the node's monitoring page to ensure the changes have taken effect.

## **Operation Results**

Once the configuration is effective, you can view the following data of the custom-named network interfaces on the platform's monitoring page:

- Network traffic data
- Network throughput
- Network packet statistics

## Learn More

• For more information on network monitoring, please refer to the Monitoring Architecture Documentation

# **Subsequent Actions**

- Monitor the performance metrics of the custom network interfaces
- Set alert rules based on the monitoring data

# Permissions

The permission points available in the monitoring module and the permissions of the built-in roles in the platform are as follows:

| Function           | Action | Platform<br>Administrator | Platform auditors | Project<br>Manager | Naı<br>Adır |
|--------------------|--------|---------------------------|-------------------|--------------------|-------------|
|                    | View   | $\checkmark$              | $\checkmark$      | $\checkmark$       |             |
| alerts             | Create | $\checkmark$              | ×                 | $\checkmark$       |             |
| aiops-alerts       | Update | $\checkmark$              | ×                 | $\checkmark$       |             |
|                    | Delete | $\checkmark$              | ×                 | $\checkmark$       |             |
|                    | View   | $\checkmark$              | $\checkmark$      | $\checkmark$       |             |
| alerttemplate      | Create | $\checkmark$              | ×                 | ×                  |             |
| alerttemplate      | Update | $\checkmark$              | ×                 | ×                  |             |
|                    | Delete | $\checkmark$              | ×                 | ×                  |             |
|                    | View   | $\checkmark$              | $\checkmark$      | $\checkmark$       |             |
| alerthistories     | Create | $\checkmark$              | ×                 | ×                  |             |
| alerthistories     | Update | $\checkmark$              | ×                 | ×                  |             |
|                    | Delete | $\checkmark$              | ×                 | ×                  |             |
|                    | View   | $\checkmark$              | $\checkmark$      | $\checkmark$       |             |
| Monitoring Metrics | Create | $\checkmark$              | ×                 | ×                  |             |
| metrics            | Update | $\checkmark$              | ×                 | ×                  |             |
|                    | Delete | $\checkmark$              | ×                 | ×                  |             |

| Function             | Action | Platform<br>Administrator | Platform auditors | Project<br>Manager | Naı<br>Adm |
|----------------------|--------|---------------------------|-------------------|--------------------|------------|
|                      | View   | $\checkmark$              | $\checkmark$      | $\checkmark$       |            |
| Monitoring Dashboard | Create | $\checkmark$              | ×                 | $\checkmark$       |            |
| dashboard            | Update | $\checkmark$              | ×                 | $\checkmark$       |            |
|                      | Delete | $\checkmark$              | ×                 | $\checkmark$       |            |
|                      | View   | $\checkmark$              | $\checkmark$      | ×                  |            |
| notifications        | Create | $\checkmark$              | ×                 | ×                  |            |
| notifications        | Update | $\checkmark$              | ×                 | ×                  |            |
|                      | Delete | $\checkmark$              | ×                 | ×                  |            |
|                      | View   | $\checkmark$              | $\checkmark$      | $\checkmark$       |            |
| notificationsmanage  | Create | $\checkmark$              | ×                 | $\checkmark$       |            |
| notificationsmanage  | Update | $\checkmark$              | ×                 | $\checkmark$       |            |
|                      | Delete | $\checkmark$              | ×                 | $\checkmark$       |            |

# **Distributed Tracing**

## Introduction

#### Introduction

Advantages

**Application Scenarios** 

**Usage Limitations** 

### Install

#### Install

Installing the Jaeger Operator

Deploying a Jaeger Instance

Installing the OpenTelemetry Operator

Deploying OpenTelemetry Instances

Enable Feature Switch

Uninstall Tracing

## Architecture

#### Architecture

Core Components

Data Flow

# Concepts

| Concepts                |  |
|-------------------------|--|
| Telemetry               |  |
| OpenTelemetry           |  |
| Span                    |  |
| Trace                   |  |
| Instrumentation         |  |
| OpenTelemetry Collector |  |
| Jaeger                  |  |

# Guides

### **Query Tracing**

Feature Overview

Main Features

Feature Advantages

Tracing Query

Query Result Analysis

#### **Query Trace Logs**

Feature Overview

Core Features

Prerequisites

Log Query Operations

#### How To

### Non-Intrusive Integration of Tracing in Java Applications

Feature Overview

Use Cases

Prerequisites

Steps to Operate

**Operation Results** 

#### **Business Log Associated with the TraceID**

Background Adding TraceID to Java Application Logs Adding TraceID to Python Application Logs Verification Method

## Troubleshooting
## Unable to Query the Required Tracing

Problem Description

Root Cause Analysis

Solution for Root Cause 1

Solution for Root Cause 2

## Incomplete Tracing Data

Problem Description Root Cause Analysis Solution for Root Cause 1 Solution for Root Cause 2

# Introduction

**Distributed Tracing** is a key module in the observability system of container platforms, used for achieving end-to-end tracing and analysis of distributed systems. This module is built based on the OpenTelemetry (OTel) standard, providing a complete solution from data collection, storage to visual analysis, helping developers and operations personnel to quickly locate service call anomalies, analyze performance bottlenecks, and trace the entire lifecycle behavior of requests.

By integrating with open-source technology stacks and self-developed components, this module supports end-to-end tracing capabilities: applications generate tracing data through OTel automatic injection or SDK integration methods, which are then uniformly collected and stored in Elasticsearch, ultimately realized through a customized UI for multi-dimensional visual analysis. Users can conduct precise searches using rich conditions such as TraceID, service name, tags, and more.

## TOC

Advantages Application Scenarios Usage Limitations

## **Advantages**

The core advantages of tracing are as follows:

#### • End-to-End Tracing Capability

Supports complete tracing restoration across services, processes, and container boundaries, accurately presenting complex call relationships in microservice architectures.

#### Flexible Data Collection Methods

Provides dual modes of automatic injection (no code modification) and SDK integration, compatible with mainstream language applications such as Java/Python/Go.

#### High-Performance Storage Solutions

Utilizes Elasticsearch as the storage backend, supporting the writing and fast retrieval of massive span data.

#### • Flexible Querying and Analysis Capabilities

The self-developed UI integrates with the jaeger-query API, supporting flexible queries based on multi-dimensional conditions such as TraceID, service affiliation, tags, and span types, facilitating users in quickly pinpointing root causes of issues.

#### Standardized Protocol Support

Built on the OpenTelemetry standard, it can integrate tracing data generated by other OTel cloud-native components.

# **Application Scenarios**

The main application scenarios of tracing are as follows:

#### Distributed System Fault Diagnosis

In microservice architectures, complete tracing enable quick identification of service faults and anomalous calls, reducing fault diagnosis time.

#### Performance Bottleneck Analysis

By examining the latency between service calls, performance bottlenecks can be identified, guiding system optimization and resource adjustments.

#### Service Dependency Analysis

A time-series waterfall diagram clearly shows the call paths and dependencies between services, assisting architects in system design and improvement.

# **Usage Limitations**

When using tracing, the following constraints should be noted:

#### • Balancing Sampling Strategies and Performance

• In high-load scenarios, the collection of tracing data may exert certain pressure on Elasticsearch's performance and storage; it is recommended to configure the sampling rate reasonably based on business conditions.

# Install

#### WARNING

This deployment document is only applicable to scenarios involving the integration of the container platform with the tracing system.

The **Tracing** component and the **Service Mesh** component are mutually exclusive. If you have already deployed the Service Mesh component, please uninstall it first.

This guide provides cluster administrators with the process of installing the tracing system on the Alauda Container Platform cluster.

Prerequisites:

- You have access to the Alauda Container Platform cluster with an account that has platform-admin-system permissions.
- You have the kubect1 CLI installed.
- The Elasticsearch component is set up to store tracing data, including the access URL and Basic Auth information.

## TOC

Installing the Jaeger Operator

Install the Jaeger Operator using the Web Console

Deploying a Jaeger Instance

Installing the OpenTelemetry Operator

Install the OpenTelemetry Operator using the Web Console

Deploying OpenTelemetry Instances

Enable Feature Switch

Uninstall Tracing

Deleting OpenTelemetry Instance

Uninstalling OpenTelemetry Operator

**Deleting Jaeger Instance** 

Uninstalling Jaeger Operator

## **Installing the Jaeger Operator**

## Install the Jaeger Operator using the Web Console

You can install the Jaeger Operator from the Alauda Container Platform **Marketplace**  $\rightarrow$  **OperatorHub** section where the available Operators are listed.

#### Steps

- In the Platform Management view of the Web Console, select the cluster where you want to deploy the Jaeger Operator, then navigate to Marketplace → OperatorHub.
- Use the search box to search for Alauda build of Jaeger in the catalog. Click on the Alauda build of Jaeger title.
- Read the introductory information about the Operator on the Alauda build of Jaeger page.
   Click Install.
- On the **Install** page:
  - Select **Manual** for the **Upgrade Strategy**. For the Manual approval strategy, OLM will create update requests. As a cluster administrator, you must manually approve the OLM update requests to upgrade the Operator to the new version.
  - Select the stable (Default) channel.
  - Choose **Recommended** for **Installation Location**. Install the Operator in the recommended jaeger-operator namespace, so the Operator can monitor and be available in all namespaces within the cluster.
- Click Install.

- Verify that the Status displays as Succeeded to confirm the Jaeger Operator was installed correctly.
- Check that all components of the Jaeger Operator were successfully installed. Log into the cluster via terminal, and run the following command:

kubectl -n jaeger-operator get csv

#### **Example output**

| NAME                   | DISPLAY         | VERSION | REPLACES | PHASE     |
|------------------------|-----------------|---------|----------|-----------|
| jaeger-operator.vx.x.0 | Jaeger Operator | x.x.0   |          | Succeeded |

If the PHASE field shows Succeeded, it means the Operator and its components were installed successfully.

# **Deploying a Jaeger Instance**

A Jaeger instance and its related resources can be installed with the install-jaeger.sh script, which takes three parameters:

- --es-url: The access URL for Elasticsearch.
- --es-user-base64 : The Basic Auth username for Elasticsearch, encoded in base64.
- --es-pass-base64 : The Basic Auth password for Elasticsearch, encoded in base64.

Copy the installation script from **DETAILS**, log into the cluster where you want to install it, save it as install-jaeger.sh, and execute it after granting execute permissions:

#### DETAILS

#### Script execution example:

```
./install-jaeger.sh --es-url='https://xxx' --es-user-base64='xxx' --es-pass-b
```

#### Script output example:

ES\_URL: https://xxx ES\_USER\_BASE64: xxx ES\_PASS\_BASE64: xxx CLUSTER\_NAME: cluster-xxx PLATFORM\_URL: https://xxx INSTALLED\_CSV: jaeger-operator.vx.x.x OAUTH2\_PROXY\_IMAGE: build-harbor.alauda.cn/3rdparty/oauth2-proxy/oauth2-proxy configmap/jaeger-oauth2-proxy created secret/jaeger-oauth2-proxy created secret/jaeger-elasticsearch-basic-auth created serviceaccount/jaeger-prod-acp created role.rbac.authorization.k8s.io/jaeger-prod-acp created rolebinding.rbac.authorization.k8s.io/jaeger-prod-acp created jaeger.jaegertracing.io/jaeger-prod created podmonitor.monitoring.coreos.com/jaeger-monitor created ingress.networking.k8s.io/jaeger-query created Jaeger installation completed

## Installing the OpenTelemetry Operator

## Install the OpenTelemetry Operator using the Web Console

You can install the OpenTelemetry Operator from the Alauda Container Platform **Marketplace**  $\rightarrow$  **OperatorHub** section where the available Operators are listed.

#### Steps

- In the Platform Management view of the Web Console, select the cluster where you want to deploy the OpenTelemetry Operator, then navigate to Marketplace → OperatorHub.
- Use the search box to search for Alauda build of OpenTelemetry in the catalog. Click on the Alauda build of OpenTelemetry title.

- Read the introductory information about the Operator on the Alauda build of OpenTelemetry page. Click Install.
- On the Install page:
  - Select **Manual** for the **Upgrade Strategy**. For the Manual approval strategy, OLM will create update requests. As a cluster administrator, you must manually approve the OLM update requests to upgrade the Operator to the new version.
  - Select the alpha (Default) channel.
  - Choose **Recommended** for **Installation Location**. Install the Operator in the recommended opentelemetry-operator namespace, so the Operator can monitor and be available in all namespaces within the cluster.
- Click Install.
- Verify that the Status displays as Succeeded to confirm the OpenTelemetry Operator was installed correctly.
- Check that all components of the OpenTelemetry Operator were successfully installed. Log into the cluster via terminal, and run the following command:

kubectl -n opentelemetry-operator get csv

#### **Example output**

| NAME                          | DISPLAY                | VERSION | REPLACES |
|-------------------------------|------------------------|---------|----------|
| openTelemetry-operator.vx.x.0 | OpenTelemetry Operator | x.x.0   |          |

If the PHASE field shows Succeeded, it means the Operator and its components were installed successfully.

# **Deploying OpenTelemetry Instances**

OpenTelemetry instances and their related resources can be installed using the installotel.sh script. Copy the installation script from **DETAILS**, log into the cluster where you want to install it, save it as install-otel.sh, and execute it after granting execute permissions:

#### DETAILS

Script execution example:

./install-otel.sh

#### Script output example:

```
CLUSTER_NAME: cluster-xxx
serviceaccount/otel-collector created
clusterrolebinding.rbac.authorization.k8s.io/otel-collector:cpaas-system:clus
opentelemetrycollector.opentelemetry.io/otel created
instrumentation.opentelemetry.io/acp-common-java created
servicemonitor.monitoring.coreos.com/otel-collector-monitoring created
servicemonitor.monitoring.coreos.com/otel-collector created
OpenTelemetry installation completed
```

## **Enable Feature Switch**

The tracing system is currently in the **Alpha** phase and requires you to manually enable the acp-tracing-ui feature switch in the **Feature Switch** view.

Then, navigate to the **Container Platform** view, and go to **Observability**  $\rightarrow$  **Tracing**, to view the tracing feature.

# **Uninstall Tracing**

## **Deleting OpenTelemetry Instance**

Log into the installed cluster and execute the following commands to delete the OpenTelemetry instance and its related resources.

```
kubectl -n cpaas-system delete servicemonitor otel-collector-monitoring
kubectl -n cpaas-system delete servicemonitor otel-collector
kubectl -n cpaas-system delete instrumentation acp-common-java
kubectl -n cpaas-system delete opentelemetrycollector otel
kubectl delete clusterrolebinding otel-collector:cpaas-system:cluster-admin
kubectl -n cpaas-system delete serviceaccount otel-collector
```

## **Uninstalling OpenTelemetry Operator**

You can uninstall the OpenTelemetry Operator using the **Platform Management** view in the Web Console.

#### Steps

- From Marketplace → OperatorHub → use the search box to search for Alauda build of OpenTelemetry.
- Click on the Alauda build of OpenTelemetry title to enter its details.
- On the Alauda build of OpenTelemetry details page, click the Uninstall button in the upper right corner.
- In the Uninstall "opentelemetry-operator"? window, click Uninstall.

## **Deleting Jaeger Instance**

Log into the installed cluster and execute the following commands to delete the Jaeger instance and its related resources.

kubectl -n cpaas-system delete ingress jaeger-query kubectl -n cpaas-system delete podmonitor jaeger-monitor kubectl -n cpaas-system delete jaeger jaeger-prod kubectl -n cpaas-system delete rolebinding jaeger-prod-acp kubectl -n cpaas-system delete role jaeger-prod-acp kubectl -n cpaas-system delete serviceaccount jaeger-prod-acp kubectl -n cpaas-system delete secret jaeger-oauth2-proxy kubectl -n cpaas-system delete secret jaeger-elasticsearch-basic-auth kubectl -n cpaas-system delete configmap jaeger-oauth2-proxy

## **Uninstalling Jaeger Operator**

You can uninstall the Jaeger Operator using the **Platform Management** view in the Web Console.

#### Steps

- From Marketplace → OperatorHub → use the search box to search for Alauda build of Jaeger .
- Click on the Alauda build of Jaeger title to enter its details.
- On the Alauda build of Jaeger details page, click the Uninstall button in the upper right corner.
- In the Uninstall "jaeger-operator"? window, click Uninstall.

# Architecture

This architecture is built on the OpenTelemetry and Jaeger technology stack, achieving the full lifecycle management of distributed tracing. The system comprises five core modules: data collection, transmission, storage, querying, and visualization.

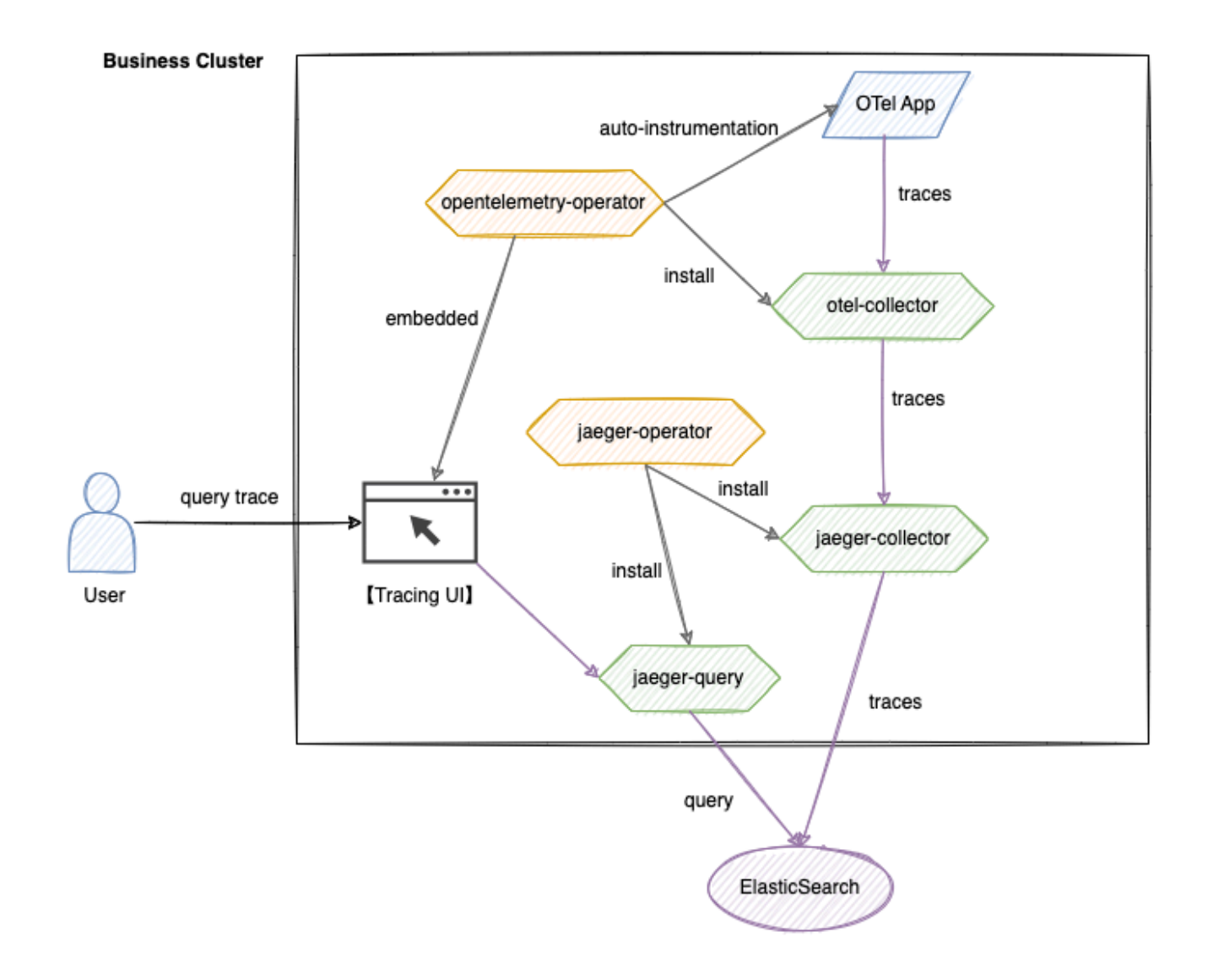

# TOC

Core Components

Data Flow

# **Core Components**

#### 1.

#### OpenTelemetry System

#### • opentelemetry-operator

A cluster-level Operator responsible for deploying and managing the otel-collector component, providing OTel automatic injection capability.

#### otel-collector

Receives tracing data from applications, filters and batches it, and then forwards it to the jaeger-collector.

#### • Tracing UI

A self-developed visualization interface that integrates with the jaeger-query API, supporting multi-dimensional query conditions.

2.

#### Jaeger System

#### • jaeger-operator

Deploys and manages the jaeger-collector and jaeger-query components.

#### • jaeger-collector

Receives tracing data forwarded and processed by the otel-collector, performs format conversion, and writes it to Elasticsearch.

• jaeger-query

Provides a tracing query API, supporting multi-condition retrieval including TraceID and labels.

3.

### Storage Layer

#### • Elasticsearch

A distributed storage engine that supports efficient writing and retrieval of massive Span data.

# **Data Flow**

#### • Writing Process

Application -> otel-collector -> jaeger-collector -> Elasticsearch

The application generates Span data via SDK or automatic injection, which is standardized by the otel-collector and subsequently persisted to Elasticsearch by the jaeger-collector.

#### • Query Process

```
User -> Tracing UI -> jaeger-query -> Elasticsearch
```

The user submits query conditions through the UI, and jaeger-query retrieves data from Elasticsearch; the UI visualizes the results based on the return data.

# Concepts

## TOC

| Telemetry               |  |
|-------------------------|--|
| OpenTelemetry           |  |
| Span                    |  |
| Trace                   |  |
| Instrumentation         |  |
| OpenTelemetry Collector |  |
| Jaeger                  |  |

# **Telemetry**

Telemetry refers to the data emitted by systems and their behaviors, including traces, metrics, and logs.

# **OpenTelemetry**

OpenTelemetry is an observability 
framework and toolkit designed to create and manage telemetry data such as traces 
, metrics 
, and logs 
. Importantly, OpenTelemetry is vendor-agnostic, meaning it can work with various observability backends, including open-source tools like Jaeger 
and Prometheus 
as well as commercial products.

## Span

**Span** is the fundamental building block of distributed tracing, representing a specific operation or work unit. Each span records specific actions within a request, helping us understand the details of what occurred during the operation's execution.

A span contains a name, time-related data, structured log messages, and other metadata (attributes) that collectively illustrate the complete picture of the operation.

## Trace

**Trace** records the path of a request (whether from an application or end-user) as it propagates through a multi-service architecture (such as microservices and serverless applications).

A trace consists of one or more spans. The first span is known as the root span, which represents the entire lifecycle of a request from start to finish. Child spans beneath the root span provide more detailed contextual information about the request process (or the various steps that constitute the request).

Without traces, identifying the root cause of performance issues in distributed systems would be quite challenging. Traces make it easier to debug and understand distributed systems by breaking down the flow of requests through them.

# Instrumentation

To enable observability, a system needs to undergo **Instrumentation**: that is, the component code of the system must emit traces /, metrics /, and logs /.

With OpenTelemetry, you can instrument your code in two primary ways:

1. Code-based solutions /: Using the official APIs and SDKs for most languages /

#### 2. Zero-instrumentation solutions /

**Code-based solutions** provide deeper insights and richer telemetry data from within your application. You can generate telemetry data in your application using the OpenTelemetry API, which is an important complement to the telemetry data generated by zero-instrumentation solutions.

**Zero-instrumentation solutions** are great for quickly getting started or when you cannot modify the application from which you need telemetry data. They can provide rich telemetry data via the libraries or runtime environment you are using. Another way to understand them is that they deliver information about events occurring at the boundaries (Edges) of the application.

These two solutions can be used simultaneously.

## **OpenTelemetry Collector**

OpenTelemetry Collector is a vendor-agnostic agent that can receive, process, and export telemetry data. It supports receiving telemetry data in various formats (such as OTLP, Jaeger, Prometheus, and many commercial/proprietary tools) and sending that data to one or more backends. It also supports processing and filtering telemetry data before exporting.

For more information, see Collector 7.

## Jaeger

Jaeger is an open-source **distributed tracing system**. It is designed to monitor and diagnose complex distributed systems based on microservices architecture, helping developers visualize request traces, analyze performance bottlenecks, and troubleshoot anomalies. Jaeger is compatible with the **OpenTracing** standard (now part of OpenTelemetry), supports multiple programming languages and storage backends, and is a key observability tool in the cloud-native space.

# Guides

## **Query Tracing**

Feature Overview

Main Features

Feature Advantages

Tracing Query

Query Result Analysis

## **Query Trace Logs**

Feature Overview Core Features Prerequisites Log Query Operations

# **Query Tracing**

## TOC

Feature Overview Main Features Feature Advantages Tracing Query Step 1: Combine Query Conditions Step 2: Execute Query Query Result Analysis Span List Time-Series Waterfall Chart Span Details

## **Feature Overview**

The distributed tracing query feature provides full-link tracing capabilities for microservices architecture by collecting metadata information of inter-service calls, helping users quickly locate cross-service call issues. This feature mainly addresses the following problems:

- Request Link Tracing: Restoring the complete request path in complex distributed systems.
- **Performance Bottleneck Analysis**: Identifying abnormal call nodes in terms of time consumption within the link.
- Fault Root Cause Location: Quickly locating the point of issue occurrence through error marking.

Applicable scenarios include:

- Rapidly locating abnormal services during production environment fault troubleshooting.
- Identifying high-latency call links during performance tuning.
- Validating inter-service call relationships after a new version release.

Core values:

- Enhancing observability of distributed systems.
- Reducing Mean Time to Recovery (MTTR).
- Optimizing inter-service call performance.

# **Main Features**

- Multi-dimensional Querying: Supports 6 combinations of query conditions such as TraceID, service name, labels, etc.
- Visual Analysis: Intuitively displays call hierarchy and time distribution through time-series waterfall charts.
- Precise Location: Supports error Span filtering and secondary searches with labels.

# **Feature Advantages**

- **Quick Problem Identification**: Narrowing down the inspection range through multidimensional query conditions accelerates problem location.
- **Visual Presentation**: Using time-series waterfall charts to intuitively display call relationships reduces complexity and enhances fault analysis efficiency.
- Flexibility and Variety: Supports both simple queries and complex combinations, adapting to various operation and development scenarios.

# **Tracing Query**

# **1** Step 1: Combine Query Conditions

**Tip**: Query conditions can be combined for use. You can refine your query by adding multiple query conditions.

| Query<br>Condition               | Description                                                                                                    |  |
|----------------------------------|----------------------------------------------------------------------------------------------------|--|
| TraceID                          | The unique identifier for the complete link, which can be used to query the specified tracing.                                                                                                    |  |
| Service                          | The service that initiates/receives the call request (needs to be selected or input).                                                                                                    |  |
| Label                            | You can filter the query results by entering labels (Tag), supported Tags include those in the Span details.                                                                                                    |  |
| Span<br>Duration<br>Greater Than | Spans that have a duration greater than or equal to <i>input value</i> (ms).                                                                                                    |  |
| Only Search<br>Error Spans       | earch Error Spans refer to Spans whose Tag value of error is true.                                                                                                    |  |
| Span Type                        | <ul> <li>Root Span: Searches for root Spans initiated by the configured service. This search mode is used when the configured service is the initiator of the entire call request.</li> <li>Service Entry Span: Searches for the first Span generated when the configured service is called as a server.</li> </ul> |  |

| Query<br>Condition     | Description                                                                                                    |
|------------------------|----------------------------------------------------------------------------------------------------|
| Maximum<br>Query Count | <ul> <li>The maximum number of Spans that can be queried, with a default of 200.</li> <li>Tip: For performance reasons, the platform can display a maximum of 1000 Spans at a time. If the number of Spans that meet the query conditions exceeds the maximum query count, you can refine the query conditions or narrow the time range for phased queries.</li> </ul> |

## **Step 2: Execute Query**

- Once you select the query conditions and enter the respective values, click the Add to Query Conditions button, and the current conditions will be displayed in the Query Conditions result area, triggering the query.
- You can also expand **Common Query Conditions** to quickly add recently used search conditions.

# **Query Result Analysis**

After entering the query conditions and searching, a query results area will be generated on the page.

## Span List

2)

The left side of the query results area displays a list of Spans that meet the conditions along with basic information about the Spans, including: service name, called interface or request processing method, duration, and start time.

## **Time-Series Waterfall Chart**

The time-series waterfall chart on the right side of the query results area clearly displays the call relationships between Spans in a single tracing. The main features of using time-series waterfall charts in tracing analysis are as follows:

1. Top-to-bottom expansion: In the time-series waterfall chart, various call events (Spans) typically expand downwards from the top of the chart, with each horizontal bar representing a service call or process. The position generally reflects the logical calling order of operations.

2. Time axis alignment: The horizontal axis of the time-series waterfall chart represents time. The length of each bar indicates the duration of that call, allowing for an intuitive comparison of the time relationships between different calls.

3. Indentation description: Indentation indicates the hierarchical relationship of calls, with deeper indentation denoting greater call depth within that link.

4. Interactivity and detailed data display: Clicking on the bars in the time-series waterfall chart can display more detailed information about that call.

## **Span Details**

By clicking on the row of the Span in the time-series waterfall chart, you can expand and view detailed information about the Span, including:

- Service: The service within the Span.
- Span Duration (ms): The duration of the Span.
- URL: The URL accessed by the service, corresponding to http.url in Span Tags.
- Tag: The label information of the Span composed of key-value pairs, which can be used for advanced search tag query conditions. By clicking the button next to the tag, you can add the current Tag condition to the query conditions for more precise query results.
- JSON: The original JSON structure of the Span, allowing for further inspection of its internal information.

# **Query Trace Logs**

# TOC

Feature Overview Core Features Prerequisites Log Query Operations Access Trace Logs Filter Logs By Pod Name By Time Range By Query Conditions Contain Trace ID Advanced Operations Export Logs Customize Display Fields View Log Context

## **Feature Overview**

Trace Logs enable users to query and analyze logs associated with a specific distributed trace using its unique TraceID. This feature helps developers and operators quickly locate issues, understand request flows, and correlate business logs with trace contexts.

#### Key Benefits:

- Root Cause Analysis: Identify errors and latency issues across microservices in distributed systems.
- Context Correlation: Link business logs to trace spans for end-to-end visibility.
- Efficient Filtering: Filter logs by Pods or TraceID to focus on relevant data.

#### Applicable Scenarios:

- Debugging cross-service transaction failures.
- Analyzing performance bottlenecks in complex workflows.
- Auditing request processing flows for compliance.

## **Core Features**

- TraceID-Based Query: Retrieve all logs associated with a specific trace using its TraceID.
- Pod-Centric Filtering: View logs from specific Pods involved in the trace.
- Log Export: Export filtered log data in customizable formats.
- Contextual Log Viewing: Examine log records before/after a target entry for deeper analysis.

# **Prerequisites**

#### TIP

Before querying trace logs by TraceID, you must first instrument your services to include TraceID in business logs. Follow the Business Log Correlation with TraceID Guide for configuration details.

#### **Default Behavior:**

- Displays logs from the entire trace duration.
- For traces shorter than 1 minute, queries logs within 1 minute after the trace start time.

# **Log Query Operations**

## 1) Access Trace Logs

- 1. After querying traces, click on a specific trace to view its details.
- 2. Click the View Log tab in the trace visualization panel.

## **Filter Logs**

2)

## **By Pod Name**

In the Pod Name selector, choose target Pod from the participating services list.

## **By Time Range**

In the Time Range selector, choose target time range.

## **By Query Conditions**

Enter keywords in the **Query Conditions** text box to filter logs based on specific content.

## **Contain Trace ID**

Select the **Contain Trace ID** checkbox.

## **Advanced Operations**

## **Export Logs**

3

- 1. Click Export.
- 2. Select fields to include using column checkboxes.
- 3. Choose export format (JSON/CSV).

## **Customize Display Fields**

Click Set. Toggle visibility of log fields in the display panel.

## View Log Context

- 1. Click **Insight** next to any log entry.
- 2. Explore 5 preceding and succeeding logs around the target timestamp.
- 3. Scroll up/down with mouse to load more logs.

# How To

## Non-Intrusive Integration of Tracing in Java Applications

Feature Overview

Use Cases

Prerequisites

Steps to Operate

**Operation Results** 

## **Business Log Associated with the TraceID**

Background Adding TraceID to Java Application Logs Adding TraceID to Python Application Logs Verification Method

# Non-Intrusive Integration of Tracing in Java Applications

#### INFO

The automatically injected OpenTelemetry Java Agent / supports Java 8+ versions.

## TOC

| Feature Overview  |
|-------------------|
| Use Cases         |
| Prerequisites     |
| Steps to Operate  |
| Operation Results |

## **Feature Overview**

Tracing is a core capability of observability in distributed systems, which can fully record the call paths and performance data of requests within the system. This article describes how to achieve non-intrusive integration of tracing in Java applications using the automatic injection of the OpenTelemetry Java Agent.

## **Use Cases**

Java applications can be integrated for the following scenarios:

- Quickly adding tracing capabilities to Java applications
- Avoiding modifications to the application source code
- Deploying services with Kubernetes
- Visualizing service inter-call relationships and analyzing performance bottlenecks

# **Prerequisites**

Before using this feature, ensure that:

- The target service is deployed on the Alauda Container Platform
- The service is using JDK version Java 8 or higher
- · You have editing permissions for the Deployment in the target namespace
- The platform has completed tracing deployment

# **Steps to Operate**

For a Java application that needs to be integrated into the Alauda Container Platform tracing, the following adaptations are required:

- Configure automatic injection annotations for the Java Deployment.
- Set the SERVICE\_NAME environment variable.
- Set the SERVICE\_NAMESPACE environment variable.

Example of Deployment adaptation:

```
apiVersion: apps/v1
kind: Deployment
metadata:
  name: my-java-deploy
spec:
  template:
    metadata:
      annotations:
        instrumentation.opentelemetry.io/inject-java: cpaas-system/acp-common
      labels:
        app.kubernetes.io/name: my-java-app
    spec:
      containers:
      - env:
        - name: SERVICE_NAME (2)
          valueFrom:
            fieldRef:
              apiVersion: v1
              fieldPath: metadata.labels['app.kubernetes.io/name']
        - name: SERVICE_NAMESPACE 3
          valueFrom:
            fieldRef:
              apiVersion: v1
              fieldPath: metadata.namespace
```

1 Choose cpaas-system/acp-common-java Instrumentation as the configuration for injecting the Java Agent.

2 Configure the SERVICE\_NAME environment variable, which can be associated through labels or fixed values.

3 Configure the SERVICE\_NAMESPACE environment variable, with its value as metadata.namespace.

# **Operation Results**

After adapting the Java application:

- If the newly started Java application pod contains the opentelemetry-autoinstrumentation-java init container, it indicates that the injection was successful.
- Send test requests to the Java application.
- In the **Container Platform** view, select the **project**, **cluster**, and **namespace** where the Java application resides.
- Navigate to the Observability -> Tracing page to view the tracing data and timeline waterfall diagram of the Java application.

#### ■ Menu

#### TIP

This article will guide developers on how to integrate methods for **getting TraceID** and **adding TraceID to application logs** in the application code, suitable for backend developers with some development experience.

# **Business Log Associated with the TraceID**

## TOC

Background Adding TraceID to Java Application Logs Adding TraceID to Python Application Logs Verification Method

## Background

- To correctly associate multiple automatically sent spans (different modules/nodes/services called during a single request) into a single trace, the service's HTTP request headers will include TraceID and other information used for associating the trace.
- A trace represents the call process of a single request, and TraceID is the unique ID identifying this request. With the TraceID in the logs, the traceing can be associated with the application logs.

Based on the above background, this article will explain how to obtain the TraceID from the HTTP request headers and add it to application logs, allowing you to accurately query log data on the platform using TraceID.

# **Adding TraceID to Java Application Logs**

#### TIP

- The following examples are based on the **Spring Boot** framework and use **Log4j** and **Logback** for illustration.
- Your application must meet the following prerequisites:
  - The type and version of the logging library must meet the following requirements:

| Logging Library | Version Requirement |
|-----------------|---------------------|
| Log4j 1         | 1.2+                |
| Log4j 2         | 2.7+                |
| Logback         | 1.0+                |

• The application has been injected with a Java Agent.

#### Method 1: Configure logging.pattern.level

Modify the logging.pattern.level parameter in your application configuration as follows:

logging.pattern.level = trace\_id=%mdc{trace\_id}

#### Method 2: Configure CONSOLE\_LOG\_PATTERN

#### 1.

Modify the logback configuration file as follows.

TIP

```
The console output is used as an example here, where <code>%X{trace_id}</code> indicates the value of the key <code>trace_id</code> retrieved from MDC.
```

```
<property name="CONSOLE_LOG_PATTERN"
value="${CONSOLE_LOG_PATTERN:-%clr(%d{yyyy-MM-dd HH:mm:ss.SSS}){faint}
```

#### 2.

In the class where logs need to be output, add the <code>@Slf4j</code> annotation and use the log object to output logs, as shown below:

```
@RestController
@Slf4j
public class ProviderController {
    @GetMapping("/hello")
    public String hello(HttpServletRequest request) {
        log.info("request /hello");
        return "hello world";
    }
}
```

# **Adding TraceID to Python Application Logs**

1.

In the application code, add the following code to retrieve the TraceID from the request headers. The example code is as follows and can be adjusted as needed:

#### TIP

The **getForwardHeaders** function retrieves trace information from the request headers, where the value of x-b3-traceid is the TraceID.
```
Business Log Associated with the TraceID - Alauda Container Platform
```

```
def getForwardHeaders(request):
    headers = {}
    incoming_headers = [
        'x-request-id', # All applications should pass x-request-id for
        'x-b3-traceid', # B3 trace header, compatible with Zipkin, Oper
        'x-b3-spanid',
        'x-b3-parentspanid',
        'x-b3-sampled',
        'x-b3-flags',
    ]
    for indr in incoming_headers:
        val = request.headers.get(indr)
        if val is not None:
            headers[indr] = val
    return headers
```

```
2.
```

In the application code, add the following code to include the retrieved TraceID in the logs. The example code is as follows and can be adjusted as needed:

```
headers = getForwardHeaders(request)
tracing_section = ' [%(x-b3-traceid)s,%(x-b3-spanid)s] ' % headers
logging.info(tracing_section + "Oops, unexpected error happens.")
```

# **Verification Method**

1.

Click on **Tracing** in the left navigation bar.

2.

In the query criteria, select TraceID, enter the TraceID to query, and click Add to query.

3.

In the displayed trace data below, click **View Log** next to the TraceID.

4.

On the **Log Query** page, check **Contain Trace ID**; the system will only display log data containing the TraceID.

# Troubleshooting

#### Unable to Query the Required Tracing

**Problem Description** 

Root Cause Analysis

Solution for Root Cause 1

Solution for Root Cause 2

#### **Incomplete Tracing Data**

Problem Description Root Cause Analysis Solution for Root Cause 1 Solution for Root Cause 2

# **Unable to Query the Required Tracing**

### TOC

Problem Description
Root Cause Analysis

Tracing Sampling Rate Configured Too Low
Elasticsearch Real-Time Limitations

Solution for Root Cause 1
Solution for Root Cause 2

### **Problem Description**

When querying the tracing in a service mesh, you may encounter situations where the target tracing cannot be retrieved.

### **Root Cause Analysis**

#### **1. Tracing Sampling Rate Configured Too Low**

When the sampling rate parameter for the tracing is set too low, the system will only collect tracing data proportionally. During times of insufficient request volume or low-peak periods, this may lead to the sampled data being below the visibility threshold.

#### 2. Elasticsearch Real-Time Limitations

The default configuration for Elasticsearch index is "refresh\_interval": "10s", which results in a delay of 10 seconds before data is refreshed from the memory buffer to a searchable state. When querying recently generated tracing, the results may be missing because the data has not yet been persisted.

This index configuration can effectively reduce the data merge pressure on Elasticsearch, improving indexing speed and the speed of the first query, but it also reduces the real-time nature of the data to some extent.

## Solution for Root Cause 1

- Appropriately increase the sampling rate according to requirements.
- Use richer sampling methods, such as tail sampling.

### **Solution for Root Cause 2**

Adjust the refresh interval through the --es.asm.index-refresh-interval startup parameter of jaeger-collector, with a default value of 10s.

If the value of this parameter is "null", there will be no configuration for the index's refresh\_interval.

**Note**: Setting it to "null" will affect the performance and query speed of Elasticsearch.

# **Incomplete Tracing Data**

### TOC

Problem Description
Root Cause Analysis

Data Persistence Delay
Time Range Limitation

Solution for Root Cause 1
Solution for Root Cause 2

### **Problem Description**

The tracing query results exhibit the following issues of incomplete data:

- Recent queries (within the last 30 minutes) are missing some spans.
- Tracing older than 1 hour are experiencing disconnections.

### **Root Cause Analysis**

#### **1. Data Persistence Delay**

The writing process in Elasticsearch requires a sequence of steps involving memory buffer  $\rightarrow$  translog  $\rightarrow$  segment files, which can result in visibility delays for the most recently written data.

#### 2. Time Range Limitation

By default, when jaeger-query queries spans corresponding to tracing, the time range extends one hour before and after the start time of the span.

For instance, if a span starts at 08:12:30 and ends at 08:12:32, the time range for querying that tracing would be from 07:12:30 to 09:12:32.

Therefore, if the tracing spans over 1 hour, querying through this span may not yield a complete tracing.

### Solution for Root Cause 1

Wait a moment and refresh the page to try the query again.

# **Solution for Root Cause 2**

If the tracing span in your environment is lengthy, you can adjust the query time range for a single tracing using the --es.asm.span-trace-query-time-adjustment-hours startup parameter in jaeger-query.

The default value of this parameter is 1 hour, and you can increase this value as needed.

# Logs

#### Introduction

#### Introduction

Module Overview

Module Advantages

Module Use Cases

Module Usage Limitations

### Install

#### Install

Install ACP Log Storage with ElasticSearch Install ACP Log Storage with Clickhouse Install ACP Log Collector Plugin

#### Architecture

#### Log Module Architecture

Overall Architecture Description Log Collection Log Consumption and Storage Log Visualization

#### Log Component Selection Guide

Architecture Comparison Function Comparison

Selection Recommendations

#### Log Component Capacity Planning

ElasticSearch

Clickhouse

### Concepts

#### Concepts

Open Source Components

Core Functionality Concepts

Key Technical Terms

Data Flow Model

#### Guides

#### Logs

Log Query Analysis Manage Application Log Retention Time Configure Partial Application Log Exclusion from Collection

#### How To

#### How to Archive Logs to Third-Party Storage

Transfer to External NFS

Transfer to External S3 Storage

How to Interface with External ES Storage Clusters

Resource Preparation

**Operating Procedures** 

#### Permissions

#### **Permissions**

# Introduction

### TOC

Module Overview Module Advantages Module Use Cases Module Usage Limitations

#### **Module Overview**

The logging module is an efficient and reliable log management solution provided by ACP, designed to offer users comprehensive log collection, storage, querying, and analysis capabilities. Based on powerful open-source components, the system utilizes Filebeat for log collection, and ElasticSearch and Clickhouse as log storage backends, ensuring users can easily handle large volumes of log data and obtain key business insights in real time.

### **Module Advantages**

- High Performance: With the robust performance of ElasticSearch and Clickhouse, the system can handle massive amounts of data and support fast querying and analysis.
- Flexibility: It supports the collection of various log sources, meeting the needs of different business scenarios.
- Real-time Capability: It provides real-time log processing capabilities, allowing users to quickly identify and respond to system failures or security incidents.

- Scalability: The system architecture is designed to support horizontal scaling, enabling easy resource expansion according to business growth.
- User-friendly: It offers a visual interface and simple query language, making it easy for users to get started.

## **Module Use Cases**

- System Monitoring: Real-time monitoring of application and server operating statuses, allowing for the timely detection and handling of anomalies.
- Security Auditing: Collecting and analyzing security logs to help enterprises identify potential security threats and violations.
- Fault Troubleshooting: Quickly locating the root cause of faults through log analysis, thus improving system recovery efficiency.
- Business Analysis: Assisting in decision-making and optimizing business processes through the analysis of user behavior and system performance logs.

# **Module Usage Limitations**

- Capacity Planning: Large-scale log data storage requires adequate resource planning; please assess your log scale in advance and prepare according to the Capacity Planning document.
- Port Access: If installing log storage components in a workload cluster, ensure that the global cluster can access port 11780 of the workload cluster.
- Component Selection: The platform offers two different log storage components, ElasticSearch and Clickhouse; please make your component selection based on your needs in advance.
- Installation Planning: The platform supports the installation of log storage components in any cluster; logs from any cluster can be collected in advance to the log storage components of a designated cluster. Please plan the installation of log-related components

based on your data center layout to avoid excessive bandwidth costs due to cross-domain traffic.

#### ■ Menu

# Install

The platform's logging system consists of two plugins: ACP Log Collector and ACP Log Storage. This chapter will introduce you to the installation of these two plugins.

#### WARNING

1.

After the successful installation of the ACP Log Storage plugin, the cluster where the component is installed can be used as the storage cluster for various clusters in the platform (optional during the installation of the ACP Log Collector plugin) to provide log storage services for all clusters in the platform.

2.

The **global** cluster can query the log data stored on any workload cluster within the platform. Ensure that the **global** cluster can access port 11780 of the workload cluster.

3.

The ACP Log Storage with Clickhouse plugin and the ACP Log Storage with ElasticSearch plugin cannot be installed in the same cluster. Please read the <u>Selection Suggestions</u> and choose to install one of the log storage plugins.

#### TOC

Install ACP Log Storage with ElasticSearch Install ACP Log Storage with Clickhouse Install ACP Log Collector Plugin

# Install ACP Log Storage with ElasticSearch

#### 1.

Navigate to **App Store Management** > **Cluster Plugin** and select the target cluster.

#### 2.

In the **Plugins** tab, click the action button to the right of **ACP Log Storage with ElasticSearch** > **Install**.

#### 3.

Refer to the following instructions to configure relevant parameters.

| Parameter                             | Description                                                                                                    |
|---------------------------------------|----------------------------------------------------------------------------------------------------|
| Connect<br>External<br>Elasticsearch  | Keep closed to install the log storage plugin within the platform.                                                                                                    |
| Component<br>installation<br>Settings | LocalVolume: Local storage, log data will be stored in the local<br>storage path of the selected node. The advantage of this method<br>is that the log component is directly bound to local storage,<br>eliminating the need to access storage over the network and<br>providing better storage performance.<br>StorageClass: Dynamically create storage resources using<br>storage classes to store log data. The advantage of this method<br>is a higher degree of flexibility; when multiple storage classes are<br>defined for the entire cluster, administrators can select the<br>corresponding storage class for the log components based on<br>usage scenarios, reducing the impact of host malfunction on<br>storage. However, the performance of StorageClass may be<br>affected by factors such as network bandwidth and latency, and it<br>relies on the redundancy mechanisms provided by the storage<br>backend to achieve high availability of storage. |

| Parameter           | Description                                                                                                    |
|---------------------|----------------------------------------------------------------------------------------------------|
| Retention<br>Period | The maximum time logs, events, and audit data can be retained<br>on the cluster. Data exceeding the retention period will be<br>automatically cleaned up.<br><b>Tip</b> : You may back up data that needs to be retained for a long<br>time. If you need assistance, please contact technical support<br>personnel. |

4.

Click Install.

# Install ACP Log Storage with Clickhouse

1.

Navigate to App Store Management > Cluster Plugin and select the target cluster.

2.

In the **Plugins** tab, click the action button to the right of **ACP Log Storage with Clickhouse** > **Install**.

3.

Refer to the following instructions to configure relevant parameters.

| Parameter    | Description                                                        |  |  |  |  |
|--------------|--------------------------------------------------------------------|--|--|--|--|
| Component    | LocalVolume: Local storage, log data will be stored in the local   |  |  |  |  |
| installation | storage path of the selected node. The advantage of this method is |  |  |  |  |
| Settings     | that the log component is directly bound to local storage,         |  |  |  |  |
|              | eliminating the need to access storage over the network and        |  |  |  |  |
|              | providing better storage performance.                              |  |  |  |  |
|              | StorageClass: Dynamically create storage resources using           |  |  |  |  |
|              | storage classes to store log data. The advantage of this method is |  |  |  |  |
|              | a higher degree of flexibility; when multiple storage classes are  |  |  |  |  |
|              |                                                                    |  |  |  |  |

| Parameter           | Description                                                                                                    |
|---------------------|----------------------------------------------------------------------------------------------------|
|                     | defined for the entire cluster, administrators can select the<br>corresponding storage class for the log components based on<br>usage scenarios, reducing the impact of host malfunction on<br>storage. However, the performance of StorageClass may be<br>affected by factors such as network bandwidth and latency, and it<br>relies on the redundancy mechanisms provided by the storage<br>backend to achieve high availability of storage. |
| Retention<br>Period | The maximum time logs, events, and audit data can be retained on<br>the cluster. Data exceeding the retention period will be<br>automatically cleaned up.<br><b>Tip</b> : You may back up data that needs to be retained for a long<br>time. If you need assistance, please contact technical support<br>personnel.                                                                                                    |

4.

Click Install.

# Install ACP Log Collector Plugin

1.

Navigate to App Store Management > Cluster Plugin and select the target cluster.

2.

In the **Plugins** tab, click the action button to the right of **ACP Log Collector** > **Install**.

3.

Select the **Storage Cluster** (where ACP Log Storage has been installed) and click **Select/Deselect** log types to set the scope of log collection in the cluster.

4.

Click Install.

# Architecture

#### Log Module Architecture

**Overall Architecture Description** 

Log Collection

Log Consumption and Storage

Log Visualization

#### Log Component Selection Guide

Architecture Comparison Function Comparison Selection Recommendations

#### Log Component Capacity Planning

ElasticSearch

Clickhouse

# Log Module Architecture

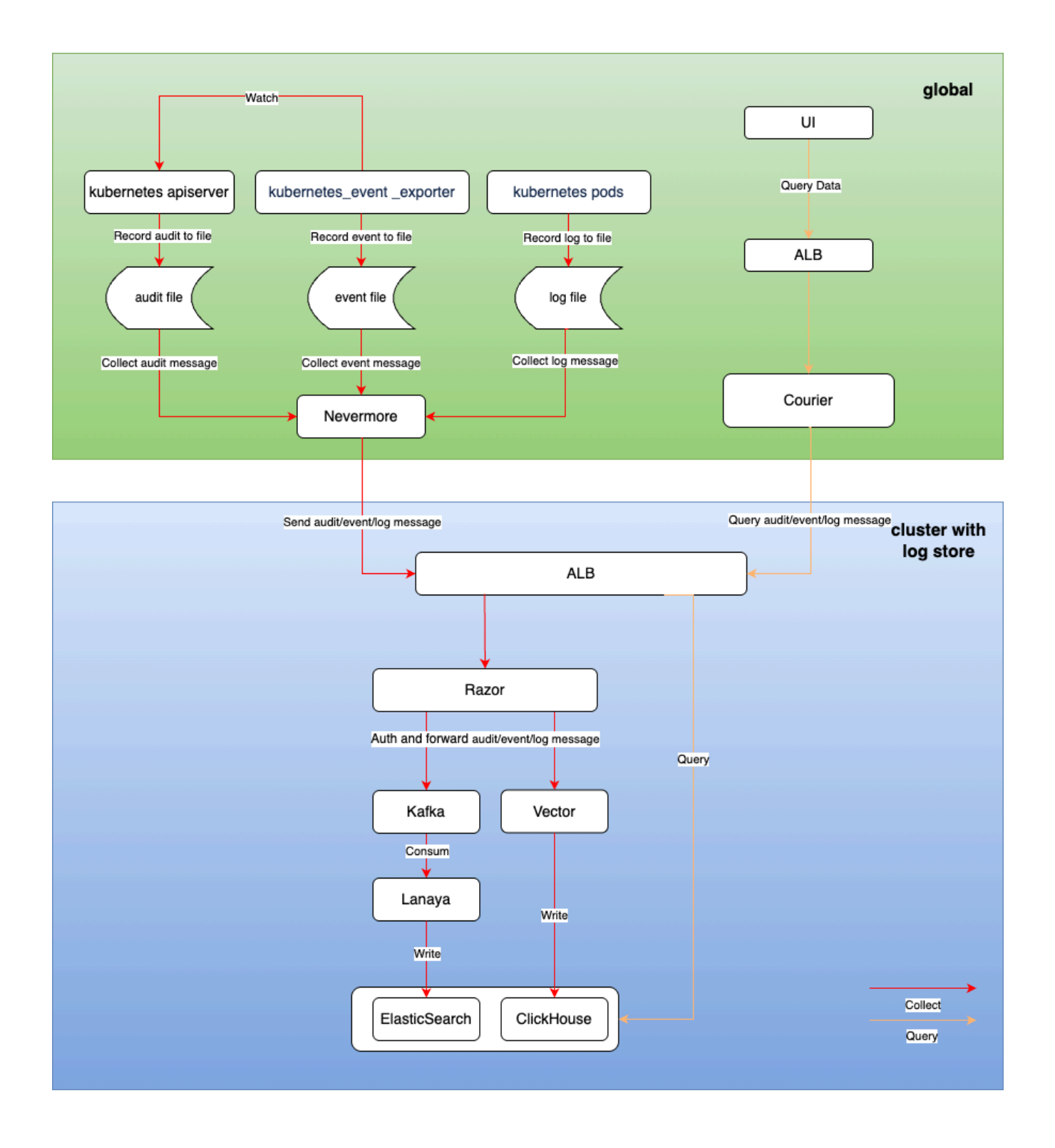

Overall Architecture Description

Log Collection

Component Installation Method

Data Collection Process

Log Consumption and Storage

Razor

Lanaya

Vector

Log Visualization

### **Overall Architecture Description**

The logging system consists of the following core functional modules:

1.

Log Collection

- · Provided based on the open-source component filebeat
- Log collection: Supports the collection of standard output logs, file logs, Kubernetes events, and audits.

2.

Log Storage

- Two different log storage solutions are provided based on the open-source components Clickhouse and ElasticSearch.
- Log Storage: Supports long-term storage of log files.
- Log Storage Time Management: Supports management of log storage duration at the project level.

3.

Log Visualization

Provides convenient and reliable log querying, log exporting, and log analysis capabilities.

# Log Collection

#### **Component Installation Method**

nevermore is installed as a daemonset in the cpaas-system namespace of each cluster. This component consists of 4 containers:

| Name                  | Function                                                    |
|-----------------------|-------------------------------------------------------------|
| audit                 | Collects audit data                                         |
| event                 | Collects event data                                         |
| log                   | Collects log data (including standard output and file logs) |
| node-problem-detector | Collects abnormal information on nodes                      |

#### **Data Collection Process**

After nevermore collects audit/event/log information, it sends the data to the log storage cluster, undergoing authentication by Razor before being ultimately stored in ElasticSearch or ClickHouse.

# Log Consumption and Storage

#### Razor

Razor is responsible for authentication and receiving and forwarding log messages.

• After Razor receives requests sent by nevermore from various workload clusters, it first authenticates using the Token in the request. If authentication fails, the request is denied.

- If the installed log storage component is ElasticSearch, it writes the corresponding logs into the Kafka cluster.
- If the installed log storage component is Clickhouse, it passes the corresponding logs to Vector, which are ultimately written into Clickhouse.

#### Lanaya

Lanaya is responsible for consuming and forwarding log data in the ElasticSearch log storage link.

- Lanaya subscribes to topics in Kafka. After receiving the messages from the subscription, it decompresses the messages.
- After decompression, it preprocesses the messages by adding necessary fields, transforming fields, and splitting data.
- Finally, it stores the messages in the corresponding index of ElasticSearch based on the message's time and type.

#### Vector

Vector is responsible for processing and forwarding log data in the Clickhouse log storage link, ultimately storing the logs in the corresponding table in Clickhouse.

# Log Visualization

1. Users can query the audit/event/log query URLs from the product UI interface for display:

- Log Query /platform/logging.alauda.io/v1
- Event Query /platform/events.alauda.io/v1
- Audit Query /platform/audits.alauda.io/v1

1. The requests are processed by the advanced API component Courier, which queries the log data from the log storage clusters ElasticSearch or Clickhouse and returns it to the page.

# **Log Component Selection Guide**

When installing cluster monitoring, the platform provides two log storage components for your choice: ElasticSearch and Clickhouse. This article will detail the features and applicable scenarios of these two components to help you make the most suitable choice.

#### WARNING

- You can only choose one of ElasticSearch or Clickhouse for the cluster log storage component installation.
- Any cluster's log storage component can be selected for log collection to interface with the storage data.
- The current version of the DevOps product does not support archiving Jenkins pipeline execution records using Clickhouse. If you need to use the Jenkins pipeline features, please choose the ACP Log Storage with Clickhouse plugin cautiously.
- The current version of the ServiceMesh service mesh does not support integration with Clickhouse. If you need to use the service mesh features, please choose the ACP Log Storage with Clickhouse plugin cautiously.
- The current version of the ACP Log Storage with Clickhouse plugin does not support IPv6 single stack or IPv6 dual stack workload clusters.

### TOC

Architecture Comparison

ElasticSearch Architecture

Clickhouse Architecture

Function Comparison

Selection Recommendations

# **Architecture Comparison**

#### **ElasticSearch Architecture**

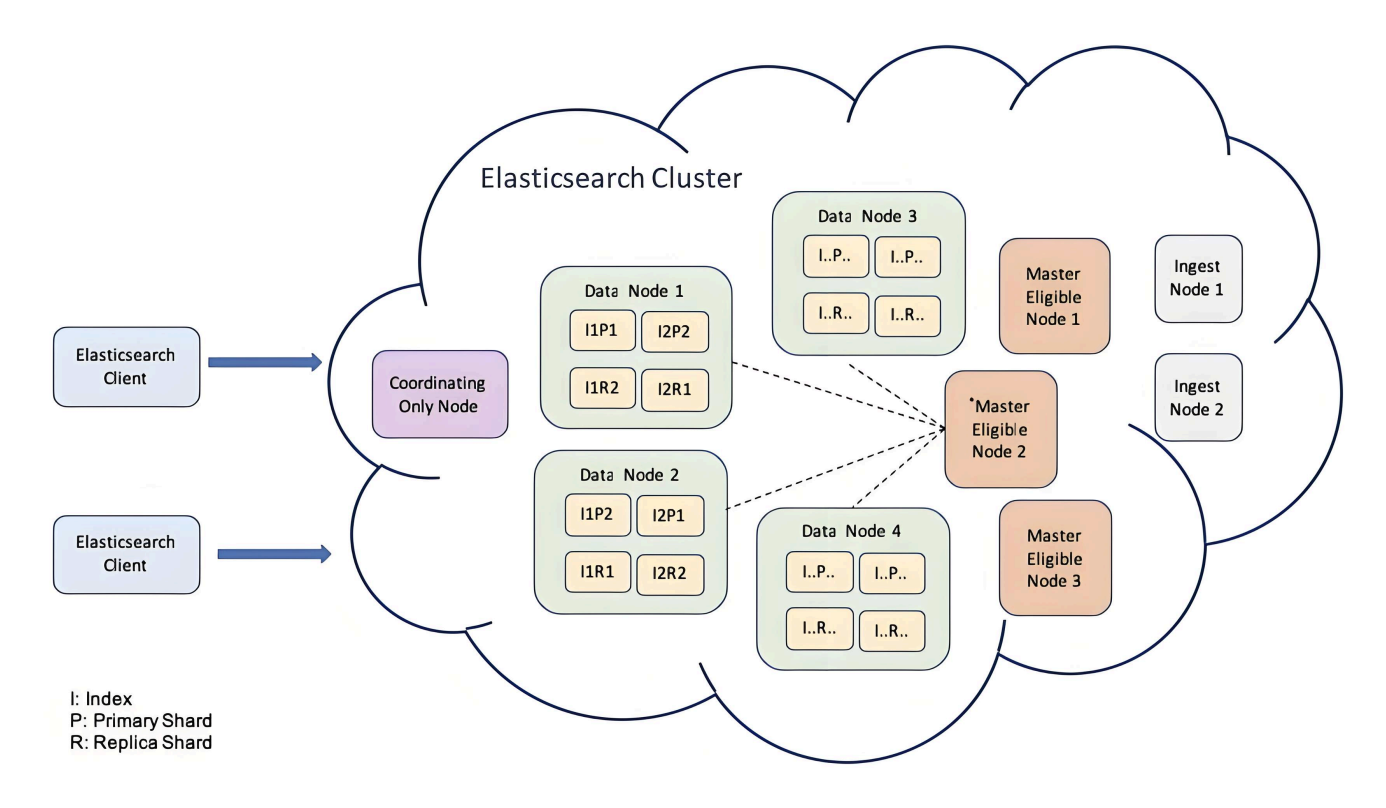

ElasticSearch is an open-source distributed search engine built on Lucene, designed for fast full-text search and analysis. Its advantages include:

- High-performance search: Supports real-time search and can quickly process massive amounts of data.
- Flexible querying capabilities: Offers a powerful query DSL, supporting complex query requirements.
- Scalability: Easily horizontally scalable as needed, suitable for applications of all sizes.
- Diverse data support: Able to handle both structured and unstructured data, widely applicable.

#### **Clickhouse Architecture**

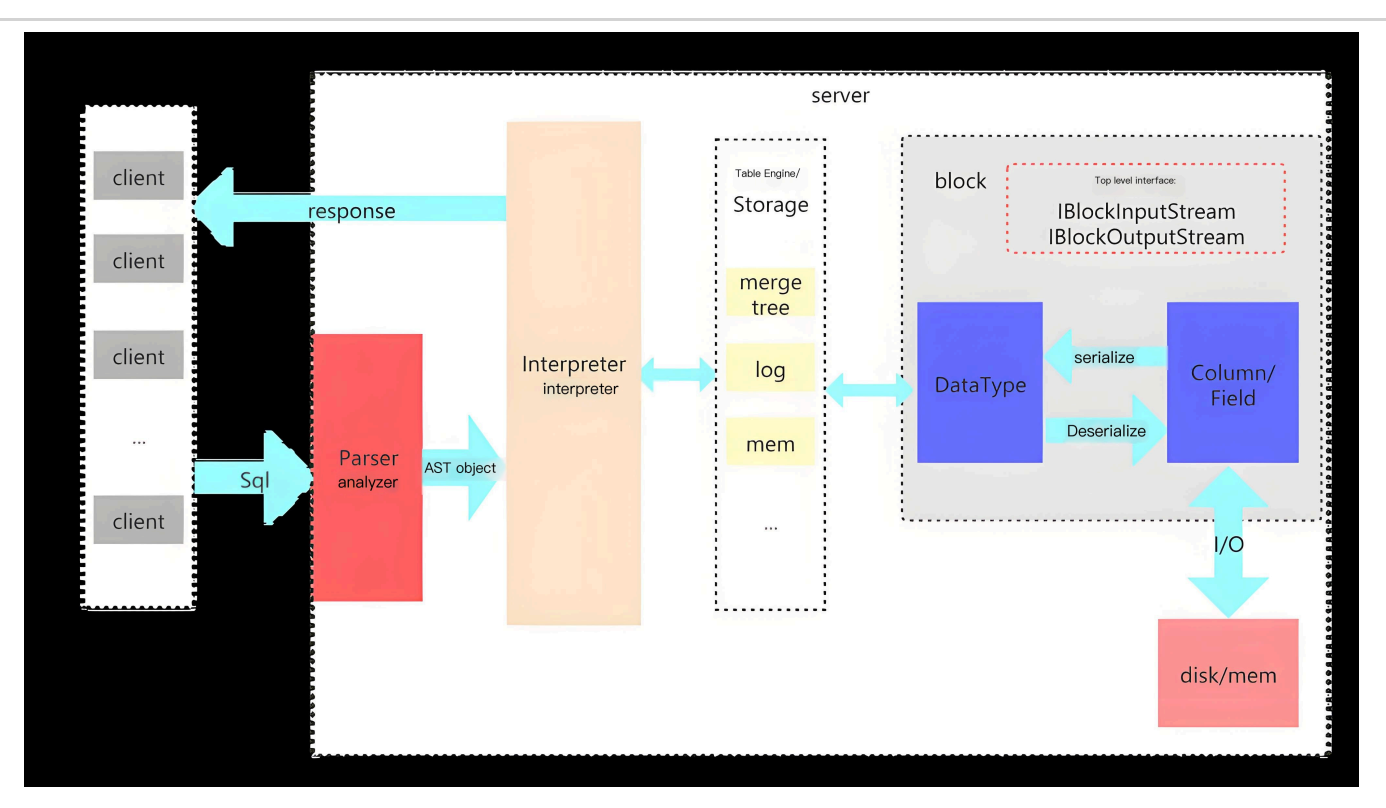

Clickhouse is a high-performance columnar database designed for Online Analytical Processing (OLAP). Its advantages include:

- Fast data processing: Supports rapid querying and analysis through columnar storage and data compression.
- Real-time analysis: Capable of processing real-time data streams, suitable for real-time data analysis scenarios.
- High throughput: Optimized for the performance of large-scale data writing and querying, making it very suitable for big data scenarios.
- Flexible SQL support: Compatible with standard SQL, easy to get started, reducing the usage threshold.

### **Function Comparison**

|                      | Clickhouse | Elasticsearch | Explanation |
|----------------------|------------|---------------|-------------|
| High<br>Availability | Supported  | Supported     |             |
| Scalability          | Supported  | Supported     |             |

|                       | Clickhouse | Elasticsearch | Explanation                                                                                                    |
|-----------------------|------------|---------------|----------------------------------------------------------------------------------------------------|
| Query<br>Experience   | Weak       | Strong        | Elasticsearch offers more robust<br>search capabilities based on the<br>Lucene language, while<br>Clickhouse only supports SQL<br>queries, limiting its search<br>capabilities.                                                                                                    |
| Resource<br>Usage     | Low        | High          | For the same performance<br>requirements, Clickhouse requires<br>fewer resources than<br>Elasticsearch. For example, to<br>support 20,000 logs per second,<br>Elasticsearch needs 3 es-masters<br>and 7 es-nodes (2c4g+8c16g),<br>while Clickhouse only requires 3<br>2c4g replicas. |
| Performance           | High       | Low           | Under the same resource<br>conditions, the log volume<br>supported by Clickhouse far<br>exceeds that of Elasticsearch.                                                                                                    |
| Community<br>Activity | Medium     | High          | The Elasticsearch community is<br>active with rich documentation,<br>while Clickhouse is a growing and<br>improving community.                                                                                                    |

# **Selection Recommendations**

• If you are accustomed to using Elasticsearch and have a high dependency on the Lucene language, it is recommended that you continue to use the ACP Log Storage with ElasticSearch plugin.

- If you depend on the platform's Jenkins pipeline or service mesh features, it is recommended that you continue to use the ACP Log Storage with ElasticSearch plugin.
- If you have high requirements for the performance and resource consumption of the log component but only have basic needs for log querying, it is recommended that you choose to use the ACP Log Storage with Clickhouse plugin.

# Log Component Capacity Planning

The log storage component is responsible for storing logs, events, and audit data collected by the log collection component from one or more clusters in the platform. Therefore, you need to assess your log scale in advance and plan the resources needed for the log storage component according to the guidelines in this document.

#### WARNING

- The following data represents standard figures obtained from tests conducted under laboratory conditions, intended for your reference when planning resources. You must ensure that the actual resources you plan exceed the testing resources described below, and that the log scale does not exceed the corresponding log scale.
- The disk configuration for the data below is: 6000 iops , 250MB/s read and write speed , SSD independent mounting. If your actual storage resources are weaker than the testing resources, please refer to larger scale configuration information and provide more CPU and memory resources as needed.

### TOC

#### ElasticSearch

Small Scale 3 Nodes - Total Logs: 6300/s Small Scale 5 Nodes - Total Logs: 9900/s Large Scale 3+5 Nodes - Total Logs: 25000/s Large Scale 3+7 Nodes - Total Logs: 30000/s Clickhouse Single Node - Total Logs: 18000/s

Three Nodes - Total Logs: 20000/s

Six Nodes - Total Logs: 40000/s

Nine Nodes - Total Logs: 69000/s

# ElasticSearch

## Small Scale 3 Nodes - Total Logs: 6300/s

| Component     | Replicas | CPU Limit | Memory Limit |
|---------------|----------|-----------|--------------|
| ElasticSearch | 3        | 2C        | 4G           |
| Kafka         | 3        | 2C        | 4G           |
| Zookeeper     | 3        | 2C        | 4G           |
| Lanaya        | 2        | 2C        | 4G           |
| Razor         | 2        | 1C        | 2G           |

## Small Scale 5 Nodes - Total Logs: 9900/s

| Component     | Replicas | CPU Limit | Memory Limit |
|---------------|----------|-----------|--------------|
| ElasticSearch | 5        | 2C        | 4G           |
| Kafka         | 3        | 2C        | 4G           |
| Zookeeper     | 3        | 2C        | 4G           |
| Lanaya        | 2        | 2C        | 4G           |
| Razor         | 2        | 1C        | 2G           |

#### Large Scale 3+5 Nodes - Total Logs: 25000/s

| Component              | Replicas | CPU Limit | Memory Limit |
|------------------------|----------|-----------|--------------|
| ElasticSearch - Master | 3        | 2C        | 4G           |
| ElasticSearch - Data   | 5        | 8C        | 16G          |
| Kafka                  | 3        | 2C        | 4G           |
| Zookeeper              | 3        | 2C        | 4G           |
| Lanaya                 | 2        | 2C        | 4G           |
| Razor                  | 2        | 1C        | 2G           |

### Large Scale 3+7 Nodes - Total Logs: 30000/s

| Component              | Replicas | CPU Limit | Memory Limit |
|------------------------|----------|-----------|--------------|
| ElasticSearch - Master | 3        | 2C        | 4G           |
| ElasticSearch - Data   | 7        | 8C        | 16G          |
| Kafka                  | 3        | 2C        | 4G           |
| Zookeeper              | 3        | 2C        | 4G           |
| Lanaya                 | 2        | 2C        | 4G           |
| Razor                  | 2        | 1C        | 2G           |

# Clickhouse

### Single Node - Total Logs: 18000/s

| Component  | Replicas | CPU Limit | Memory Limit | Remarks           |
|------------|----------|-----------|--------------|-------------------|
| Clickhouse | 1        | 2C        | 4G           | 1 replica 1 shard |

| Component | Replicas | CPU Limit | Memory Limit | Remarks |
|-----------|----------|-----------|--------------|---------|
| Razor     | 1        | 1C        | 1G           | -       |
| Vector    | 1        | 2C        | 4G           | -       |

#### Three Nodes - Total Logs: 20000/s

| Component  | Replicas | CPU Limit | Memory Limit | Remarks            |
|------------|----------|-----------|--------------|--------------------|
| Clickhouse | 3        | 2C        | 4G           | 3 replicas 1 shard |
| Razor      | 2        | 1C        | 1G           | -                  |
| Vector     | 2        | 2C        | 4G           | -                  |

#### Six Nodes - Total Logs: 40000/s

| Component  | Replicas | CPU Limit | Memory Limit | Remarks             |
|------------|----------|-----------|--------------|---------------------|
| Clickhouse | 3        | 4C        | 8G           | 3 replicas 2 shards |
| Razor      | 2        | 1C        | 1G           | -                   |
| Vector     | 2        | 4C        | 8G           | -                   |

### Nine Nodes - Total Logs: 69000/s

| Component  | Replicas | CPU Limit | Memory Limit | Remarks             |
|------------|----------|-----------|--------------|---------------------|
| Clickhouse | 9        | 4C        | 8G           | 3 replicas 3 shards |
| Razor      | 2        | 1C        | 1G           | -                   |
| Vector     | 2        | 4C        | 8G           | -                   |

# Concepts

# TOC

**Open Source Components** Filebeat Elasticsearch ClickHouse Kafka Core Functionality Concepts Log Collection Pipeline Index Shards and Replicas Columnar Storage Key Technical Terms **Ingest Pipeline** Consumer Group TTL (Time To Live) **Replication Factor** Data Flow Model

## **Open Source Components**

#### Filebeat

**Positioning**: Lightweight log collector **Description**: An open-source log collection component installed on container nodes, responsible for real-time monitoring of log files at specified paths. It collects log data through input modules, processes it, and forwards the logs to Kafka or directly delivers them to storage components via output modules. It supports capabilities such as multiline log aggregation and field filtering for preprocessing.

#### Elasticsearch

Positioning: Distributed search and analytics engine

**Description**: A full-text search engine based on Lucene, storing log data in JSON document format, and providing near real-time search capabilities. It supports dynamic mapping for automatic field type recognition and achieves fast keyword searches through inverted indexing, suitable for log searches and monitoring alerts.

#### ClickHouse

Positioning: Columnar analytical database

**Description**: High-performance columnar storage database designed for OLAP scenarios, implementing PB-level log data storage using the MergeTree engine. It supports high-speed aggregation queries, time partitioning, and data TTL strategies, making it suitable for log analysis and statistical reporting in batch computation scenarios.

#### Kafka

Positioning: Distributed message queue

**Description**: Serving as the messaging middleware for the log pipeline system, it provides high-throughput log buffering capabilities. When the Elasticsearch cluster experiences processing bottlenecks, it receives log data sent by Filebeat via Topics, facilitating traffic peak reduction and asynchronous consumption, ensuring the stability of the log collection end.

# **Core Functionality Concepts**

### **Log Collection Pipeline**

**Description**: The complete link from log data generation to storage, comprising four stages: Collection -> Transmission -> Buffering -> Storage. It supports two pipeline modes:

- Direct Write Mode: Filebeat → Elasticsearch/ClickHouse
- Buffer Mode: Filebeat → Kafka → Elasticsearch

#### Index

**Description**: The logical data partitioning unit in Elasticsearch, analogous to a table structure in databases. It supports time-based rolling index creation (e.g., logstash-2023.10.01) and automated hot-warm-cold tiered storage via Index Lifecycle Management (ILM).

#### **Shards and Replicas**

#### Description:

- **Shard**: The physical storage unit resulting from Elasticsearch's horizontal splitting of an index, supporting distributed scalability.
- **Replica**: A copy of each shard, providing data high availability and query load balancing.

#### **Columnar Storage**

**Description**: The core storage mechanism of ClickHouse, where data is compressed and stored by column, significantly reducing I/O consumption. It supports the following features:

- Vectorized query execution engine
- Data partitioning and sharding
- Materialized views for pre-aggregation

# **Key Technical Terms**

### **Ingest Pipeline**

**Description**: The data preprocessing pipeline in Elasticsearch, capable of performing ETL operations such as field renaming, Grok parsing, and conditional logic before data is written.

#### **Consumer Group**

**Description**: Kafka's parallel consumption mechanism, where multiple instances within the same consumer group can consume messages from different partitions in parallel, ensuring ordered message processing.

### TTL (Time To Live)

**Description**: Data lifespan strategy, supporting two implementation methods:

- Elasticsearch: Automatically deletes expired indices through ILM policies.
- ClickHouse: Automatically deletes table partitions via TTL expressions.

#### **Replication Factor**

**Description**: The data redundancy configuration at the Kafka Topic level, defining the number of message replicas across different Brokers, enhancing data reliability.

# **Data Flow Model**

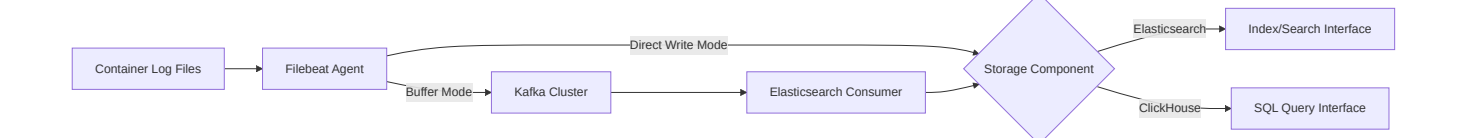

# Guides

#### Logs

Log Query Analysis

Manage Application Log Retention Time

Configure Partial Application Log Exclusion from Collection
# Logs

### TOC

Log Query Analysis Search Logs Export Log Data View Log Context Manage Application Log Retention Time Platform Administrator Sets Retention Policies Project Administrator Sets Retention Policies Set Retention Policies via CLI Configure Partial Application Log Exclusion from Collection Stop Collecting All Application Logs in the Cluster Stop Collecting Application Logs in a Specific Namespace Stop Collecting Pod Logs

### Log Query Analysis

In the operations center's log query analysis panel, you can view the standard output (stdout) logs of the logged-in account within its permissions, including system logs, product logs, Kubernetes logs, and application logs. Through these logs, you can gain insights into the operation of resources.

- System Logs: Logs from the host nodes, such as: dmesg, syslog/messages, secure, etc.
- **Product Logs**: Logs from the platform's own components and third-party components integrated with the platform, such as: Container-Platform, Platform-Center, DevOps,

Service-Mesh, etc.

- Kubernetes Logs: Logs from Kubernetes container orchestration-related components, as well as logs generated by kubelet, kubeproxy, and docker, such as: docker, kube-apiserver, kube-controller-manager, etcd, etc.
- **Application Logs**: Logs from business applications, including file logs and standard output logs.

The log query conditions support filtering logs within a specified time range (either selected or custom), and display the query results through bar charts and standard output.

#### WARNING

For performance reasons, the platform can display a maximum of 10,000 logs at a time. If the log volume on the platform is too large over a period of time, please narrow the query's time range and query logs in stages.

### **Search Logs**

1.

In the left navigation bar, click **Operations Center** > **Logs** > **Log Query Analysis**.

2.

Select the specified log type, query conditions, input the keywords of the log content you want to retrieve, and then click **Search**.

#### TIP

- Different Log Types allow for different selectable query conditions.
- You can select or input multiple query condition tags; the query conditions for different resource types are in an AND relationship. Some query condition tags support multiple selections; please make sure to press the Enter key after making a choice to submit the options.
- Query conditions support fuzzy searches; for example, a query condition of pod = nginx can retrieve logs for nginx-1, nginx-2.

- Log content search conditions are only used to retrieve your log keywords and support the use of AND and OR parameters for associative queries. However, please note not to use AND and OR parameters simultaneously in a single query.
- The bar chart shows the total number of logs within the current query time range and the number of logs at different time points. Click on a bar in the chart to view the logs within the timeframe between that bar and the next one.

### **Export Log Data**

The page can display a maximum of 10,000 log entries. When the number of logs retrieved is too large, you can use the log export feature to view up to 1 million log entries.

1.

Click the **Export** button in the upper right corner of the bar chart, and configure the following parameters in the pop-up export log dialog.

- Scope: The export range of logs, you can choose Current Page or All Results.
  - Current Page: Only export the query results on the current page, up to 1,000 entries.
  - All Results: Export all log data that meets the current query conditions, up to 1 million entries.
- **Fields**: Display fields of the logs. You can select which field information to display in the exported log file by clicking the checkbox next to the field name.

**Note**: Different log types have different selectable display fields, please select according to your actual needs.

• Format: The export format of the log file, supporting txt or csv. The platform will export in gzip compressed format.

2.

Click **Export**, and the browser will directly download the compressed file to your local machine.

### **View Log Context**

Double-click the log content area, and the current dialog will display 5 logs before and after the current log printing time, helping operation and maintenance personnel better understand the reasons for the current logs generated by resources.

2.

You can set the display fields of the log context or export the log context. When exporting log context, there's no need to select the **Scope**; clicking the **Export** button will directly download the log context file to your local machine via the browser.

### **Manage Application Log Retention Time**

When no project policy is set, the retention time of application logs on the platform is determined by the Application Log Retention Time of the Log Storage Plugin installed on the Storage Cluster selected when ACP Log Collector was installed in the cluster where the application resides.

You can differentiate the retention time for **Application Logs** on the platform by adding and managing project log policies.

#### TIP

Project policies only apply to **Application Logs** under a specific project. After setting a project policy, the retention time of all application logs under that project will follow the project policy.

### **Platform Administrator Sets Retention Policies**

1.

In the left navigation bar, click **Operations Center** > **Logs** > **Policy Management**.

2.

Click Add Project Policy.

Click the dropdown box for **Project** and select a project.

4.

#### Set the Log Retention Time.

- Use the / + buttons on both sides of the counter to decrease/increase the retention days, or directly enter a value in the counter. The platform allows setting the retention time range from 1 to 30 days.
- If the input value is a decimal, it will be rounded up to an integer; if the input value is less than 1, it will round up to 1, and the button will not be clickable; if the input value exceeds 30, it will round down to 30, and the + button will not be clickable.

5.

Click Add.

### **Project Administrator Sets Retention Policies**

1.

Go to the project detail page for the current project.

2.

Click the edit button next to the log policy field to enable the log policy in the popup.

3.

#### Set the Log Retention Time.

- Use the / + buttons on both sides of the counter to decrease/increase the retention days, or directly enter a value in the counter. The platform allows setting the retention time range from 1 to 30 days.
- If the input value is a decimal, it will be rounded up to an integer; if the input value is less than 1, it will round up to 1, and the button will not be clickable; if the input value exceeds 30, it will be rounded down to 30, and the + button will not be clickable.

### Set Retention Policies via CLI

1. Log into the global cluster and execute the following command:

```
kubectl edit project <Project Name>
```

1. Modify the yaml as per the example below, save, and submit.

```
apiVersion: auth.alauda.io/v1
kind: Project
metadata:
  annotations:
    cpaas.io/creator: mschen1@alauda.io
    cpaas.io/description: ""
    cpaas.io/display-name: ""
    cpaas.io/operator: leizhuc
    cpaas.io/project.esPolicyLastEnabledTimestamp: "2025-02-18T09:53:54Z"
    cpaas.io/updated-at: "2025-02-18T09:53:54Z"
creationTimestamp: "2025-02-13T08:19:11Z"
finalizers:
- namespace
generation: 1
labels:
  cpaas.io/project: bookinfo
  cpaas.io/project.esIndicesKeepDays: "7" # Retention duration of application
  cpaas.io/project.esPolicyEnabled: "true" # Enable project policy
  cpaas.io/project.id: "95447321"
  cpaas.io/project.level: "1"
  cpaas.io/project.parent: ""
name: bookinfo
### More yaml information that is not involved in modification is omitted.
```

# Configure Partial Application Log Exclusion from Collection

If you only need to view **Real-Time Logs** of specific applications within the cluster without wishing to store those logs (the collector will discard the corresponding logs), you can refer to

this section to set the scope for stopping log collection (cluster, namespace, Pod) for finegrained control over application log collection.

### **Stop Collecting All Application Logs in the Cluster**

You can update the **Configuration Parameters** of the cluster's **ACP Log Collector** to turn off the **Application Log** collection switch, thereby uniformly updating the logging collection scope for that cluster. Once the collection switch for a certain type of log is turned off, it will stop collecting all logs of that type in the current cluster.

### **Stop Collecting Application Logs in a Specific Namespace**

You can turn off the log collection switch for that namespace by adding the label cpaas.io/log.mute=true to the specified namespace, thus stopping the collection of all standard output logs and file logs for all Pods in that namespace.

Optional configuration methods are as follows:

• **Command Line Method**: After logging into any control node of the cluster, execute the following command to update the namespace's label.

kubectl label namespace <Namespace Name> cpaas.io/log.mute=true

• Interface Operation Method: In the Project Management view, update the namespace's label.

#### 1.1.

In the project list of the **Project Management** view, click on the **Project Name** where the namespace is located.

#### 1.2.

In the left navigation bar, click Namespaces.

1.3.

Click the Namespace Name whose label is to be updated.

1.4.

On the **Details** tab, click the operation button to the right of **Labels**.

1.5.

Add the label (Key: cpaas.io/log.mute, Value: true) or modify the value of an existing label, then click **Update**.

### **Stop Collecting Pod Logs**

You can turn off the log collection switch for the specified Pod by adding the label cpaas.io/log.mute=true to it, thus stopping the collection of standard output logs and file logs for that Pod.

After logging into any control node of the cluster, execute the following command to update the Pod's label.

```
kubectl label pod <Pod Name> -n <Namespace Name> cpaas.io/log.mute=true
```

**Note**: If the Pod belongs to a compute component (Workload), you can update the labels of the compute component (Deployment, StatefulSet, DaemonSet, Job, CronJob) to uniformly update the labels of all Pods under the compute component, and the labels will not be lost even after Pod recreation.

You can update the labels of the compute component in the following way.

1.

In the **Container Platform** product view, click on the top navigation to switch to the namespace where the Pod is located.

2.

In the left navigation bar, click **Compute Components** > **Type of Compute Component** to which the Pod Belongs.

3.

Click the operation button to the right of the compute component to be updated > **Update**.

4.

Click YAML in the upper right corner to switch to the YAML editing view.

5.

Under the **spec.template.labels** field, add the cpaas.io/log.mute: 'true' label.

An example is as follows:

```
spec:
template:
metadata:
namespace: tuhao-test
creationTimestamp: null
labels:
    app: spilo
    cpaas.io/log.mute: 'true'
    cluster-name: acid-minimal-cluster
    role: exporter
    middleware.instance/name: acid-minimal-cluster
    middleware.instance/type: PostgreSQL
```

6.

Click Update.

# How To

#### How to Archive Logs to Third-Party Storage

Transfer to External NFS

Transfer to External S3 Storage

### How to Interface with External ES Storage Clusters

**Resource Preparation** 

**Operating Procedures** 

# How to Archive Logs to Third-Party Storage

Currently, the logs generated by the platform will be stored in the log storage component; however, the retention period for these logs is relatively short. For enterprises with high compliance requirements, logs typically require longer retention times to meet audit demands. Additionally, the economic aspect of storage is also one of the key concerns for enterprises.

Based on the above scenarios, the platform offers a log archiving solution, allowing users to transfer logs to external NFS or object storage.

### TOC

Transfer to External NFS Prerequisites Create Log Synchronization Resources Transfer to External S3 Storage Prerequisites

Create Log Synchronization Resources

### **Transfer to External NFS**

### **Prerequisites**

| Resource | Description                                                                 |  |  |  |  |
|----------|-----------------------------------------------------------------------------|--|--|--|--|
| NFS      | Set up the NFS service in advance and determine the NFS path to be mounted. |  |  |  |  |

| Resource                                                      | Description                                                                                                    |  |  |  |  |
|---------------------------------------------------------------|----------------------------------------------------------------------------------------------------|--|--|--|--|
| Kafka                                                         | Obtain the Kafka service address in advance.                                                                                                    |  |  |  |  |
|                                                               | You must use the CLI tool in the global cluster to execute the following<br>commands to get the image addresses:<br>- Get alpine image address: kubectl get daemonset nevermore -n |  |  |  |  |
| Image                                                         | cpaas-system -o                                                                                                    |  |  |  |  |
| Address jsonpath='{.spec.template.spec.initContainers[0].imag |                                                                                                    |  |  |  |  |
|                                                               | - Get razor image address: kubectl get deployment razor -n cpaas-                                                                                                    |  |  |  |  |
|                                                               | system -o                                                                                                    |  |  |  |  |
|                                                               | jsonpath='{.spec.template.spec.containers[0].image}'                                                                                                    |  |  |  |  |

### **Create Log Synchronization Resources**

1.

Click on **Cluster Management** > **Clusters** in the left navigation bar.

2.

Click the action button on the right side of the cluster where the logs will be transferred > **CLI Tool**.

3.

Modify the YAML based on the following parameter descriptions; after modifying, paste the code into the open **CLI Tool** command line and hit enter to execute.

| Resource<br>Type | Field Path                         | Description                                                                                                    |
|------------------|------------------------------------|----------------------------------------------------------------------------------------------------|
| ConfigMap        | data.export.yml.output.compression | Compress log<br>text; supported<br>options are<br><b>none (no</b><br><b>compression)</b><br><b>zlib</b> , <b>gzip</b> . |

| Resource<br>Type | Field Path                                             | Description                                                                                                    |  |
|------------------|--------------------------------------------------------|----------------------------------------------------------------------------------------------------|--|
| ConfigMap        | <pre>data.export.yml.output.file_type</pre>            | The type of<br>exported log<br>file; supports<br>txt, csv, json.                                                                                                    |  |
| ConfigMap        | <pre>data.export.yml.output.max_size</pre>             | Size of a single<br>archived file;<br>unit is MB. If it<br>exceeds this<br>value, logs will<br>be<br>automatically<br>compressed<br>and archived<br>based on the<br>compression<br>field's<br>configuration. |  |
| ConfigMap        | data.export.yml.scopes                                 | The scope of<br>log transfer;<br>currently<br>supported logs<br>include:<br>system logs,<br>application<br>logs,<br>Kubernetes<br>logs, product<br>logs.                                                     |  |
| Deployment       | <pre>spec.template.spec.containers[0].command[7]</pre> | Kafka service<br>address.                                                                                                    |  |

| Resource<br>Type | Field Path                                             | Description             |
|------------------|--------------------------------------------------------|-------------------------|
| Deployment       | <pre>spec.template.spec.volumes[3].hostPath.path</pre> | NFS path to be mounted. |
| Deployment       | <pre>spec.template.spec.initContainers[0].image</pre>  | Alpine image address.   |
| Deployment       | <pre>spec.template.spec.containers[0].image</pre>      | Razor image<br>address. |

```
cat << "EOF" |kubectl apply -f -
apiVersion: v1
data:
  export.yml: |
    scopes: # The scope of log transfer; by default, only application logs
      system: false # System logs
      workload: true # Application logs
      kubernetes: false # Kubernetes logs
      platform: false # Product logs
    output:
      type: local
      path: /cpaas/data/logarchive
      layout: TimePrefixed
      # Size of a single archived file; unit is MB. If it exceeds this valu
      max_size: 200
      compression: zlib  # Optional: none (no compression) / zlib / gzip
      file_type: txt # Optional: txt csv json
kind: ConfigMap
metadata:
  name: log-exporter-config
  namespace: cpaas-system
apiVersion: apps/v1
kind: Deployment
metadata:
  labels:
    service_name: log-exporter
 name: log-exporter
  namespace: cpaas-system
spec:
  progressDeadlineSeconds: 600
  replicas: 1
  revisionHistoryLimit: 5
  selector:
    matchLabels:
      service_name: log-exporter
  strategy:
    rollingUpdate:
     maxSurge: 0
      maxUnavailable: 1
    type: RollingUpdate
  template:
```

```
metadata:
  creationTimestamp: null
  labels:
    app: lanaya
    cpaas.io/product: Platform-Center
    service_name: log-exporter
   version: v1
  namespace: cpaas-system
spec:
 affinity:
    podAffinity: {}
    podAntiAffinity:
      preferredDuringSchedulingIgnoredDuringExecution:
        - podAffinityTerm:
            labelSelector:
              matchExpressions:
                - key: service_name
                  operator: In
                  values:
                    - log-exporter
            topologyKey: kubernetes.io/hostname
          weight: 50
  initContainers:
    - args:
        - -ecx
        -
          chown -R 697:697 /cpaas/data/logarchive
      command:
        - /bin/sh
      image: registry.example.cn:60080/ops/alpine:3.16 # Alpine image a
      imagePullPolicy: IfNotPresent
      name: chown
      resources:
        limits:
          cpu: 100m
          memory: 200Mi
        requests:
          cpu: 10m
          memory: 50Mi
      securityContext:
        runAsUser: 0
      terminationMessagePath: /dev/termination-log
      terminationMessagePolicy: File
      volumeMounts:
```

- mountPath: /cpaas/data/logarchive

```
name: data
```

#### containers:

```
- command:
```

- /razor
- consumer
- --v=1
- --kafka-group-log=log-nfs
- --kafka-auth-enabled=true
- --kafka-tls-enabled=true
- --kafka-endpoint=192.168.143.120:9092 # Fill in based on actua
- --database-type=file
- --export-config=/etc/log-export/export.yml

```
image: registry.example.cn:60080/ait/razor:v3.16.0-beta.3.g3df8e9
imagePullPolicy: Always
```

livenessProbe:

failureThreshold: 5

httpGet:

```
path: /metrics
```

```
port: 8080
```

scheme: HTTP

```
initialDelaySeconds: 20
```

- periodSeconds: 10
- successThreshold: 1
- timeoutSeconds: 3

```
name: log-export
```

#### ports:

- containerPort: 80

protocol: TCP

readinessProbe:

failureThreshold: 5

```
httpGet:
```

path: /metrics

- port: 8080
- scheme: HTTP

initialDelaySeconds: 20

periodSeconds: 10

successThreshold: 1

timeoutSeconds: 3

resources:

limits:

```
<mark>cpu:</mark> "2"
```

memory: 4Gi

```
requests:
```

**cpu:** 440m memory: 1280Mi securityContext: runAsGroup: 697 runAsUser: 697 terminationMessagePath: /dev/termination-log terminationMessagePolicy: File volumeMounts: - mountPath: /etc/secrets/kafka name: kafka-basic-auth readOnly: true - mountPath: /etc/log-export name: config readOnly: true - mountPath: /cpaas/data/logarchive name: data dnsPolicy: ClusterFirst nodeSelector: kubernetes.io/os: linux restartPolicy: Always schedulerName: default-scheduler securityContext: fsGroup: 697 serviceAccount: lanaya serviceAccountName: lanaya terminationGracePeriodSeconds: 10 tolerations: - effect: NoSchedule key: node-role.kubernetes.io/master operator: Exists - effect: NoSchedule key: node-role.kubernetes.io/control-plane operator: Exists - effect: NoSchedule key: node-role.kubernetes.io/cpaas-system operator: Exists volumes: - name: kafka-basic-auth secret: defaultMode: 420 secretName: kafka-basic-auth - name: elasticsearch-basic-auth secret: defaultMode: 420

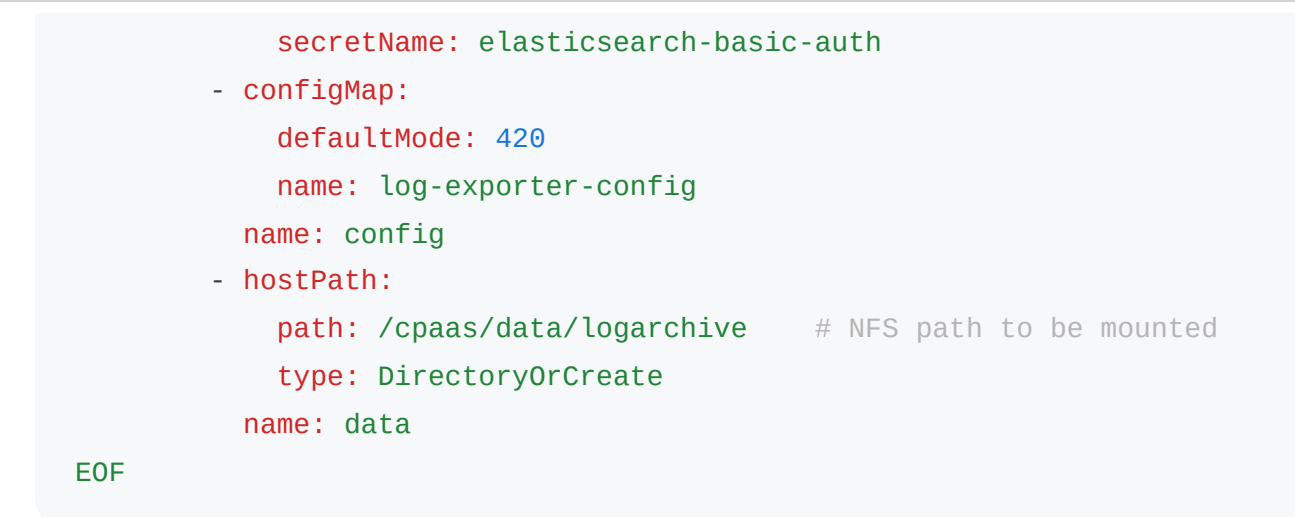

Once the container status changes to Running, you can view the continuously archived logs in the NFS path; the log file directory structure is as follows:

/cpaas/data/logarchive/\$date/\$project/\$namespace-\$cluster/logfile

### **Transfer to External S3 Storage**

### **Prerequisites**

| Resource         | Description                                                                                                    |  |  |  |  |  |
|------------------|----------------------------------------------------------------------------------------------------|--|--|--|--|--|
| S3<br>Storage    | Prepare the S3 storage service address in advance, and obtain the values for <pre>access_key_id</pre> and <pre>secret_access_key</pre> ; create the bucket where the logs will be stored. |  |  |  |  |  |
| Kafka            | Obtain the Kafka service address in advance.                                                                                                    |  |  |  |  |  |
| lmage<br>Address | You must use the CLI tool in the global cluster to execute the following commands to get the image addresses:<br>- Get alpine image address: kubectl get daemonset nevermore -n           |  |  |  |  |  |
|                  | cpaas-system -o                                                                                                    |  |  |  |  |  |
|                  | - Get razor image address: kubectl get deployment razor -n cpaas-                                                                                                    |  |  |  |  |  |

| Resource                                             | Description |  |  |  |  |
|------------------------------------------------------|-------------|--|--|--|--|
|                                                      | system -o   |  |  |  |  |
| jsonpath='{.spec.template.spec.containers[0].image}' |             |  |  |  |  |

### **Create Log Synchronization Resources**

1.

Click on **Cluster Management** > **Clusters** in the left navigation bar.

2.

Click the action button on the right side of the cluster where the logs will be transferred > **CLI Tool**.

3.

Modify the YAML based on the following parameter descriptions; after modifying, paste the code into the open **CLI Tool** command line and hit enter to execute.

| Resource<br>Type | Field Path                                  | Description                                                                                                    |
|------------------|---------------------------------------------|----------------------------------------------------------------------------------------------------|
| Secret           | data.access_key_id                          | Base64 encode<br>obtained<br>access_key_id                                                                     |
| Secret           | data.secret_access_key                      | Base64 encode<br>obtained<br>secret_access_                                                                    |
| ConfigMap        | data.export.yml.output.compression          | Compress log t<br>supported optic<br>are <b>none (no</b><br><b>compression)</b><br><b>zlib</b> , <b>gzip</b> . |
| ConfigMap        | <pre>data.export.yml.output.file_type</pre> | The type of exported log file                                                                                  |

| Resource<br>Type | Field Path                                             | Description                                                                                                    |
|------------------|--------------------------------------------------------|----------------------------------------------------------------------------------------------------|
|                  |                                                        | supports txt, cs<br>json.                                                                                                    |
| ConfigMap        | <pre>data.export.yml.output.max_size</pre>             | Size of a single<br>archived file; ui<br>MB. If it exceed<br>this value, logs<br>be automaticall<br>compressed ar<br>archived based<br>the compressic<br>field's<br>configuration. |
| ConfigMap        | data.export.yml.scopes                                 | The scope of lo<br>transfer; currer<br>supported logs<br>include: system<br>logs, applicatio<br>logs, Kubernete<br>logs, product lo                                                |
| ConfigMap        | data.export.yml.output.s3.bucket_name                  | Bucket name.                                                                                                    |
| ConfigMap        | data.export.yml.output.s3.endpoint                     | S3 storage ser<br>address.                                                                                                    |
| ConfigMap        | data.export.yml.output.s3.region                       | Region informa<br>for the S3 stora<br>service.                                                                                                    |
| Deployment       | <pre>spec.template.spec.containers[0].command[7]</pre> | Kafka service<br>address.                                                                                                    |
| Deployment       | <pre>spec.template.spec.volumes[3].hostPath.path</pre> | Local path to b<br>mounted, used<br>temporarily sto                                                                                                    |

| Resource<br>Type | Field Path                                            | Description                                                                                              |
|------------------|-------------------------------------------------------|----------------------------------------------------------------------------------------------------|
|                  |                                                       | log information<br>Log files will be<br>automatically<br>deleted after<br>synchronization<br>S3 storage. |
| Deployment       | <pre>spec.template.spec.initContainers[0].image</pre> | Alpine image<br>address.                                                                                 |
| Deployment       | <pre>spec.template.spec.containers[0].image</pre>     | Razor image<br>address.                                                                                  |

```
cat << "EOF" |kubectl apply -f -
apiVersion: v1
type: Opaque
data:
 # Must include the following two keys
 access_key_id: bWluaW9hZG1pbg== # Base64 encode the obtained access_key_
  secret_access_key: bWluaW9hZG1pbg== # Base64 encode the obtained secret_
kind: Secret
metadata:
  name: log-export-s3-secret
  namespace: cpaas-system
- - -
apiVersion: v1
data:
  export.yml: |
    scopes: # The scope of log transfer; by default, only application logs
      system: false # System logs
      workload: true # Application logs
      kubernetes: false # Kubernetes logs
      platform: false # Product logs
    output:
      type: s3
      path: /cpaas/data/logarchive
      s3:
        s3forcepathstyle: true
        bucket_name: baucket_name_s3
                                              # Fill in the prepared bucke
        endpoint: http://192.168.179.86:9000 # Fill in the prepared S3 st
        region: "dummy"
                                               # Region information
        access_secret: log-export-s3-secret
        insecure: true
      layout: TimePrefixed
      # Size of a single archived file; unit is MB. If it exceeds this value
      max_size: 200
      compression: zlib
                                                # Optional: none (no compres
      file_type: txt
                                                # Optional: txt, csv, json
kind: ConfigMap
metadata:
  name: log-exporter-config
  namespace: cpaas-system
```

```
apiVersion: apps/v1
kind: Deployment
metadata:
  labels:
    service_name: log-exporter
  name: log-exporter
  namespace: cpaas-system
spec:
  progressDeadlineSeconds: 600
  replicas: 1
  revisionHistoryLimit: 5
  selector:
    matchLabels:
      service_name: log-exporter
 strategy:
    rollingUpdate:
      maxSurge: 0
      maxUnavailable: 1
    type: RollingUpdate
  template:
    metadata:
      creationTimestamp: null
      labels:
        app: lanaya
        cpaas.io/product: Platform-Center
        service_name: log-exporter
        version: v1
      namespace: cpaas-system
    spec:
      affinity:
        podAffinity: {}
        podAntiAffinity:
          preferredDuringSchedulingIgnoredDuringExecution:
            - podAffinityTerm:
                labelSelector:
                  matchExpressions:
                     - key: service_name
                      operator: In
                      values:
                         - log-exporter
                topologyKey: kubernetes.io/hostname
              weight: 50
      initContainers:
```

```
- args:
      - -ecx
      - |
        chown -R 697:697 /cpaas/data/logarchive
    command:
      - /bin/sh
    image: registry.example.cn:60080/ops/alpine:3.16 # Alpine image a
    imagePullPolicy: IfNotPresent
    name: chown
    resources:
      limits:
        cpu: 100m
        memory: 200Mi
      requests:
        cpu: 10m
        memory: 50Mi
    securityContext:
      runAsUser: 0
    terminationMessagePath: /dev/termination-log
    terminationMessagePolicy: File
    volumeMounts:
      - mountPath: /cpaas/data/logarchive
        name: data
containers:
  - command:
      - /razor
      - consumer
      - --v=1
      - --kafka-group-log=log-s3
      - --kafka-auth-enabled=true
      - --kafka-tls-enabled=true
      - --kafka-endpoint=192.168.179.86:9092 # Fill in the Kafka ser
      - --database-type=file
      - --export-config=/etc/log-export/export.yml
    image: registry.example.cn:60080/ait/razor:v3.16.0-beta.3.g3df8eg
    imagePullPolicy: Always
    livenessProbe:
      failureThreshold: 5
      httpGet:
        path: /metrics
        port: 8080
        scheme: HTTP
      initialDelaySeconds: 20
      periodSeconds: 10
```

successThreshold: 1 timeoutSeconds: 3 name: log-export ports: - containerPort: 80 protocol: TCP readinessProbe: failureThreshold: 5 httpGet: path: /metrics port: 8080 scheme: HTTP initialDelaySeconds: 20 periodSeconds: 10 successThreshold: 1 timeoutSeconds: 3 resources: limits: cpu: "2" memory: 4Gi requests: **cpu:** 440m memory: 1280Mi securityContext: runAsGroup: 697 runAsUser: 697 terminationMessagePath: /dev/termination-log terminationMessagePolicy: File volumeMounts: - mountPath: /etc/secrets/kafka name: kafka-basic-auth readOnly: true - mountPath: /etc/log-export name: config readOnly: true - mountPath: /cpaas/data/logarchive name: data dnsPolicy: ClusterFirst nodeSelector: kubernetes.io/os: linux restartPolicy: Always schedulerName: default-scheduler securityContext: fsGroup: 697

```
serviceAccount: lanaya
      serviceAccountName: lanaya
      terminationGracePeriodSeconds: 10
      tolerations:
        - effect: NoSchedule
          key: node-role.kubernetes.io/master
          operator: Exists
        - effect: NoSchedule
          key: node-role.kubernetes.io/control-plane
          operator: Exists
        - effect: NoSchedule
          key: node-role.kubernetes.io/cpaas-system
          operator: Exists
      volumes:
        - name: kafka-basic-auth
          secret:
            defaultMode: 420
            secretName: kafka-basic-auth
        - name: elasticsearch-basic-auth
          secret:
            defaultMode: 420
            secretName: elasticsearch-basic-auth
        - configMap:
            defaultMode: 420
            name: log-exporter-config
          name: config
        - hostPath:
            path: /cpaas/data/logarchive  # Local temporary storage addre
            type: DirectoryOrCreate
          name: data
EOF
```

Once the container status changes to Running, you can view the continuously archived logs in the bucket.

# How to Interface with External ES Storage Clusters

You can interface with external Elasticsearch or Kafka clusters by writing YAML configurations. Depending on your business requirements, you can choose to interface with only the external Elasticsearch cluster (while installing Kafka in the current cluster), or you can interface with both the external Elasticsearch and Kafka clusters simultaneously.

#### TIP

The supported versions for interfacing with external Elasticsearch are as follows:

- Elasticsearch 6.x supports versions 6.6 6.8;
- Elasticsearch 7.x supports versions 7.0 7.10.2, with a recommendation to use 7.10.2.

### TOC

**Resource Preparation** 

**Operating Procedures** 

### **Resource Preparation**

Before interfacing, you need to prepare the required credential information.

1.

In the left navigation bar, click on **Cluster Management** > **Resource Management**, then switch to the cluster that needs the plugin installation.

Click on **Create Resource Object**, and fill in the code box after modifying the parameters according to the code comments.

• Credentials required for interfacing with external Elasticsearch:

```
apiVersion: v1
type: Opaque
data:
    password: dEdWQVduSX5kUW1mc21acg== # Must be base64 encoded. Reference c
    username: YWRtaW4= # Must be base64 encoded. Reference c
kind: Secret
metadata:
    name: elasticsearch-basic-auth # Credential name. Ensure that the va
    namespace: cpaas-system # The namespace where the Elasticsearch
```

 If you need to use an external Kafka cluster, you will also need to create credentials for interfacing with the external Kafka cluster:

```
apiVersion: v1
type: Opaque
data:
    password: dEdWQVduSX5kUW1mc21acg== # Must be base64 encoded. Reference c
    username: YWRtaW4= # Must be base64 encoded. Reference c
kind: Secret
metadata:
    name: kafka-basic-auth # Credential name. Ensure that the va
    namespace: cpaas-system # The namespace where the Kafka compc
```

1. Click on Create.

### **Operating Procedures**

1.

In the left navigation bar, click on **App Store** > **Plugin Management**.

In the top navigation, select the *Cluster Name* where you want to install the ACP Log Storage with Elasticsearch plugin.

3.

Click the action button on the right side of **ACP Log Storage with Elasticsearch > Install**.

4.

Enable the **Interface with External Elasticsearch** switch, configure the YAML file, with the interfacing example and parameter descriptions as follows:

• Interfacing with the external Elasticsearch cluster while installing Kafka in the current cluster:

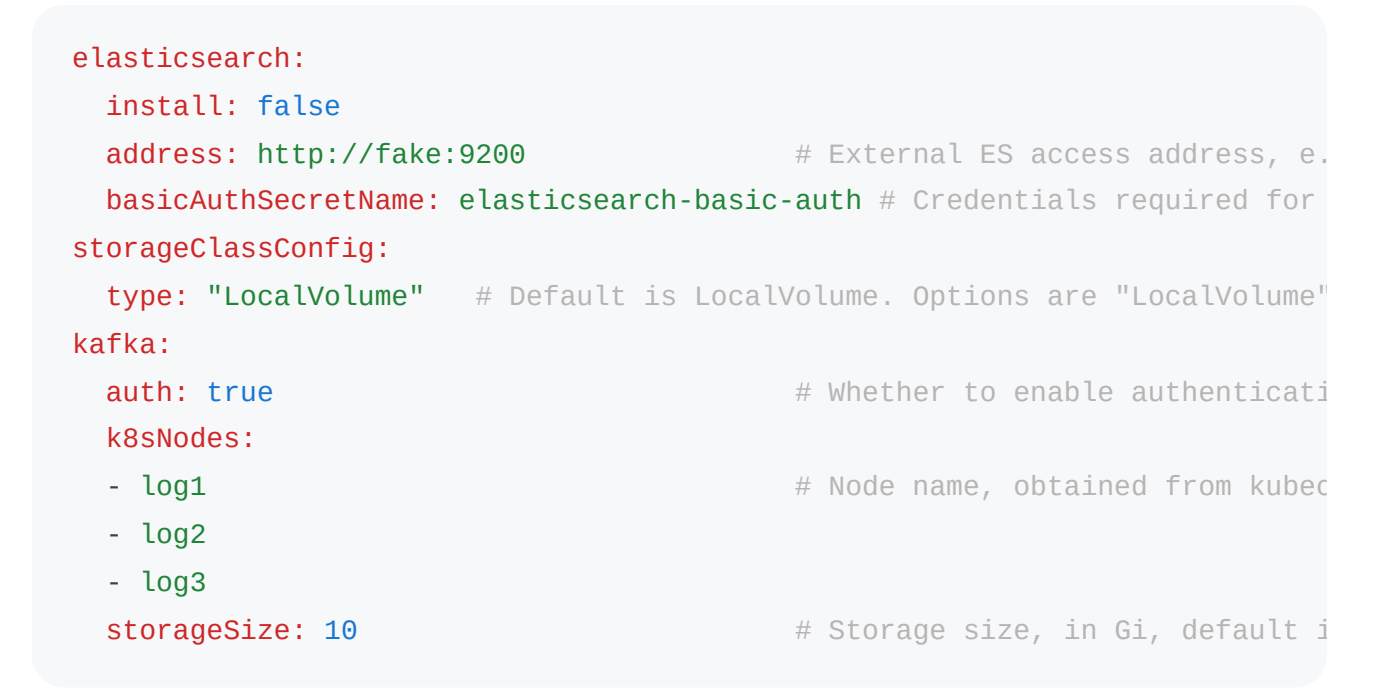

• Interfacing with both the external Elasticsearch cluster and the external Kafka cluster:

# Permissions

The permission points available in the logging module and the permissions associated with the built-in roles in the platform are as follows:

| Function                             | Action | Platform<br>Administrator | Platform auditors | Project<br>Manager | Namespace<br>Administrato |
|--------------------------------------|--------|---------------------------|-------------------|--------------------|---------------------------|
|                                      | View   | $\checkmark$              | $\checkmark$      | $\checkmark$       | $\checkmark$              |
| logs                                 | Create | $\checkmark$              | ×                 | ×                  | ×                         |
| aiops-logs                           | Update | $\checkmark$              | ×                 | ×                  | ×                         |
|                                      | Delete | $\checkmark$              | ×                 | ×                  | ×                         |
|                                      | View   | $\checkmark$              | $\checkmark$      | ×                  | ×                         |
| archivelogs<br>aiops-<br>archivelogs | Create | $\checkmark$              | ×                 | ×                  | ×                         |
|                                      | Update | $\checkmark$              | ×                 | ×                  | ×                         |
|                                      | Delete | ✓                         | ×                 | ×                  | ×                         |

# **Events**

#### Introduction

Module Overview

Functionality Overview

Use Cases

**Usage Limitations** 

#### **Events**

**Operation Procedures** 

**Event Overview** 

#### **Permissions**

# Introduction

### TOC

Module Overview Functionality Overview Use Cases Usage Limitations

### **Module Overview**

The platform integrates with Kubernetes events, logging significant status changes and various operational state changes of Kubernetes resources. It also provides capabilities for storage, querying, and visualization. When abnormalities occur with resources such as clusters, nodes, or Pods, users can analyze events to determine specific causes.

Based on the root causes identified from the events, users can create alert policies for workloads. When the number of critical events reaches the alert threshold, alerts can be automatically triggered to notify relevant personnel for timely intervention, thereby reducing operational risks on the platform.

### **Functionality Overview**

The events module primarily offers the following functionalities:

**Event Collection and Persistence** 

- Automatic Collection: The module will automatically collect all events occurring in the Kubernetes cluster, including Pod creation, deletion, scheduling failures, etc.
- **Persistent Storage**: Collected events will be stored persistently to ensure users can backtrack historical events as needed.

#### **Event Querying**

- Flexible Querying: Users can query events using various conditions (such as event type, namespace, resource name, etc.) to quickly locate issues.
- **Time Range Filtering**: Supports querying events by time ranges, allowing users to view cluster activities within specific time periods.

#### **Event Summary and Display**

• Event Summary: The module will summarize events and generate statistical information to help users understand the overall status of the cluster.

### **Use Cases**

The events module is suitable for the following scenarios:

- **Cluster Monitoring**: By monitoring Kubernetes events in real-time, users can promptly discover abnormalities in the cluster.
- **Troubleshooting**: When issues arise within the cluster, users can swiftly locate the root cause by querying event logs.
- **Performance Optimization**: By analyzing event data, users can understand resource usage in the cluster and optimize resource allocation.

### **Usage Limitations**

This feature relies on the logging system. Please ensure that the ACP Log Collector and ACP Log Storage plugins are installed within the platform beforehand.

# **Events**

### TOC

**Operation Procedures** 

Event Overview

### **Operation Procedures**

1.

Click on **Operations Center** > **Events** in the left navigation bar.

**Tip**: Switch the cluster to view events using the dropdown selection box in the top navigation bar.

### **Event Overview**

The events page displays an overview of significant events that occurred in the last 30 minutes by default (you can choose or customize the time range), as well as records of resource events.

- **Significant Event Overview**: This card shows the reason for significant events and the number of resources that experienced such events within the selected time range.
  - Note: When the same resource experiences this type of event multiple times, the resource count will not accumulate.
- For example: If the resource count for node restart events is 20, it indicates that within the selected time range, 20 resources encountered such events, and the same resource may have experienced it multiple times.
- **Resource Event Records**: Below the significant event overview area, all event records that meet the query conditions within the selected time range are displayed. You can filter for respective types of events by clicking on the significant event card, or you can expand the view and input query conditions to search. The query conditions are as follows:
  - **Resource Type**: The type of Kubernetes resource that experienced the event, e.g., Pod.
  - Namespace: The namespace of the Kubernetes resource where the event occurred.
  - Event Reason: The reason for the occurrence of the event.
  - **Event Level**: The significance of the event, such as Warning.
  - **Resource Name**: The name of the Kubernetes resource that experienced the event. Multiple names can be selected or entered.

#### TIP

- Click the view icon next to the resource name in the event record to view detailed information about the event in the pop-up **Event Details** dialog.
- The color of the icon to the left of the event reason indicates the event level. A green icon indicates that the level of this event is Normal, and this event can be ignored; an orange icon signifies that the level of this event is Warning, indicating that there is an anomaly with the resource and this event should be monitored to prevent incidents.

# Permissions

The permission points available in the event module and the permissions of the platform's built-in roles are as follows:

| Function                   | Action | Platform<br>Administrator | Platform auditors | Project<br>Manager | Namespace<br>Administrator |
|----------------------------|--------|---------------------------|-------------------|--------------------|----------------------------|
|                            | View   | $\checkmark$              | $\checkmark$      | $\checkmark$       | $\checkmark$               |
| events<br>aiops-<br>events | Create | $\checkmark$              | ×                 | ×                  | ×                          |
|                            | Update | $\checkmark$              | ×                 | ×                  | ×                          |
|                            | Delete | $\checkmark$              | ×                 | ×                  | ×                          |

# Inspection

### Introduction

#### Introduction

Module Introduction

Module Advantages

Module Use Cases

**Usage Limitations** 

### Architecture

#### Architecture

Inspection

**Component Health Status** 

### Guides

#### Inspection

Execute Inspection

Inspection Configuration

Inspection Report Explanation

#### **Component Health Status**

Procedures to Operate

### Permissions

**Permissions** 

# Introduction

### TOC

Module Introduction Module Advantages Module Use Cases Usage Limitations

### **Module Introduction**

To help enterprise customers reduce the cost of manual inspections, the platform's basic inspection functionality is designed based on experience in performing manual inspections for enterprise clients. It enables enterprise clients to understand the operation status of all business resources on the platform in real-time, promptly identify anomalies, and mitigate business risks.

- Supports online execution of inspection tasks, including resource risk inspections of all clusters, nodes, pods, and certificate resources on the platform, as well as usage inspections of regular resources, allowing real-time tracking of inspection progress;
- After the inspection is completed, the results are visually displayed, including resource risks and usage information;
- Supports downloading inspection reports in PDF or Excel format;
- To ensure the security of client data, only users with appropriate access permissions are allowed to use the inspection functionality.

### **Module Advantages**

- **Comprehensive Coverage**: Supports inspections of all critical resources on the platform, ensuring nothing is overlooked.
- **Real-Time Monitoring**: Users can view the inspection progress in real-time, keeping them informed about resource status.
- **Visual Presentation**: Inspection results are displayed through an intuitive visual interface, facilitating quick identification of issues.
- Flexible Reporting: Supports downloading inspection reports in PDF or Excel formats to meet the needs of different users.

### **Module Use Cases**

- Daily Operations: Regularly performing inspection tasks to ensure normal operation and security of platform resources.
- **Fault Diagnosis**: Quickly locating resource risks or usage anomalies through the inspection functionality when problems arise.
- **Compliance Audits**: Downloading inspection reports for compliance audits and internal reviews to ensure the platform meets relevant standards and regulations.
- **Resource Optimization**: Analyzing resource usage information to identify waste or shortages and optimize resource allocation.

## **Usage Limitations**

- Some inspection items on the platform depend on clusters having monitoring components installed. Please ensure that each cluster has either the ACP Monitoring with Prometheus plugin or the ACP Monitoring with VictoriaMetrics plugin installed in advance.
- The platform inspection supports sending inspection results via email. Please ensure that the email notification server configuration has been completed in advance.

With the container platform's inspection functionality, users can manage and maintain the container environment more efficiently, enhancing system stability and security.

# Architecture

### TOC

Inspection

Component Health Status

## Inspection

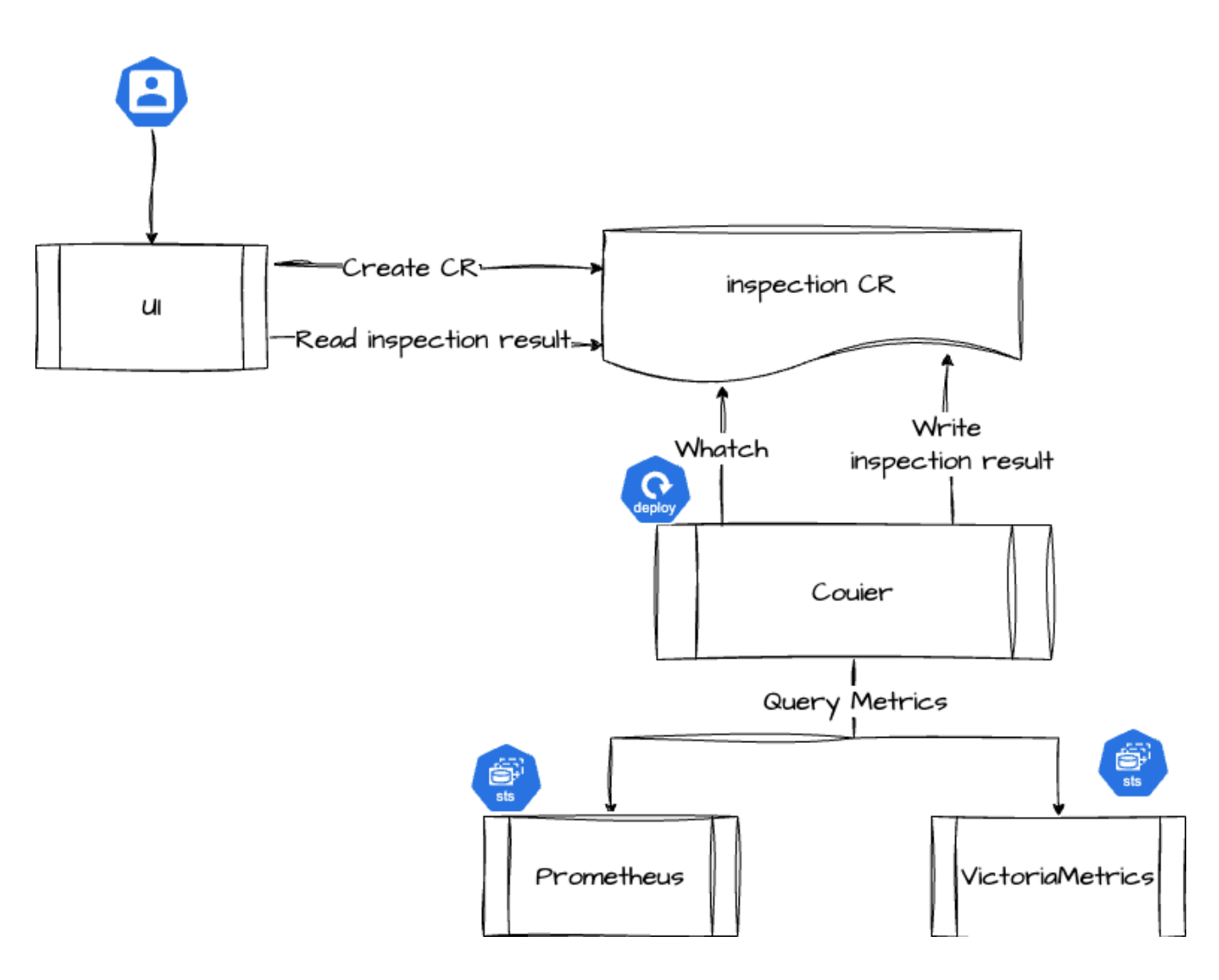

The inspection module is jointly provided by the platform component Courier and the monitoring component, involving the following business processes:

- Create inspection task: The platform submits an inspection-type CR to the global cluster.
- Execute inspection task: The Courier component monitors the generation of inspectiontype CRs and queries the monitoring components of each cluster for various metric data related to the inspection.
- Write inspection results: After the Courier component completes the evaluation of each inspection item, it will write the inspection results back into the corresponding inspection CR.
- View inspection results: Users can check the status and results of inspection tasks through the platform, where data will be obtained from the corresponding inspection CR.

### **Component Health Status**

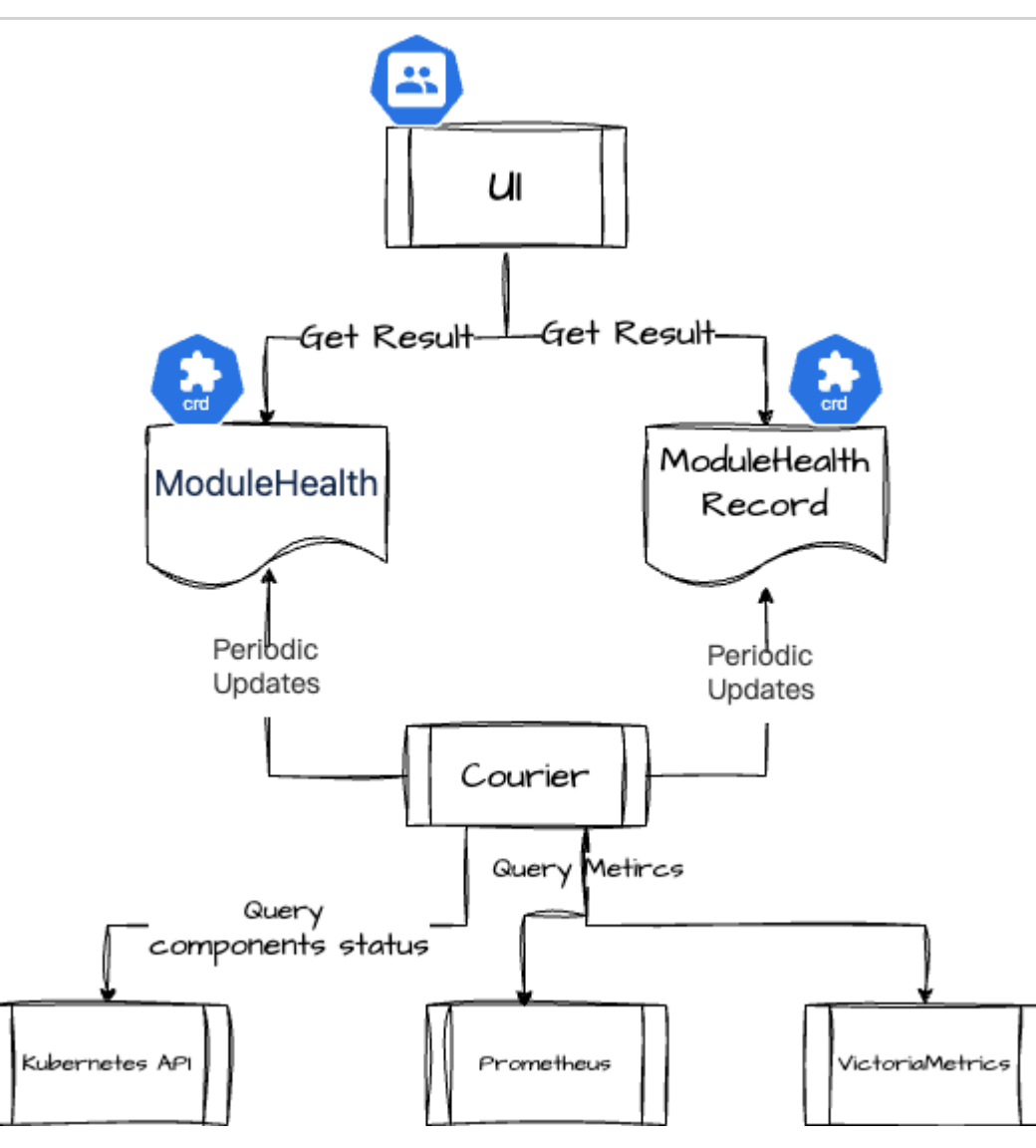

Component health status is jointly provided by the platform component Courier and the monitoring component, involving the following business processes:

- Predefined component monitoring list: The platform has predefined two types of CRDs in the global cluster to define the list of components to be monitored and the monitoring methods:
  - ModuleHealth: Defines the components that need to be monitored and the monitoring methods.
  - ModuleHealthRecord: Defines the monitoring results of the corresponding components in each cluster.
- Regularly monitor component status: Courier will watch ModuleHealth, check the specified functions, and then write the inspection results to the CR resources of ModuleHealth and ModuleHealthRecord.
- Component status determination: Courier will request data from Kubernetes and the monitoring components to determine the actual status of the components and any existing

issues.

- Kubernetes: Checks whether the component is installed and whether the number of component replicas is normal.
- Prometheus / VictoriaMetrics: Based on the metrics provided by each component, queries and determines whether the component can provide services normally.
- View component health status: Users can check the health status of each component through the platform, where data will be obtained from the corresponding CR resources of ModuleHealth and ModuleHealthRecord.

# Guides

#### Inspection

Execute Inspection

Inspection Configuration

Inspection Report Explanation

#### **Component Health Status**

Procedures to Operate

## Inspection

### TOC

Execute Inspection Inspection Configuration Inspection Report Explanation Most Recent Inspection Resource Risk Inspection Resource Utilization Inspection

### **Execute Inspection**

1.

Click on **Operation Center > Inspection > Basic Inspection** in the left navigation bar.

**Tip**: The inspection page displays the inspection data information from the most recent inspection. During the inspection process, you can view the resource data of completed inspections in real-time.

2.

On the Basic Inspection page, the following actions are supported:

- Execute Inspection: Click the Inspection button in the upper right corner of the page to perform an inspection on the platform.
- **Download Inspection Report**: Click the **Download Report** button in the upper right corner of the page, select the report format (PDF and Excel) in the pop-up dialog, and

click to download, which will download the corresponding format report to your local machine.

- The PDF format inspection report does not include resource risk details page data;
- The Excel format inspection report contains all data from the inspection;
- Supports simultaneous download of both formats of reports.

### **Inspection Configuration**

| Inspection<br>Configuration          | Description                                                                                                    |  |  |
|--------------------------------------|----------------------------------------------------------------------------------------------------|--|--|
| Scheduled<br>Inspection              | Automated task execution timing rules, supporting input of<br>Crontab expressions.<br><b>Tip</b> : Click the input box to expand the platform's preset <b>Trigger</b><br><b>Rule Templates</b> , select the appropriate template, and quickly<br>set the trigger rules with simple modifications. |  |  |
| Inspection Record<br>Retention       | The number of inspection records to retain.                                                                                                    |  |  |
| Email Notification                   | Select email notification contacts.<br><b>Note</b> : Notification contacts must have email configured.                                                                                                    |  |  |
| Inspection Report<br>Name            | The name that will be used by the platform's built-in inspection notification template to notify contacts.                                                                                                    |  |  |
| Inspection<br>Configuration<br>Items | Modify the warning thresholds or disable inspection items<br>according to the platform's default inspection items for<br>certificates, cluster hosts, and pods.                                                                                                    |  |  |

## **Inspection Report Explanation**

#### **Most Recent Inspection**

In the **Most Recent Inspection** information area, you can view relevant information from the most recent inspection:

- Inspection Time: The start and end time of the most recent inspection.
- **Total Number of Inspection Resources**: The total number of resources (clusters, nodes, pods, certificates) inspected in the most recent inspection.
- Risks: The number of resources at risk, including those classified as Fault and Warning.

### **Resource Risk Inspection**

In the **Resource Risk Inspection** page, you can view an overview of risk information for global clusters, self-built clusters, accessed clusters, and all nodes, pods, and certificates under these clusters.

Click the **Risk Details** button on the card of the corresponding resource type (**Cluster**, **Node**, **pod**, **Certificate**) to enter the risk details page for that resource type. On the details page, you can view the most recent inspection information for the resource, as well as the list of resources with faults and warnings.

- Click on the resource name to jump to the resource details page.
- Click the expand button on the right side of the **Name** field in the list to expand the judgment conditions and reasons for faults and warnings.

For explanations of the risk status judgment criteria (Fault, Warning) for each resource, refer to the table below.

**Note**: There are multiple conditions used to judge the faults and warnings for each resource type; when the inspection data of the resource matches any one of the judgment conditions, it is considered a piece of risk data.

| Resource<br>Type | Inspection<br>Scope | Fault<br>Judgment<br>Conditions          | Warning Judgment Conditions                                         |
|------------------|---------------------|------------------------------------------|---------------------------------------------------------------------|
| Cluster          | - global<br>cluster | - Cluster status<br>is <b>Abnormal</b> ; | - After the cluster scale (number of nodes/pods/mrtrics) increases, |

E.

| Resource<br>Type | Inspection<br>Scope | Fault<br>Judgment<br>Conditions | Warning Judgment Conditions        |
|------------------|---------------------|---------------------------------|------------------------------------|
|                  | - Self-built        | - apiserver                     | the monitoring component           |
|                  | cluster             | connection is                   | resource configuration has not     |
|                  | - Accessed          | abnormal                        | been updated.                      |
|                  | cluster             |                                 | - After the log data volume and    |
|                  |                     |                                 | log collection frequency           |
|                  |                     |                                 | increase, the log component        |
|                  |                     |                                 | resource configuration has not     |
|                  |                     |                                 | been updated.                      |
|                  |                     |                                 | - Cluster CPU usage exceeds        |
|                  |                     |                                 | 60%;                               |
|                  |                     |                                 | - Cluster memory usage exceeds     |
|                  |                     |                                 | 60%;                               |
|                  |                     |                                 | - Any pod in the ETCD              |
|                  |                     |                                 | component of the cluster is in a   |
|                  |                     |                                 | non-Running state;                 |
|                  |                     |                                 | - Any host in the cluster is in a  |
|                  |                     |                                 | non-Ready state;                   |
|                  |                     |                                 | - The time difference between      |
|                  |                     |                                 | any two nodes in the cluster       |
|                  |                     |                                 | exceeds 40S;                       |
|                  |                     |                                 | - The CPU request rate of the      |
|                  |                     |                                 | cluster (actual request value /    |
|                  |                     |                                 | total) exceeds 60%;                |
|                  |                     |                                 | - The memory request rate of the   |
|                  |                     |                                 | cluster (actual request value /    |
|                  |                     |                                 | total) exceeds 80%;                |
|                  |                     |                                 | - Monitoring components are not    |
|                  |                     |                                 | installed in the cluster;          |
|                  |                     |                                 | - Monitoring components of the     |
|                  |                     |                                 | cluster are abnormal;              |
|                  |                     |                                 | - Any pod in the <b>kube-</b>      |
|                  |                     |                                 | controller-manager component       |
|                  |                     |                                 | of the cluster is in a non-Running |
|                  |                     |                                 | state;                             |

| Resource<br>Type | Inspection<br>Scope                              | Fault<br>Judgment<br>Conditions                                                                                                    | Warning Judgment Conditions                                                                                                    |
|------------------|--------------------------------------------------|----------------------------------------------------------------------------------------------------|----------------------------------------------------------------------------------------------------|
|                  |                                                  |                                                                                                    | <ul> <li>Any pod in the kube-scheduler</li> <li>component of the cluster is in a</li> <li>non-Running state;</li> <li>Any pod in the kube-apiserver</li> <li>component of the cluster is in a</li> <li>non-Running state.</li> </ul>                                                                                                    |
| Node             | - All control<br>nodes<br>- All compute<br>nodes | - Node status is<br>Abnormal;<br>- The node-<br>exporter<br>component's<br>pod on the node<br>is in a non-<br>Running state;<br>- The <b>kubelet</b><br>component's<br>pod on the node<br>is in a non-<br>Running state. | <ul> <li>Node's inode free is less than<br/>1000</li> <li>Node CPU usage exceeds<br/>60%;</li> <li>Node memory usage exceeds<br/>60%;</li> <li>Disk space usage of the node<br/>directory exceeds 60%;</li> <li>Node system load exceeds<br/>200% and runtime exceeds 15<br/>minutes;</li> <li>At least one NodeDeadlock<br/>(node deadlock) event occurred<br/>in the past day;</li> <li>At least one NodeOOM (out of<br/>memory) event occurred in the<br/>past day;</li> <li>At least one NodeTaskHung<br/>(task hung) event occurred in the<br/>past day;</li> <li>At least one NodeTaskHung<br/>(task hung) event occurred in the<br/>past day;</li> <li>At least one NodeTaskHung<br/>(task hung) event occurred in the<br/>past day;</li> <li>At least one NodeTaskHung<br/>(torrupted Docker Image) event<br/>occurred in the past day.</li> </ul> |
| pod              | All pods                                         | - pod status is<br><b>Error</b> ;                                                                                                    | <ul> <li>Pod CPU usage exceeds 80%;</li> <li>Pod memory usage exceeds</li> </ul>                                                                                                    |

| Resource<br>Type | Inspection<br>Scope                                              | Fault<br>Judgment<br>Conditions                                               | Warning Judgment Conditions                                                                            |
|------------------|------------------------------------------------------------------|-------------------------------------------------------------------------------|----------------------------------------------------------------------------------------------------|
|                  |                                                                  | - The pod has<br>been in the<br>starting state for<br>more than 5<br>minutes. | 80%;<br>- The number of restarts of the<br>Pod in the past 5 minutes is<br>greater than or equal to 1. |
| Certificate      | -<br>Certmanager<br>certificates<br>- Kubernetes<br>certificates | Certificate<br>status is<br><b>Expired</b> .                                  | Certificate's validity period is less<br>than 29 days.                                                 |

#### **Resource Utilization Inspection**

Click on the **Resource Utilization Inspection** tab to enter the **Resource Utilization Inspection** page.

In the **Resource Utilization Inspection** page, you can view the total amount, usage, and usage rate of CPU, memory, and disk of <code>global</code> clusters, accessed clusters, and self-built clusters, as well as the number of resources such as clusters, nodes, pods, and projects on the platform.

- **Resource Usage Statistics**: You can view the total amount and total usage rate of CPU, memory, and disk of global, accessed, and self-built clusters.
- **Platform Resource Quantity**: You can view the number of resources running on the platform.

## **Component Health Status**

The platform health status page presents statistical data on the health status of features that have been installed on the platform. When your account has management or auditing permissions related to the platform, you can also view detailed health data for specific features, including: a list of clusters that do not have the feature installed, the health status of clusters that have the feature installed, and detection data for components within clusters associated with the feature. This can help you quickly identify issues and improve the operational efficiency of the platform.

### TOC

Procedures to Operate

### **Procedures to Operate**

1.

Navigate to the view page of installed products or the platform center (platform management, project management, operations center).

2.

Click the question mark button at the top right corner of the navigation bar > **Platform Health Status**.

3.

Check the feature card; the feature card displays the health status information of the feature. If there are abnormalities in the feature components, it will be reflected on the card

as fault.

4.

Click on the health/fault value on the feature card to expand the detailed health status page on the right side of the page, where you can view detailed issue information for the faulty components.

# Permissions

The permissions available in the inspection module and those inherent to the platform's builtin roles are as follows:

| Function    | Action | Platform<br>Administrator | Platform auditors | Project<br>Manager | Namespace<br>Administrato |
|-------------|--------|---------------------------|-------------------|--------------------|---------------------------|
|             | View   | $\checkmark$              | $\checkmark$      | ×                  | ×                         |
| inspections | Create | $\checkmark$              | ×                 | ×                  | ×                         |
| inspections | Update | $\checkmark$              | ×                 | ×                  | ×                         |
|             | Delete | $\checkmark$              | ×                 | ×                  | ×                         |